# Project On Self Publishing Portal (Online Blogging System)

By

Kaustubh Vijay Dalal Seat No:1811014 MCA(2018-2021) **CERTIFICATE FROM GUIDE:** 

## ACKNOWLEGMENT:

My gratification and elation on the success of this project would be incomplete without mentioning the names of all the people who helped me with it and without whose guidance and encouragement this wouldn't have been successful.

I extend my sincere thanks to Dr.Jayashree Patil, Faculty Member, MES's Institute of Management and Career Courses,Pune, for having spared his valuable time with me and for all the guidance given in executing the project as per requirements.

I hope that I can build upon the experience and knowledge that I have gained and make a

valuable contribution towards this industry in coming future.

Place:

Date:

Kaustubh Dalal MCA(III)

| I I UJUUI IIIUUA |
|------------------|
|------------------|

| Sr. No. | Name of Topic                                     | Page No. |
|---------|---------------------------------------------------|----------|
|         |                                                   |          |
| 1       | Chapter 1 : Introduction                          |          |
|         | 1.1 Existing System and Need for System           | 10       |
|         | 1.2 Scope of Work                                 | 11       |
|         | 1.3 Operating Environment – Hardware and Software | 13       |
|         | 1.4 Detail Description of Technology Used         | 14       |
|         |                                                   |          |
| 2       | Chapter 2 : Proposed system                       |          |
|         | 2.1 Proposed System                               | 20       |
|         | 2.2 Objectives of System                          | 22       |
|         | 2.3 User Requirements                             | 23       |
|         |                                                   |          |
| 3       | Chapter 3 : Analysis & Design                     |          |
|         | 3.1 Object Diagram                                | 25       |
|         | 3.2 Class Diagram                                 | 26       |
|         | 3.3 Use Case Diagrams                             | 27       |
|         | 3.4 Activity Diagrams                             | 30       |
|         | 3.5 Sequence Diagrams                             | 33       |
|         | 3.6 Entity Relationship Diagram                   | 36       |
|         | 3.7 Module Hierarchy Diagram                      | 37       |
|         | 3.8 Component Diagram                             | 38       |
|         | 3.9 Deployment Diagram                            | 39       |
|         | 3.10 Module Specifications                        | 40       |
|         | 3.12 Web Site Map Diagram                         | 42       |
|         | 3.13 User Interface Design                        | 43       |
|         | 3.14 Data Dictionary                              | 48       |
|         | 3.15 Table specifications                         | 51       |
|         | 3.16 Test Procedures and Implementation           | 55       |
|         |                                                   |          |
| 4       | CHAPTER 4 : USER MANUAL                           |          |
|         | 4.1 User Manual                                   | 72       |
|         | 4.2 Operations Manual / Menu Explanation          | 76       |
|         | 4.3 Program Specifications / Flow Charts          | 79       |
|         |                                                   |          |
| 5       | Drawbacks and Limitations                         | 83       |
| 6       | Proposed Enhancements                             | 84       |
| 7       | Conclusions                                       | 85       |
| 8       | Bibliography                                      | 86       |

| 9 | ANNEXURES :                             |  |
|---|-----------------------------------------|--|
|   | ANNEXURE 1 : USER INTERFACE SCREENS     |  |
|   | <b>ANNEXURE 2 : OUTPUT REPORTS WITH</b> |  |
|   | DATA                                    |  |
|   | ANNEXURE 3 : SAMPLE PROGRAM CODE        |  |

## CHAPTER 1 INTRODUCTION

#### **Introduction:**

The "Self Publishing Portal" has been developed to override the problems prevailing in the practicing manual system. Self publishing portal, as described above, can lead to error free, secure, reliable and fast management system. It can assist the user to concentrate on their other activities rather to concentrate on the record keeping. Thus it will help organization in better utilization of resources.

Various Institutions & organization, whether big or small, has challenges to overcome and managing the information of Comment, Posts, New Posts, Comment, Technology Posts. This is designed to assist in strategic planning, and will help you ensure that your organization is equipped with the right level of information and details for your future goals.also for those busy executives who are always on the go,or system comes with remote access feature.

These System will ultimately allow you to better manage resources.

### 1.1 Existing System and Need for System:

Existing system is manual system. It requires a lot of file work to be done. It is a time consuming system. All customer information is maintained manually. Any searching requires so much effort manually.

There is no way of spreading the information so fast and in cheapest manner. In previous system all information does not get in one place. Here people can write whatever they want to write.

The other existing software are publicly accessible to anyone, there is no security for confidential data. In the past, students have generally written exclusively for their teachers. It's hard for them to get excited about writing something that they know no one else will see, on a subject that seems to serve no real purpose outside the classroom. The platform also has its darker side with some limitations on the enjoyment of its features and functionality.

Following are some available existing systems for blog:

- 1) WordPress:
- 2) Drupal
- 3) Serendipity

it allows people to express and hone their creativity

### 1.2 Scope of Work:

#### About System scope:

• Provides the searching facilities based on various factors. Such as Posts, New Category, New Posts, Technology Posts

• this project also manage the Comment details online for New Blog details, Technology Posts details, Posts.

• It tracks all the information of Comment, Comment, New Posts etc • Manage the information of Comment • Shows the information and description of the Posts, New Category

- To increase efficiency of managing the Posts, Comment
- it deals with monitoring the information and transactions of new posts
- manage the information of post

• Editing ,adding and updating of records is improved which result in proper resourse management of post data.

#### User's Scope:

- before any step initially a user can see System and able to read posts see gallery images, but cant perform any action
- After Registration/Login user create an account and enter in system and now user has full control over he/her work.
- User can manage,edit he/her profile.
- now user can able to perform operations on system like can add post ,can see others posts, can make comment, can give likes, can add new images, can save his/her work as draft.
- another user don't have right to perform any operation on anothers posts.
- here user is it self playing role of admin means user has its own dashboard where he can do all this operations.
- User create new posts and there are 2 options either publish or save as draft.
- User can see comments on his/her posts.
- Post contains category ,tags
- User can choose posts category which is setted by super admin
- User can manage add delete edit it's own posts
- User can add comment or give like to other posts and also gives feedback to system
- User can search particular posts in a system

#### Admin's scope:

1.Admin has it's own functionality admin is here we can say super admin

2.Like user he can perform all activities which user performs

3.Rather than this admin can do some more like below

- Admin can login in system
- Admin can manage users
- Admin can delete specific user
- Admin can make any Posts as editors choice
- Admin can make comment on any blog
- Admin can reply to users feedback
- Admin can maintain stats of all blogs on system means how many blogs of which category is present which are deleted etc.
- Admin can add new posts categories
- Admin can have full control over system
- Admin can delete specific users post if its is not good
- Admin can search particular posts in a system
- Admin can manage comments.
- Admin can like or rate any Post

## **1.3 Operating Environment – Hardware and Software:**

#### Software Requirements:

| Name of Components  | Specifications                   |
|---------------------|----------------------------------|
| Operating System    | Windows 10,8,7                   |
| Language            | PHP                              |
| Database            | MySQL DB Server                  |
| Browser             | Any Mozilla, Opera, Chrome, etc  |
| Web Server          | Xampp                            |
| Scripting Languages | Html,css,js,jquery,Bootstrap.etc |

#### Hardware Requirements:

| Name of Components | Specifications |
|--------------------|----------------|
| Operating System   | Windows 10,8,7 |
| Processor          | Intel I3 core  |
| RAM                | 4GB            |
| HardDisk           | 1 TB           |

#### **1.4 Detail Description of Technology Used:**

#### **Platform:**

- a. Front end: HTML, CSS, JAVASCRIPT, JQUERY, Bootstrap.
- b. Back end: MYSQL.

### 1.4.1 PHP:-

PHP (recursive acronym for PHP: Hypertext Preprocessor) is a widely-used open source general purpose scripting language that is especially suited for web development and can be embedded into HTM to produce dynamic Web pages. It is one of the first developed server-side scripting languages to be embedded into an HTML source document rather than calling an external file to process data. The code is interpreted by a Web server with a PHP processor module which generates the resulting Web page.

PHP is a general purpose server side scripting language originally designed for web app to development to produce dynamic web pages. It is one of the first developed server side scripting language to be embedded into an HTML sources document rather than calling an external file to process data. The code is interpreted by a web server with the PHP processor, module which generated the resulting web page. It also has evolved to include a command line interpreter capably and can be deployed on most web servers and also a standalone share on almost every operating system and platform free of charge. A competitor to Microsoft active server pages server side script engine and similar language. PHP is installed on more than 20 million web sites and 1 million web server. Software that uses PHP includes Mediawiki, Joomla, and Word process, Cocrete5, MyBB and Drupal.

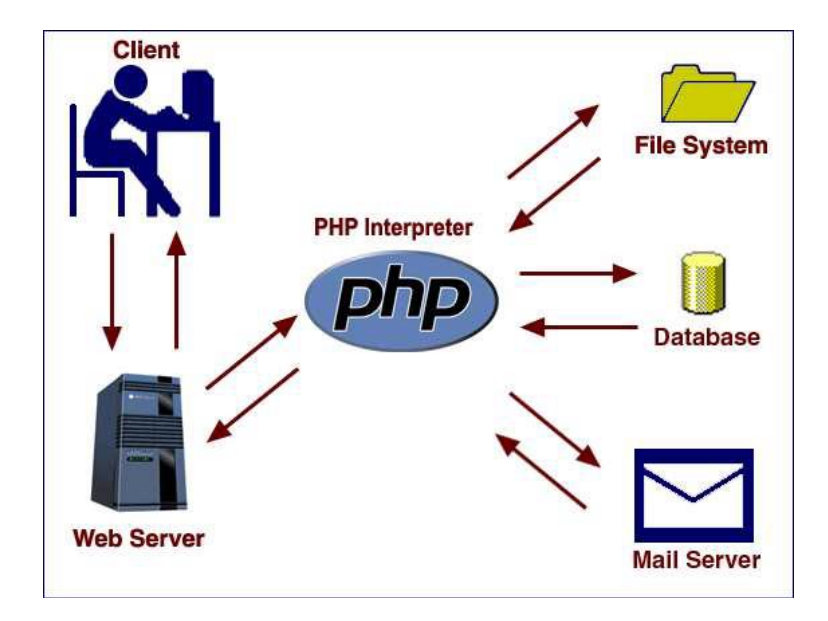

#### 1.4.2 HTML:

HTML is a language for describing web pages.

- HTML stands for Hyper Text Markup Language
- HTML is a markup language
- A markup language is a set of markup tags
- The tags describe document content
- HTML documents contain HTML tags and plain text
- HTML documents are also called web pages

#### 1.4.3 CSS:

- CSS stands for Cascading Style Sheets
- Styles define how to display HTML elements
- Styles were added to HTML 4.0 to solve a problem
- External Style Sheets can save a lot of work
- External Style Sheets are stored in CSS files

#### 1.4.4 XAMPP:-

XAMPP is a free and open source cross-platform web server solution stack package developed by Apache Friends,[1] consisting mainly of the Apache HTTP Server, Maria DB database, and interpreters for scripts written in the PHP and Perl programming languages.[2][3] XAMPP stands for Cross-Platform (X), Apache (A), Maria DB (M), PHP (P) and Perl (P). It is a simple, lightweight Apache distribution that makes it extremely easy for developers to create a local web server for testing and deployment purposes. Everything needed to set up a web server – server application (Apache), database (Maria DB), and scripting language (PHP) – is included in an extractable file. XAMPP is also cross-platform, which means it works equally well on Linux, Mac and Windows. Since most actual web server deployments use the same components as XAMPP, it makes transitioning from a local test server to a live server extremely easy as well.

#### 1.4.5 MYSQL:-:

MySQL is an open-source relational database management system (RDBMS); in July 2013, it was the world's second most widely used RDBMS, and the most widely used open-source client–server model RDBMS. The SQL acronym stands for Structured Query Language.

MySQL is a popular choice of database for use in web applications, and is a central component of the widely used LAMP open-source web application software stack (and other "AMP" stacks). LAMP is an acronym for "Linux, Apache, MySQL Perl/PHP/Python". Free-software open-source projects that require a full-featured database management system often use MySQL. Applications that use the MySQL database include: TYPO3, Joomla, WordPress, php BB, My BB, Drupal and othersoftware.

 $\Box$  MySQL is a database server.

- □ MySQL is ideal for both small and large applications.
- □ MySQL supports standard SQL.

□ MySQL compiles on a number of platforms.

 $\Box$  MySQL is free to download and use.

#### 1.4.6 JavaScript:-:

JavaScript is a prototype-based scripting language that is dynamic, weakly typed and has first-class functions. It is a multi-paradigm language, supporting objectoriented,

imperative, and functional programming styles. JavaScript was formalized in the ECMA Script language standard and is primarily used in the form of client-side JavaScript,

implemented as part of a Web browser in order to provide enhanced user interfaces and dynamic websites. This enables programmatic access to computational objects within a host environment. JavaScript's use in applications outside Web pages — for example in PDF documents, site-specific browsers, and desktop widgets — is also significant. Newer and faster JavaScript VMs and frameworks built upon them (notably Node.js) have also increased the popularity of JavaScript for server-side web applications. JavaScript uses syntax influenced by that of C. JavaScript copies many names and naming conventions from Java, but the two languages are otherwise unrelated and have very different semantics.

The key design principles within JavaScript are taken from the self and Scheme programming languages.

□ JavaScript was basically used for client-side validation.

- □ JavaScript is compatible with all versions of Microsoft Internet
- □ Explorer and Netscape Navigator.

#### 1.4.7 Bootstrap:-:

**Bootstrap** is a <u>free and open-source CSS framework</u> directed at responsive, <u>mobile-</u> <u>first front-end web development</u>. It contains <u>CSS</u>- and (optionally) <u>JavaScript</u>-based design templates for <u>typography</u>, <u>forms</u>, <u>buttons</u>, <u>navigation</u>, and other interface components.

## **CHAPTER 2**

### **PROPOSED SYSTEM**

### 2.1 Proposed System:

A proposed system is beneficial only if it can be turned into an information system that will meet the operational requirements of an organization. the proposed system offers adequate control to protect against fraud and guarantees the accuracy and Security of data and information. This is handled by the system providing individuals with separate login names and passwords.

The new system is user-friendlier, which enables the end-user to complete his/her work efficiently and accurately with interest. After taking the above fact into consideration we can state the operating of the proposed system is feasible.

The aim of proposed system is to develop a system of improved facility.it can overcome all the limitations of the existig system.the system provides proper security and reduces manual work.

- Security of Data
- Ensure Data accurancy
- Good Efficiency
- User friendliness and interactive
- Minimum time required
- Better service

#### Modules of Self Publishing Portal: •

- Post Management Modules: use for managing the Post details
- Comment Management Module: used for the manageing the informations and details of the comment.
- New Catagory Module: used for managing the new category details
- New blog Module: used for managing new blog information.
- Login/Registration Module: Used for managing the login details
- User Modules: Used for managing the users of the system.

• View Module: Used to perform various activities on system.

### 2.2 Objective of System:

The main objective of the Project on Self publishing portal is to **manage the details of Posts,** Comment, New Category, New Posts, Technology Posts. It manages all the information about Blogs, Comment, Technology Blog, Blogs. The project is totally built at administrative end and thus only the administrator is guaranteed the access. The purpose of the project is to build an application program to reduce the manual work for managing the Blogs, Comment, Comment, New Category. It tracks all the details about the New Category, New Blog, Technology Blog.

The purpose of this project is to **automate the existing manual system** by the help of computerized equipments and full-fledged computer software. fulfilling user requirements, so that their valuable data/information can be stored for a

longe

period with easy accessing and manipulation of the same .

This platform **use for educational purpose** it allows teachers and students to create their blog. By using this blogging platform teachers can easily forward important notice related to organization to their students. Students can post their suggestions and feedback for the organization. If someone is not able to express her/his view in front of people those also share the things through this blogging system.

This **system provides an easy way for teachers and student** to get connected to each other after leaving the particular organization.

This platform provides an environment for posting or sharing knowledge throughout the organization. This gives detailed information about functional and non-functional requirements of users or students i.e. whatever they want to share then they can easily write on their blog and it can be viewed by the member in the organization. The purpose meets the goal of sharing the information in formal or in secure way.

### 2.3 User Requirements:

- **Functional Requirements** should define the fundamental actions that must take place in the software in accepting and processing the inputs and in processing and generating the outputs
- Data requirements describe visible data and the user needs to manage or to process it.
- **user interface requirements** specify the interface between the site and the user. This includes (e.g. required screen formats, page or window layouts, content of any reports or menus, etc.specific layout which is familiar to the user.)
- **Security requirements** specify the factors that protect the software from accidental use or modification.
- User can need to share his/her thoughts with people in minimum time and resources.
- User can need a platform where they can publish his/her articles or any other content without doing any file work.
- User can need a simple user friendly interface to manage all their activities.
- User need a platform to connect with audience(bloggers)

## CHAPTER 3

### **ANALYSIS & DESIGN**

## 3.1 Object Diagram:

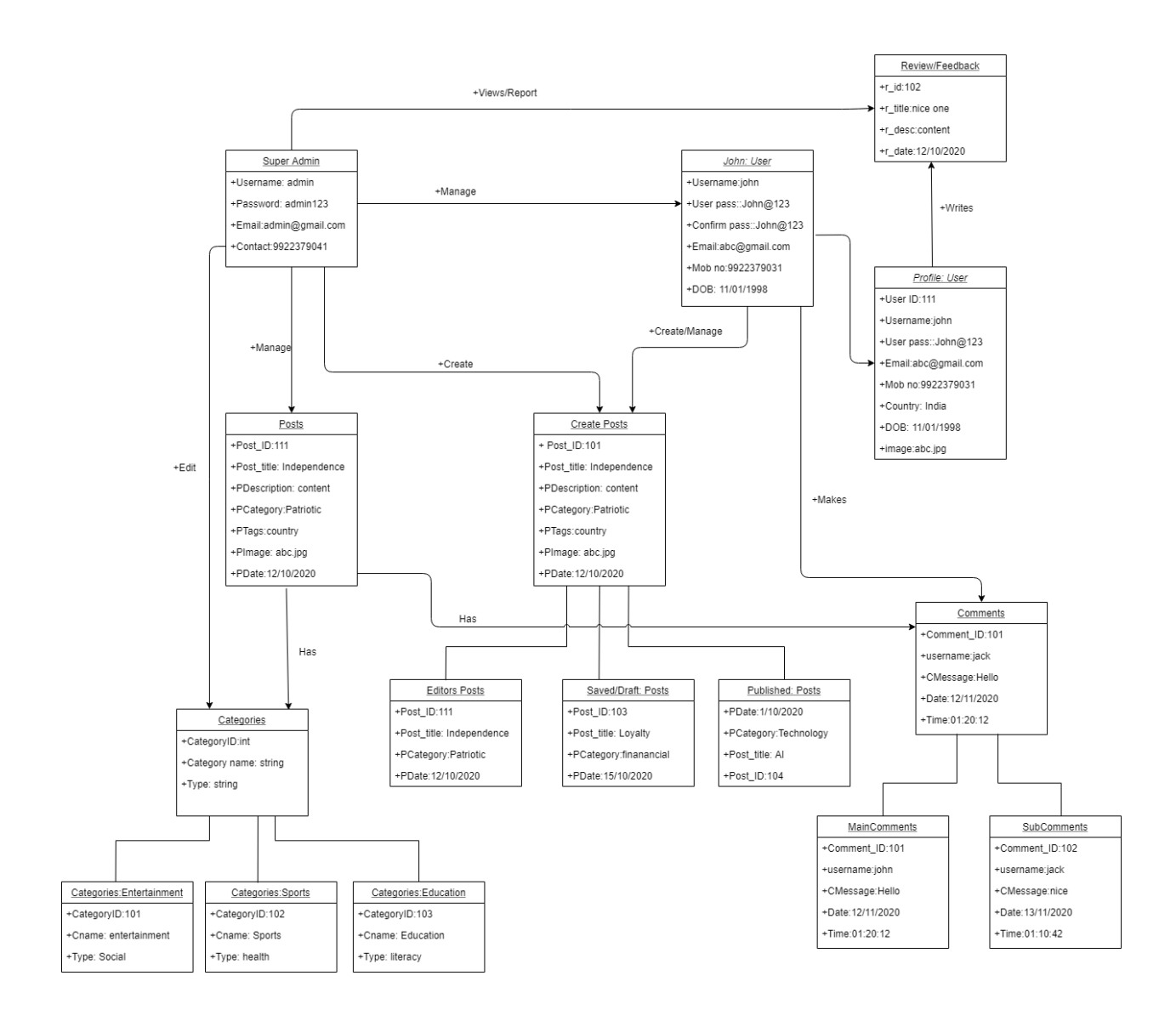

#### 3.2 Class Diagram:

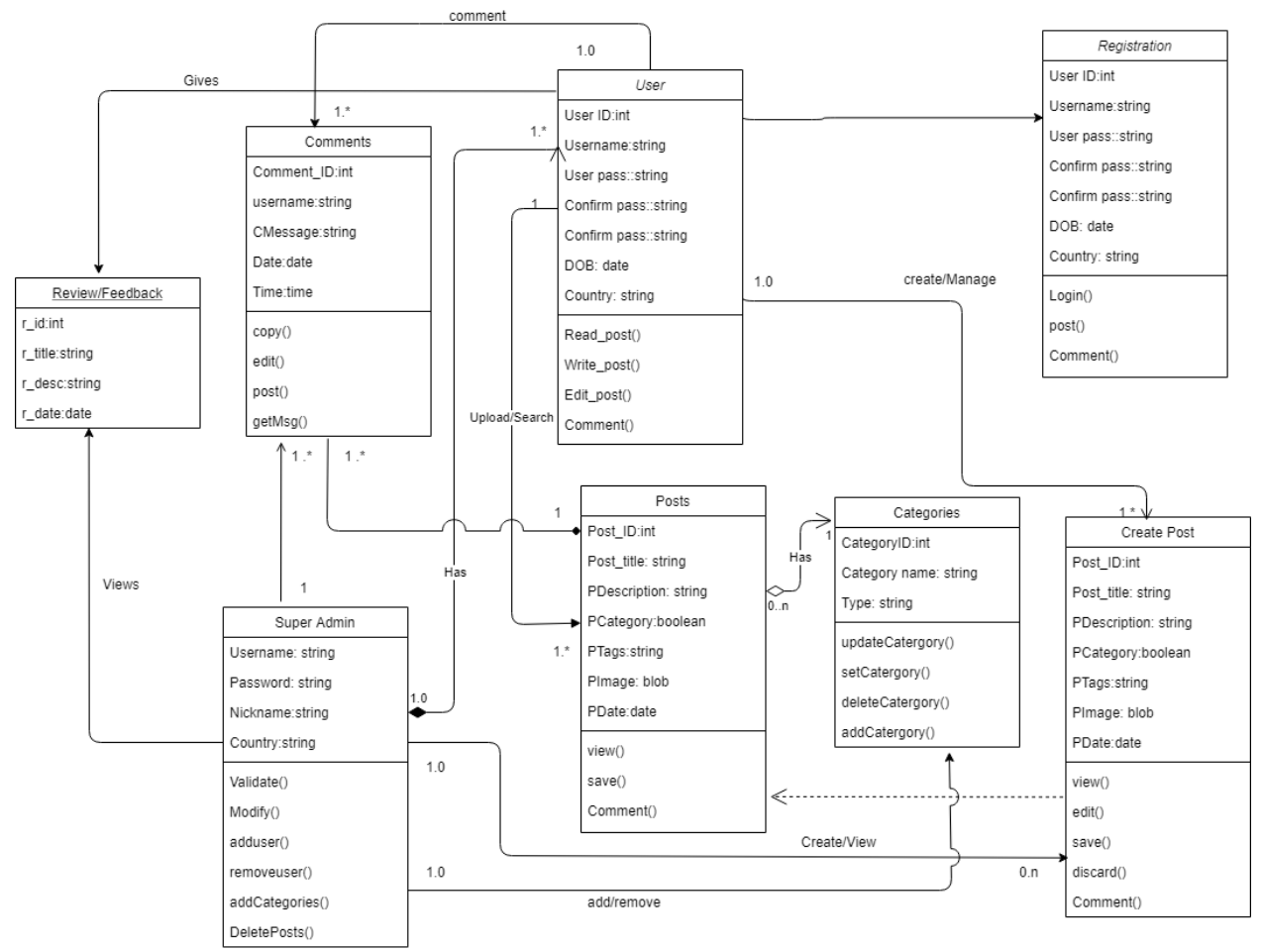

## 3.3 Use Case Diagram:

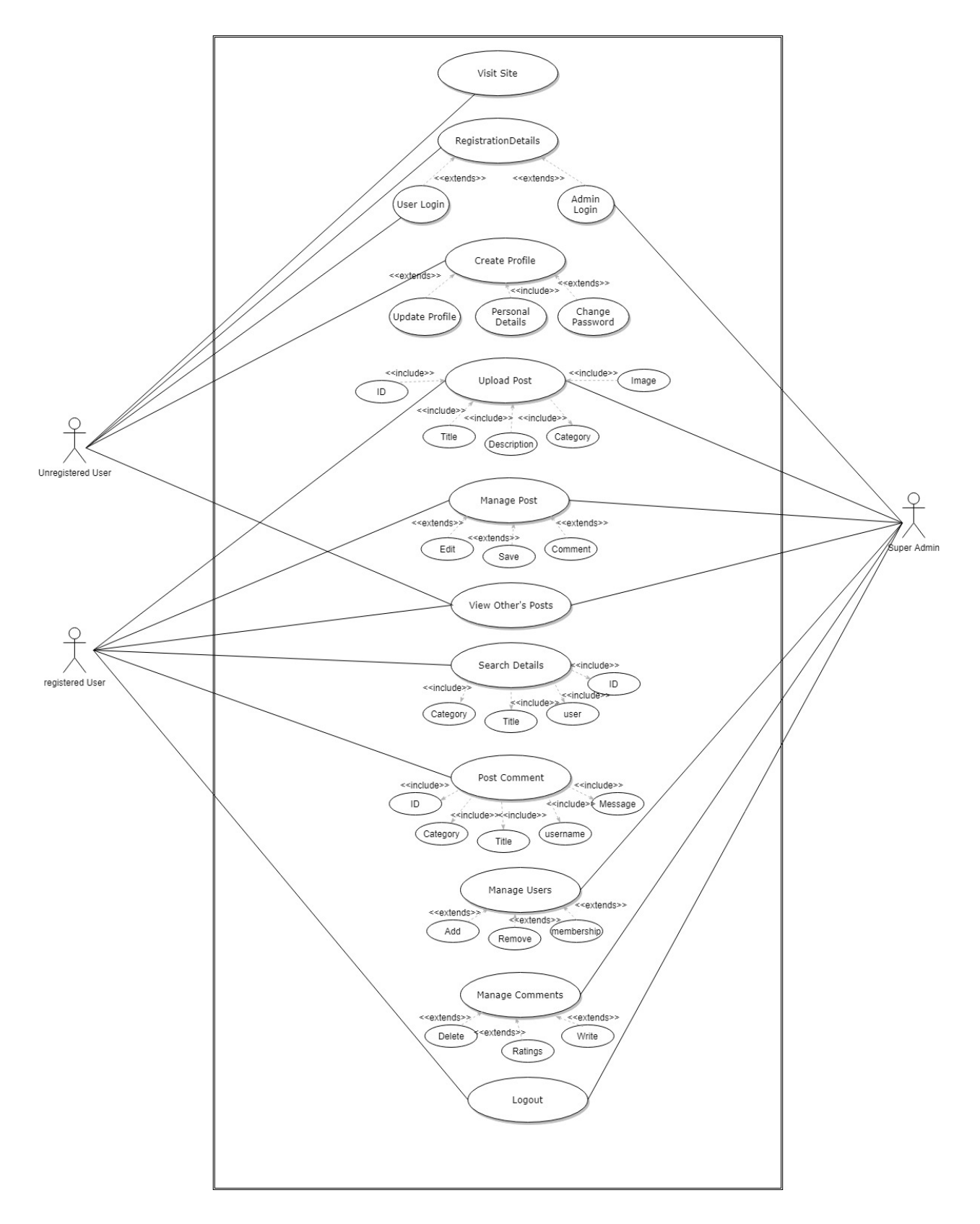

## 3.3.1 User Use Case Diagram:

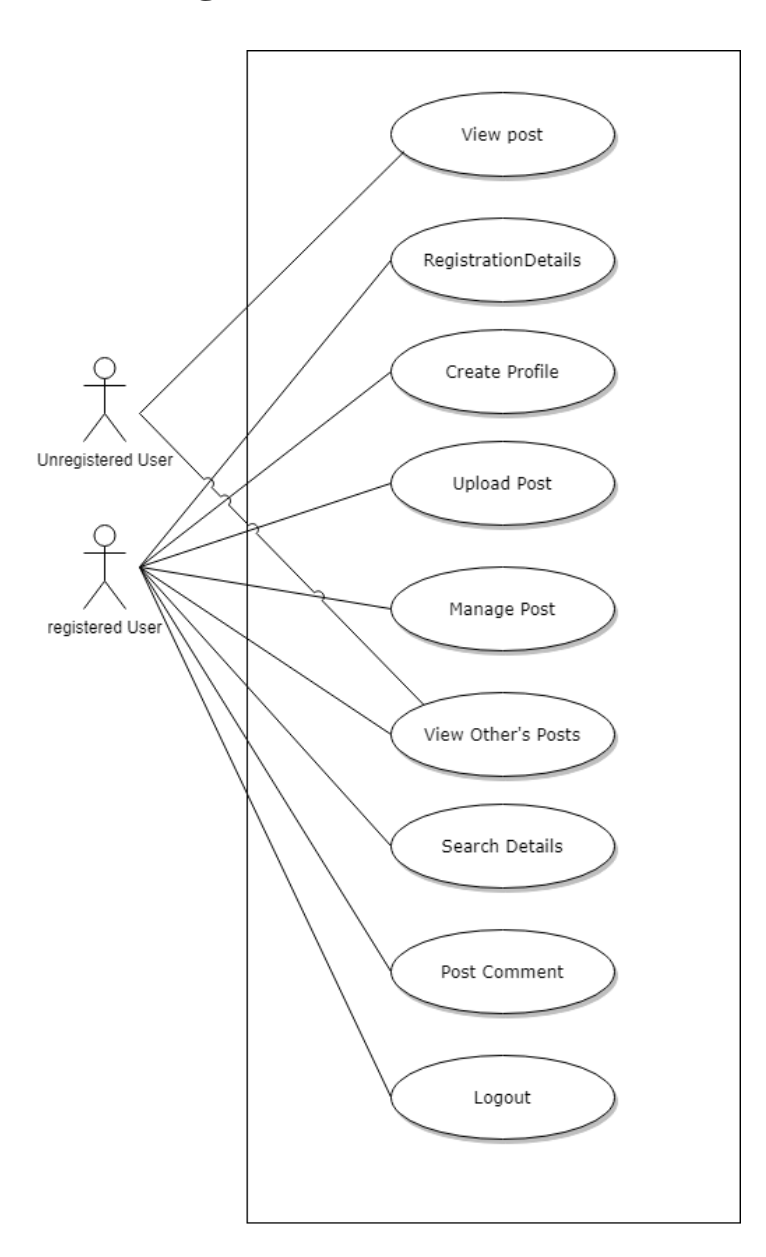

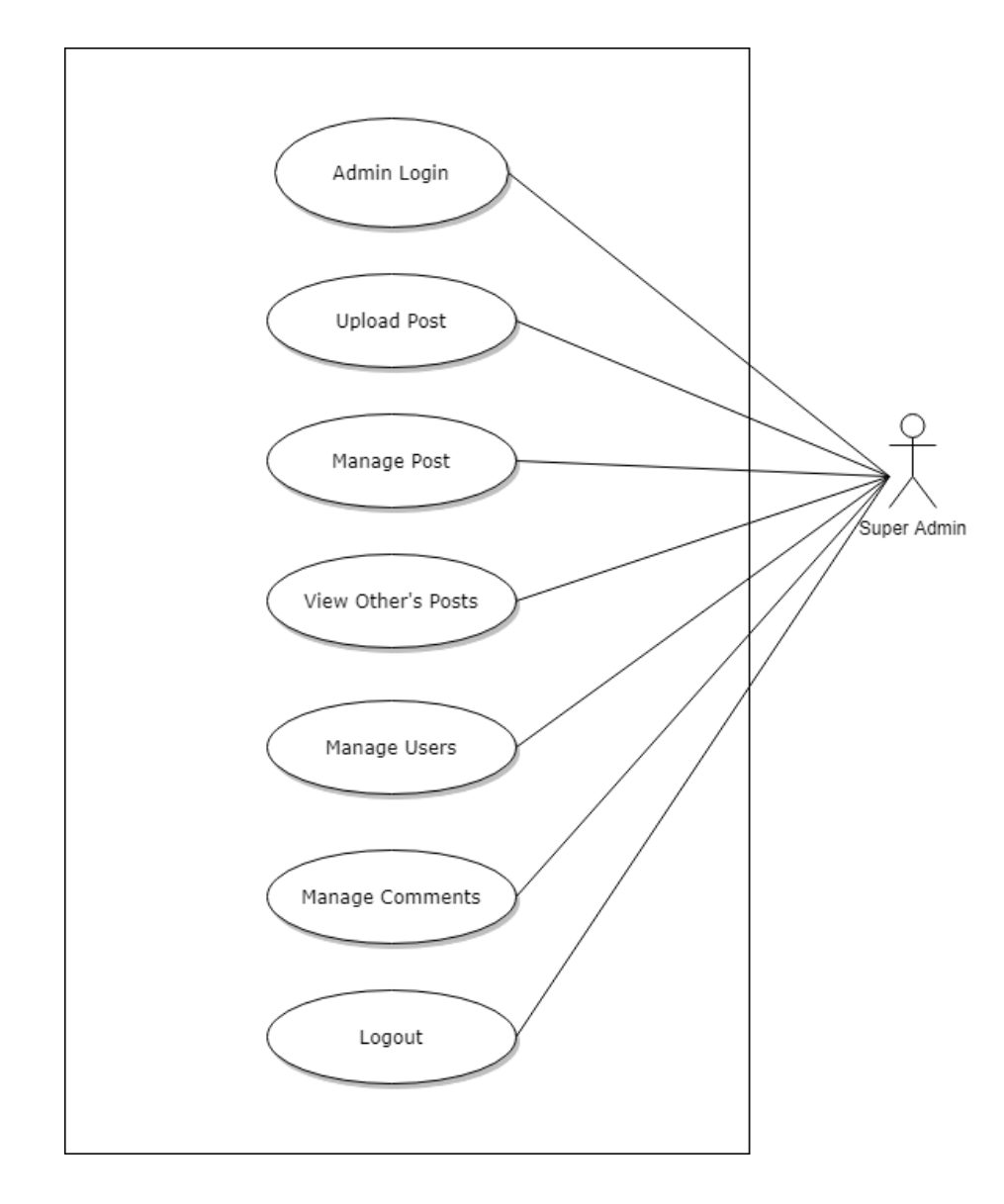

## 3.3.2 Admin Use Case Diagram:

## 3.4 Activity Diagram:

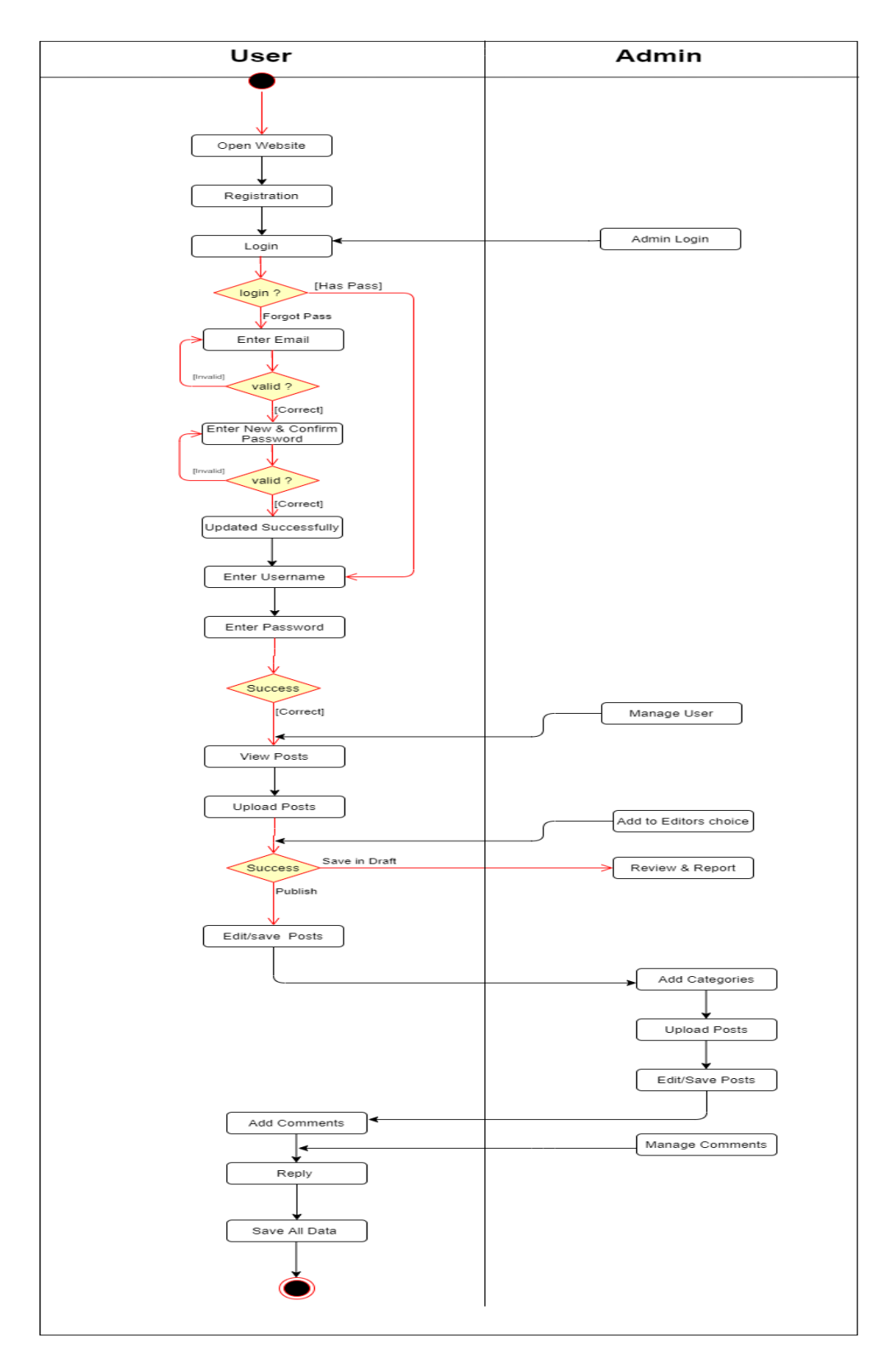

## 3.4.1 User Activity Diagram:

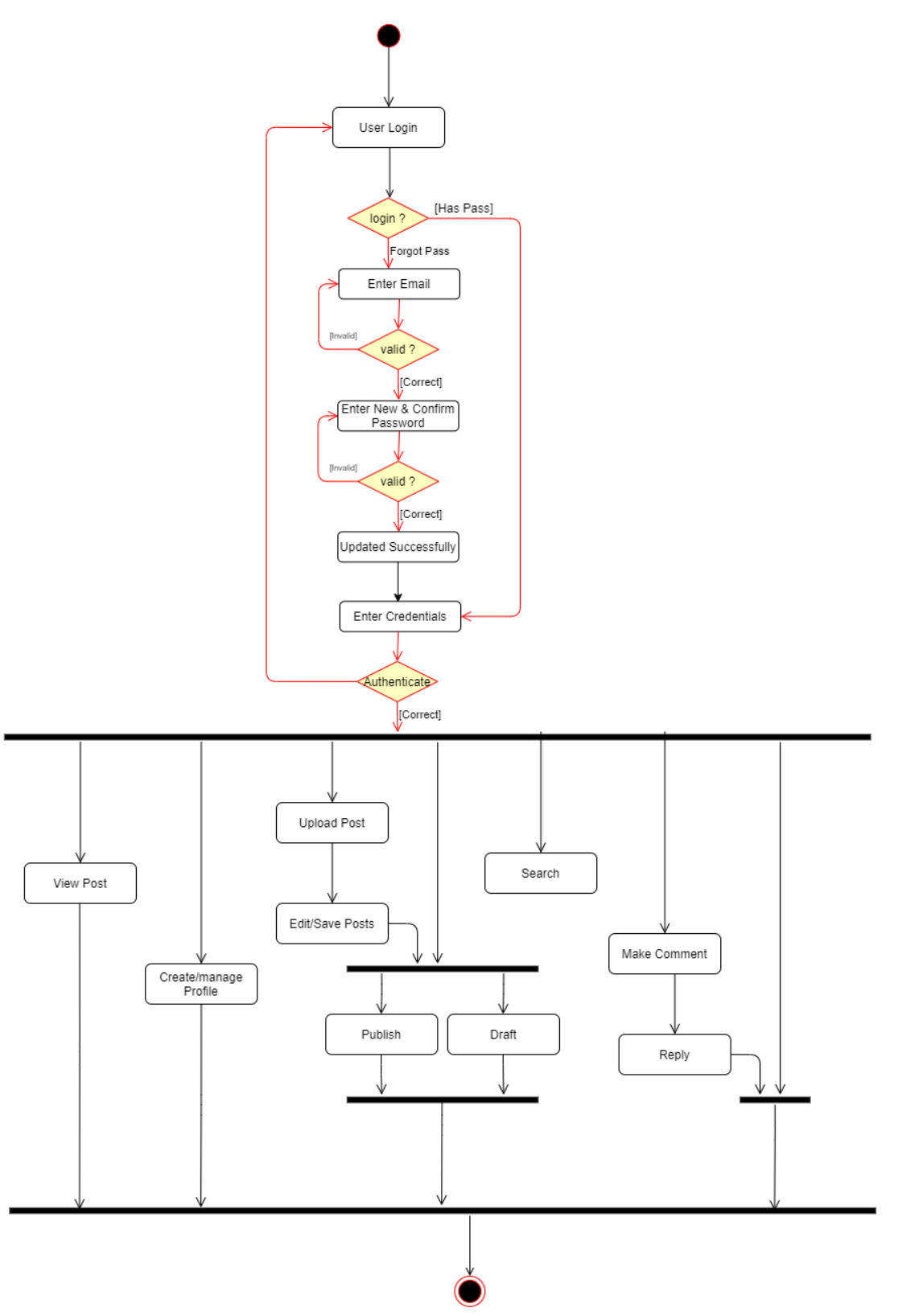

## 3.4.2 Admin Activity Diagram:

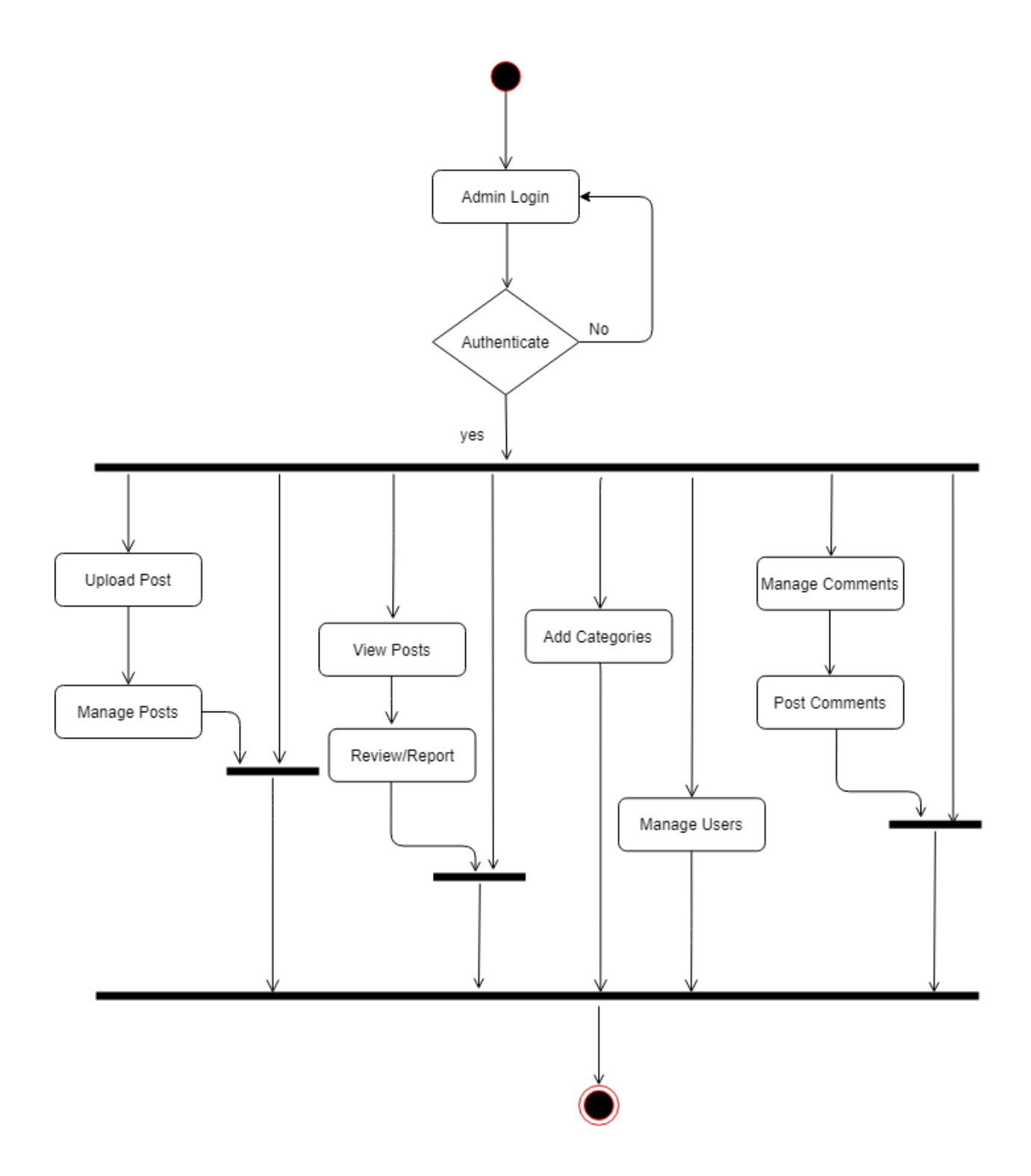

## **3.5 Sequence Diagram:**

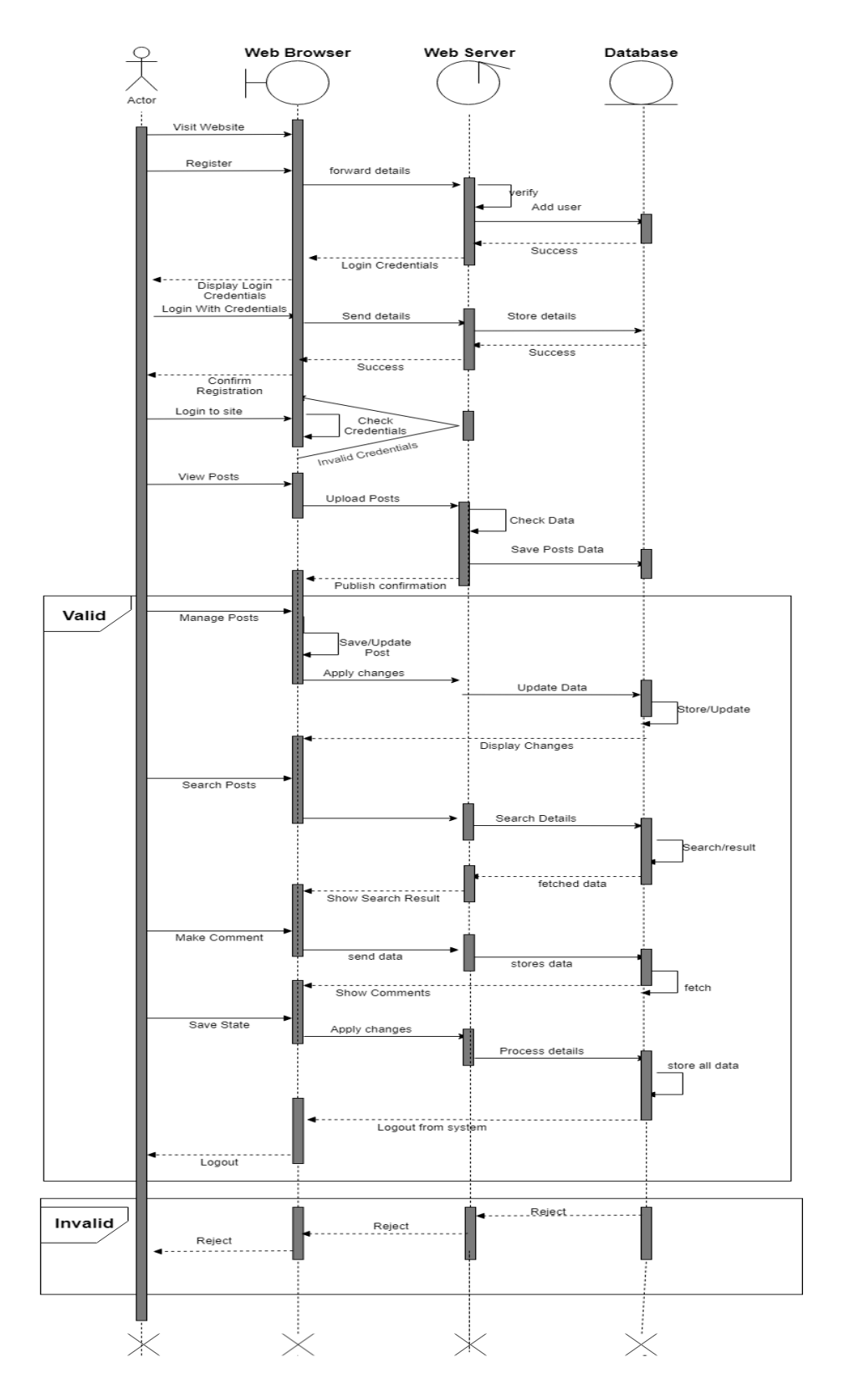

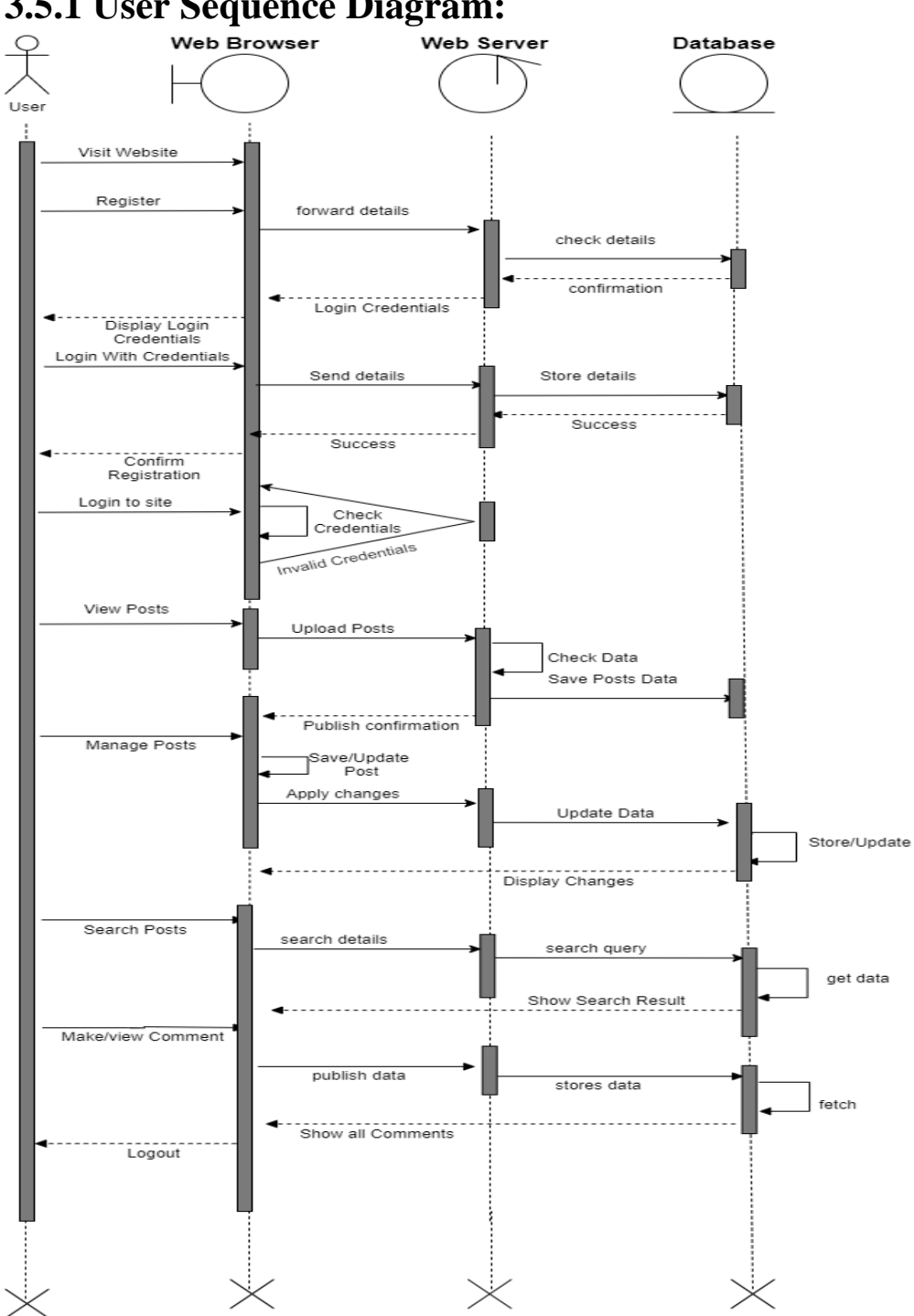

## 3.5.1 User Sequence Diagram:

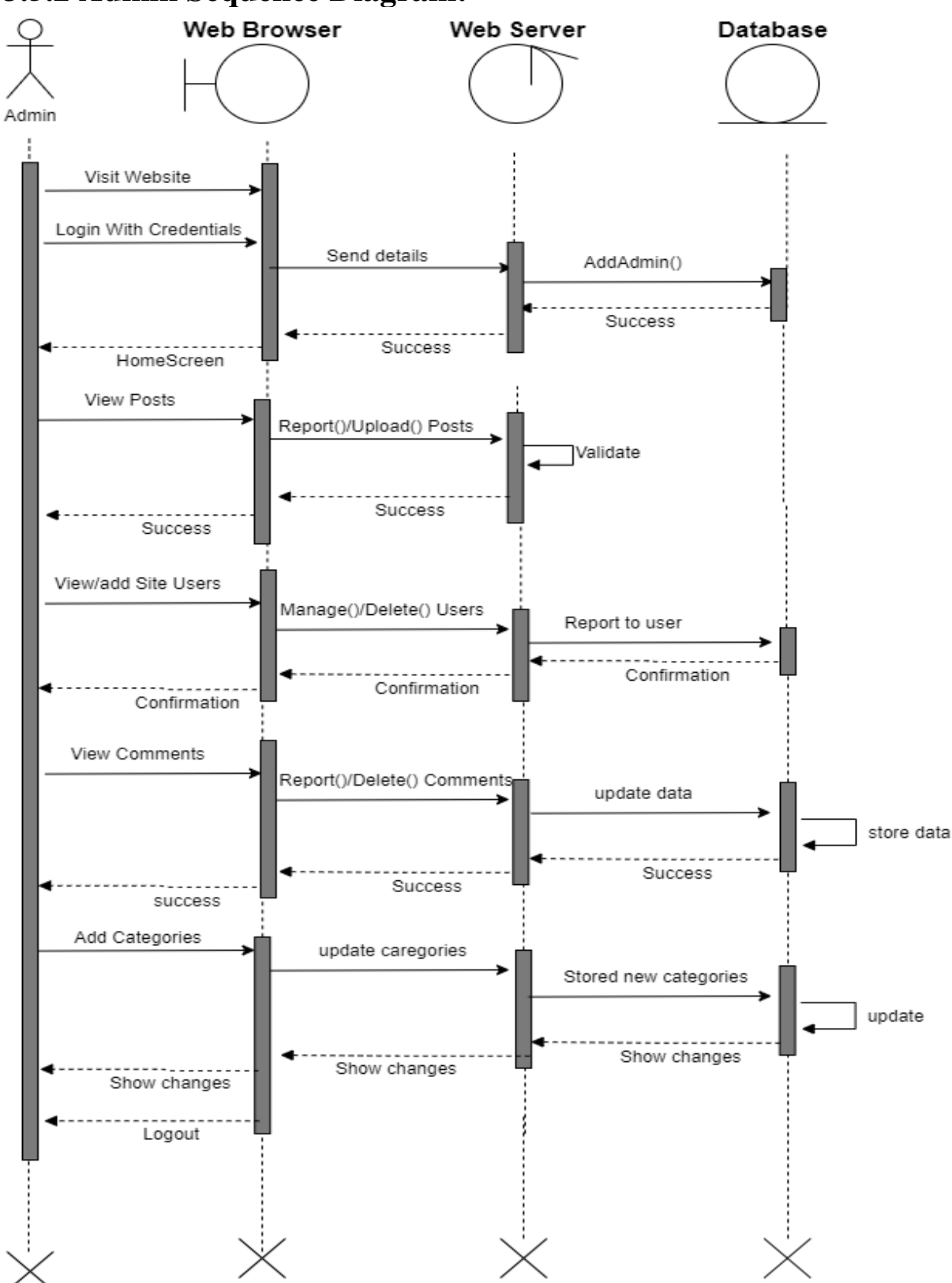

## 3.5.2 Admin Sequence Diagram:

## 3.6 ER Diagram:

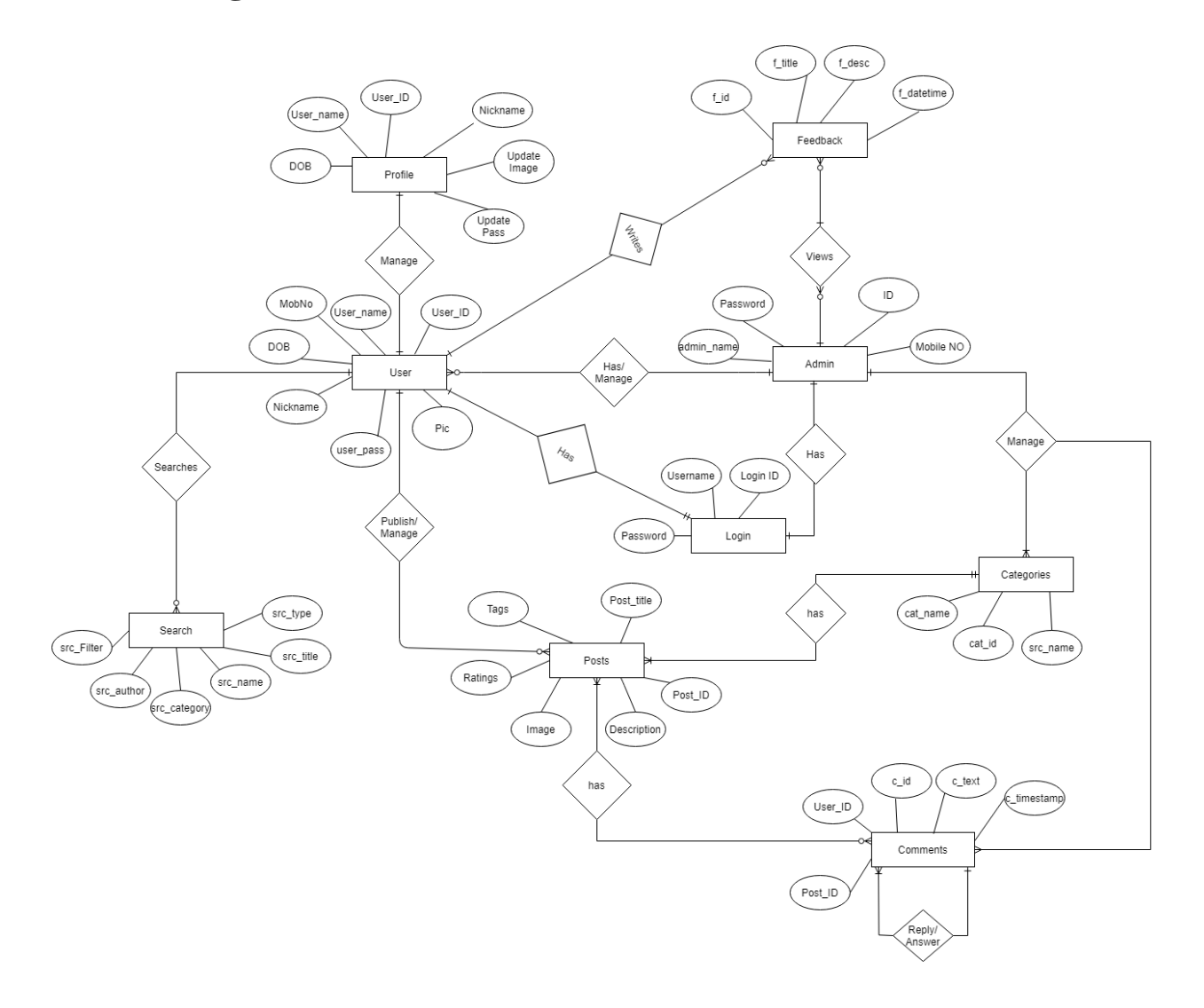
# 3.7 Module Heirarchy Diagram:

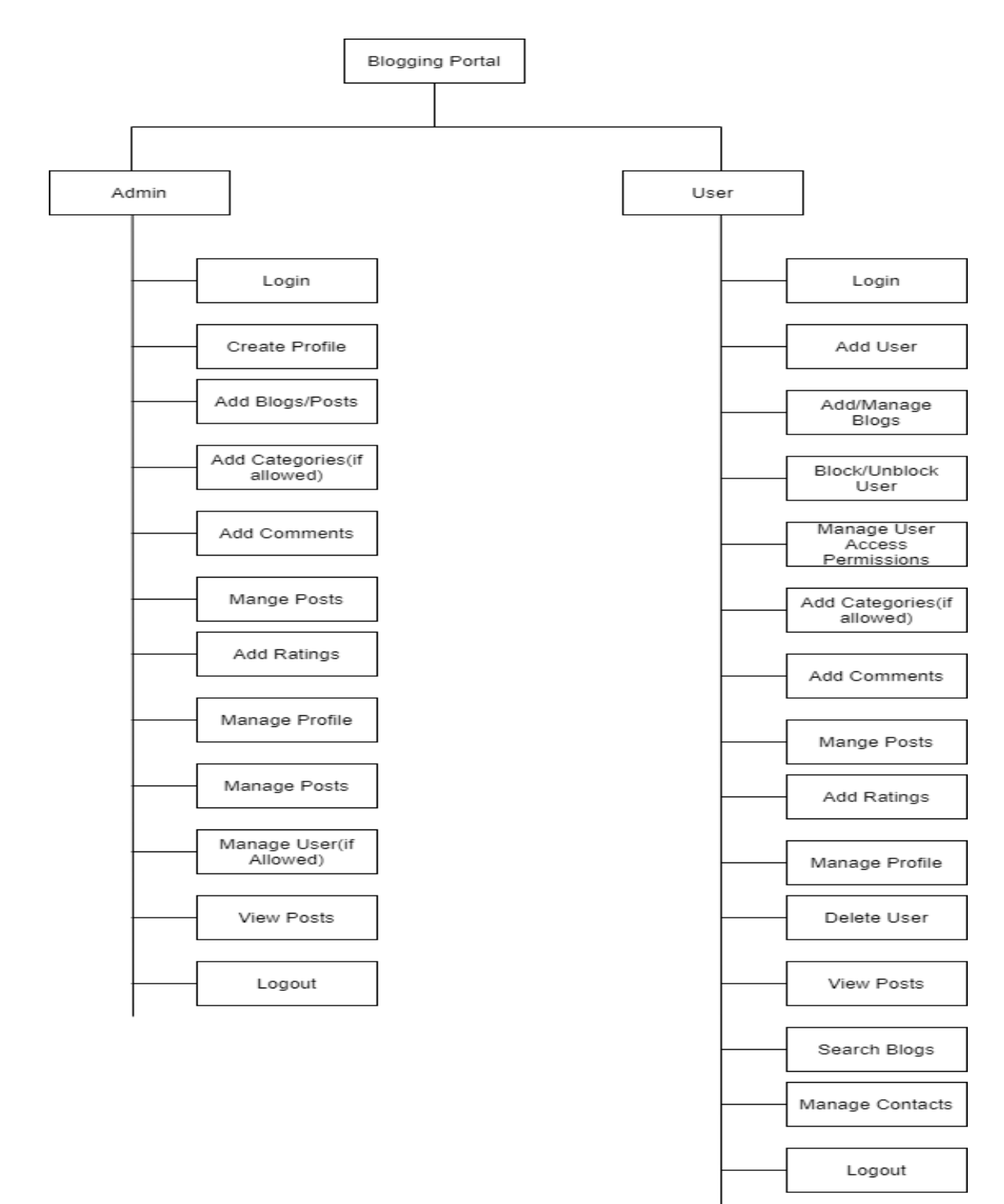

# 3.8 Component Diagram:

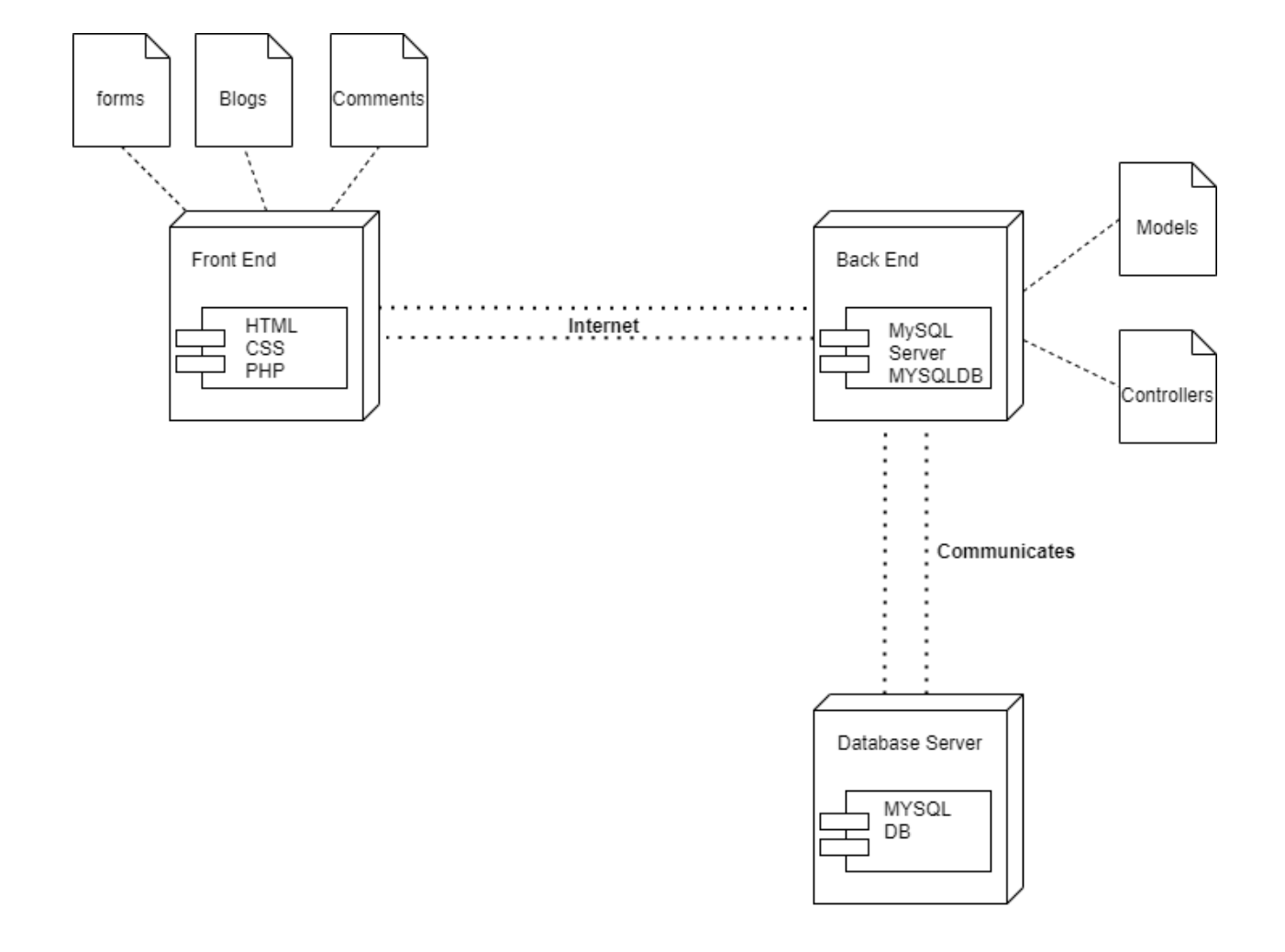

# 3.9 Deployment Diagram:

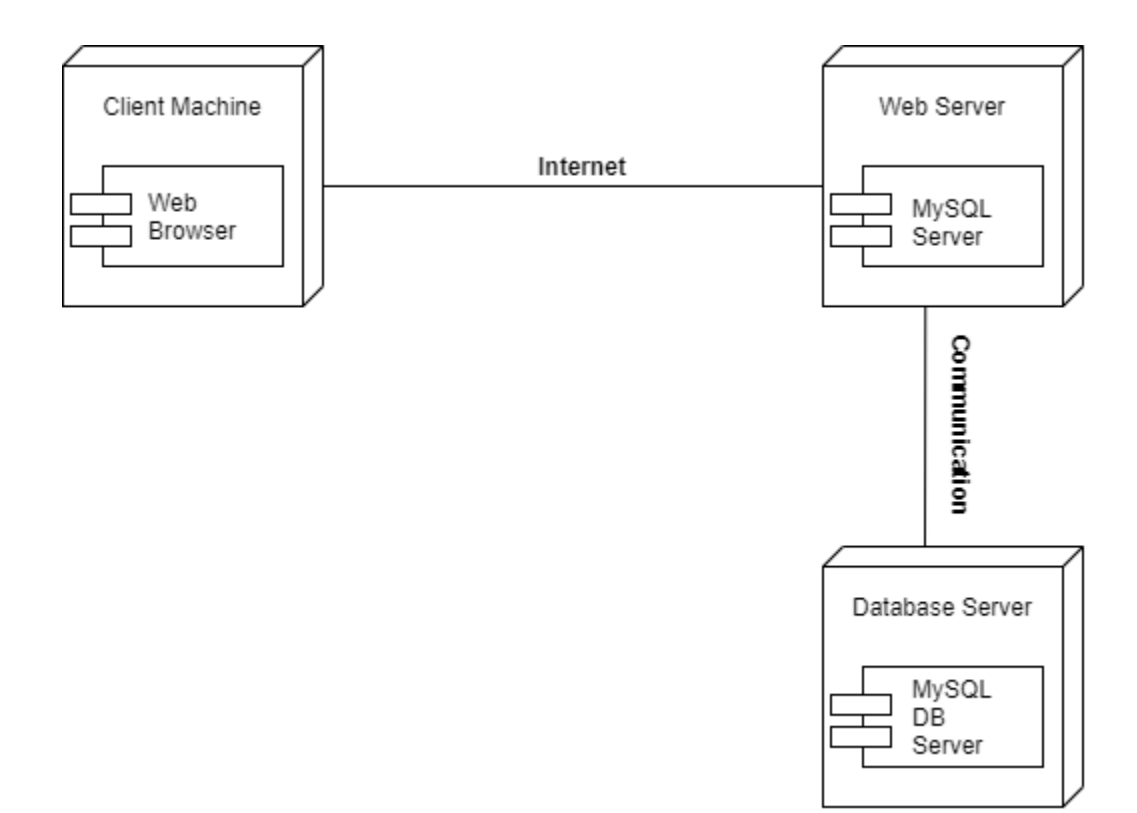

# **3.10 Module Specification:**

The Online Blogging System is divided into following modules:

#### 1) User Authentication:

- Before authentication user is unknown to the system to interact with system functionality a user need to create his/her account.

- If user is already registered in the system then authentication will be done on the normal user login stage.

-For the authentication purpose, we implement the user authentication module, the user can able to login into the system by his/her login credentials.

- To check the user authentication we have used the username and password to authenticate with the data in the database.

- For e.g. Using the same credentials of User account, we can login to the system.

Based on the user name returned from the database, the user login will be categorized as Normal user login, or Admin Head Login.

#### 2) Blog Module:

- Blog Module is a main module of the blogging system. It contains :

1.Single Blog

2.Blog Comments

3.Blog Views

4.Blog Likes

5.Blog Content

- A single blog contains the Blog Data(Date Created ,views ,Content ,Image ,Likes , etc) on the single blog page.

- Blogs has separated in categories

- Blogs can be saved as draft or publish by user or admin.
- Blogs either publish by user or an Admin.

- Blogs can be made as Editor's choice by the admin.

#### 3) Comments Module:

- Each Post on the system has 0 or more comments made by the system users on the single post page.

- A comment contains sub comments made by different users on the system.

- A Comment has created date time with the comment writer's name with it display on the single post page.

- Each Comment has like and reply option to reply to different users in the system.

#### 4) User Access Permissions Module:

admin can set permissions for users which are like user can edit post or not ,add categories or not, add comments or not ,publish posts or not. Permissions will be set from admin dashboard and user can see permission on his account. This module make system more secure.

#### 5) Search Module:

- This Module contains the Search Functionality in the system
- A User can search blog by its name, categories, author name or date in the system.
- The Searched result will be displayed in the search result page on the front end.
- Search made by :
  - 1. Blog Title
  - 2. Categories
  - 3. Blog Author
  - 4. Blog Content

#### 6) Blog Categories Module:

- This Module Categorised the blogs in the system in different sections by their genre.

- A user can choose particular blog by category or a user can assign a blog to the particular category in the system.

- An Admin can create new categories and those created categories are available for the normal user while publishing any blog in the system.

- An admin can delete or update the blog categories in the admin panel.

# 3.12 Web Site Map Path:

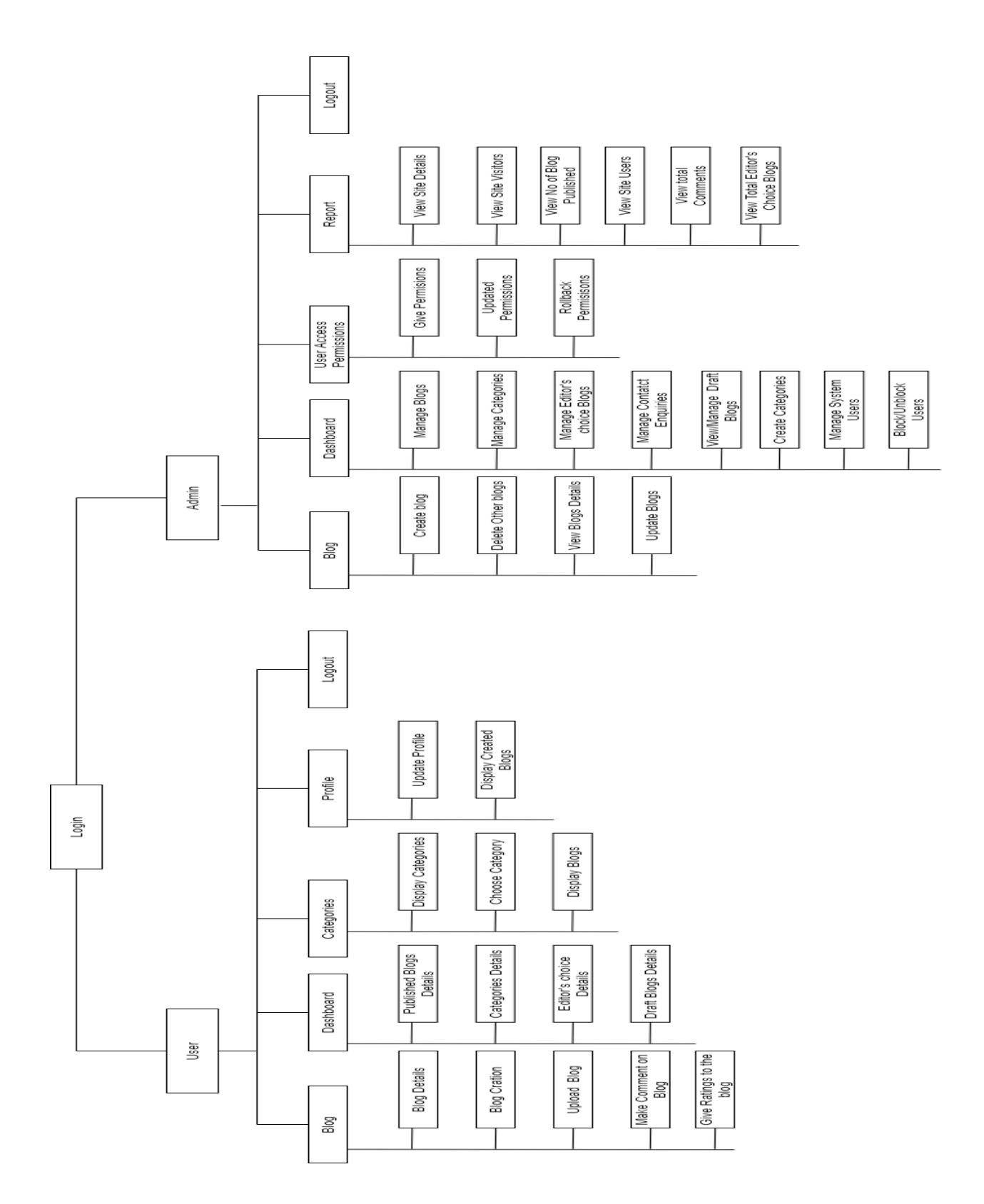

# **3.13 User Interface Design**

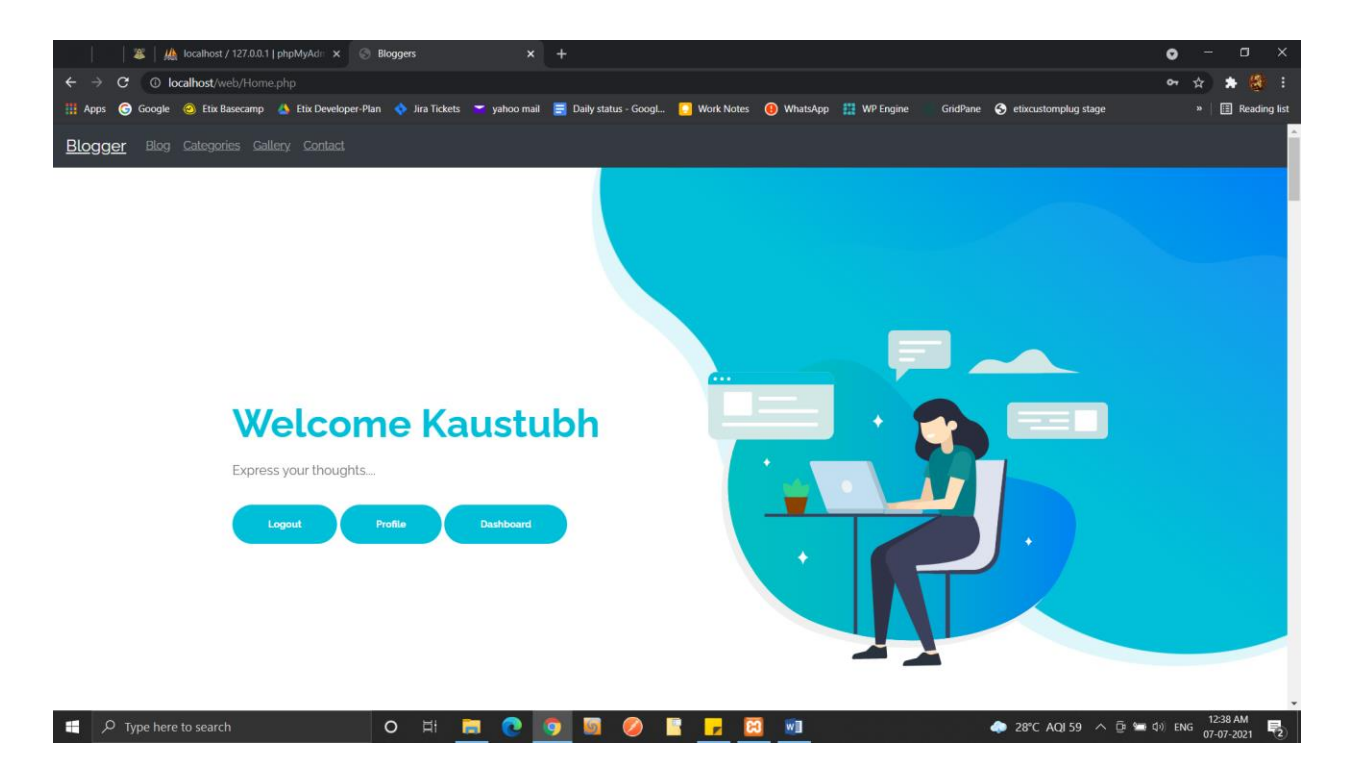

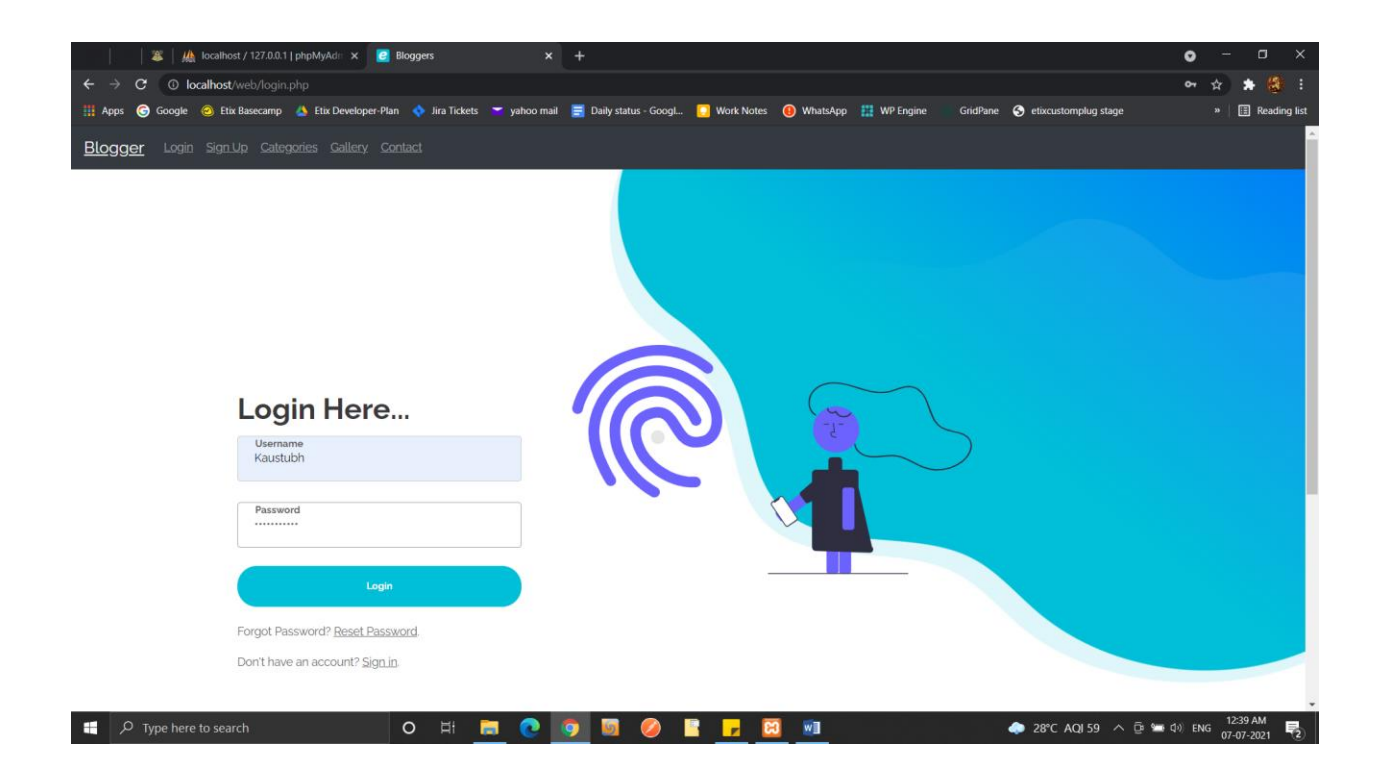

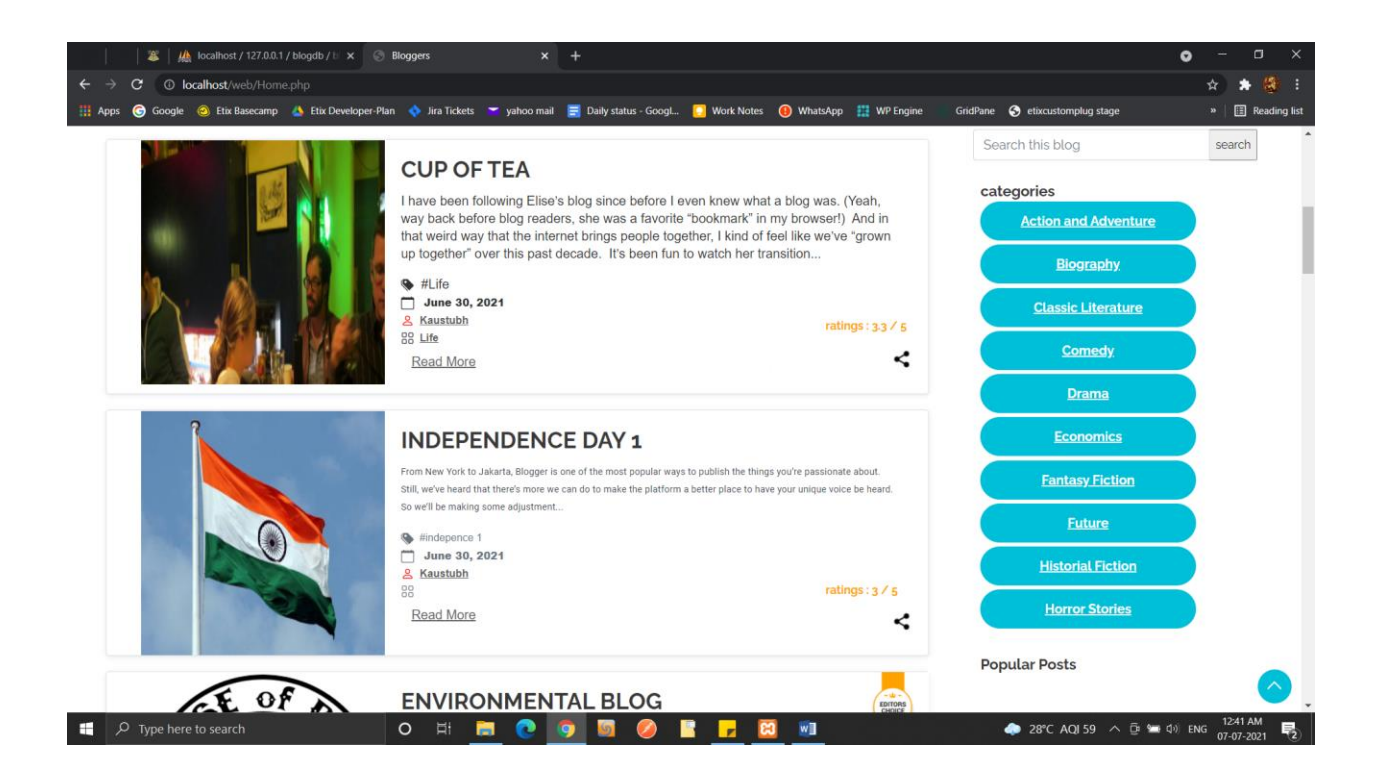

| 🎽 🇱 localhost / 127.0.0.1 / blogdb / 🗄 🗙 😒 Bloggers                          |                                                                              | • - ¤ ×                                     |
|------------------------------------------------------------------------------|------------------------------------------------------------------------------|---------------------------------------------|
| ← → C ③ localhost/web/contact.php                                            |                                                                              | 🚖 🌲 😫 🗄                                     |
| 🛗 Apps 🌀 Google 🥥 Etix Basecamp 🔥 Etix Developer-Plan 💠 Jira Tickets 💳 yahoo | mail 🧮 Daily status - GoogL 🚺 Work Notes 🔞 WhatsApp 🚆 WP Engine 👘 GridPane   | e 😵 etixcustomplug stage 🛛 » 🗎 Reading list |
| Blogger Blog Categories Gallery Contact                                      |                                                                              |                                             |
|                                                                              |                                                                              |                                             |
|                                                                              |                                                                              |                                             |
|                                                                              |                                                                              |                                             |
|                                                                              | Contact Information                                                          |                                             |
| Don't h                                                                      | esitate to give us a call or send us a contact form message                  |                                             |
| <ul> <li>22 Innovative A</li> </ul>                                          | ea, Delhi, CA 94043, India 🤳 <u>+81 720 2212</u> 🐱 <u>office@blogger.com</u> |                                             |
|                                                                              |                                                                              |                                             |
| Con Environmentation                                                         | Name                                                                         |                                             |
| California, USA                                                              | land Emeryville                                                              |                                             |
| View larger map                                                              | wer Qaki Email                                                               |                                             |
|                                                                              | Cart                                                                         |                                             |
| The Painted Ladies                                                           | Alamed Your message                                                          |                                             |
| DISTRICT                                                                     |                                                                              |                                             |
| aAvve                                                                        | 3                                                                            |                                             |
|                                                                              | I have read and agree with Evolo's stated Privacy Policy and Ter             | rms Conditions                              |
| Daly City Brisbane                                                           | San Frant<br>Bay                                                             |                                             |
| Keyboard shortcuts Map data @2021 Google Te                                  | ms of Use Report a map error                                                 |                                             |
| 📲 🔎 Type here to search 🛛 O 🖽 🛅 💽                                            | o 💿 🔤 🤌 🖿 🚽 🖾 📾                                                              | 🗢 28°C AQI 59 ^ 📴 🛥 🕬 ENG 1241 AM           |
|                                                                              |                                                                              |                                             |

| 🌐 🌋 🛛 🎎 localhost / 127.0.0.1 / blogdb / bl 🗴 🛞 Blog Post - Start Bootstrap Templ 🗙 | +                                                                                               | • - • ×            |
|-------------------------------------------------------------------------------------|-------------------------------------------------------------------------------------------------|--------------------|
| ← → C (O localhost/web/single_blog.php?id=169                                       |                                                                                                 | 🖈 🛦 👶 i            |
| 🎬 Apps 🕝 Google 🥥 Etix Basecamp 🝐 Etix Developer-Plan 🔷 Jira Tickets 🞽 yahoo ma     | il 🧮 Daily status - Googl 🌔 Work Notes ( WhatsApp 🔡 WP Engine 👘 GridPane 🔇 etixcustomplug stage | » 🛛 🎛 Reading list |
| Ra                                                                                  | ste This blog                                                                                   | *                  |
|                                                                                     | <mark>★★★★</mark>                                                                               |                    |
| ۰                                                                                   | Submit                                                                                          |                    |
|                                                                                     | Leave a Comment Kauchubh                                                                        |                    |
|                                                                                     |                                                                                                 |                    |
|                                                                                     | Write Comment                                                                                   |                    |
|                                                                                     |                                                                                                 |                    |
|                                                                                     | Add Comment                                                                                     |                    |
|                                                                                     | By Kaustubh on 2022-07-02 00/3213                                                               |                    |
|                                                                                     | fafs                                                                                            |                    |
|                                                                                     | Reply                                                                                           |                    |
|                                                                                     |                                                                                                 |                    |
|                                                                                     | By Kaustubh on 2022-07-01 00 31 21                                                              |                    |
|                                                                                     | fsfdaaa                                                                                         |                    |
|                                                                                     | Reply                                                                                           |                    |
|                                                                                     |                                                                                                 |                    |
|                                                                                     | By Kaustubh on 2021-06-22 23:28:41                                                              |                    |
|                                                                                     | hey                                                                                             |                    |
|                                                                                     | Reply                                                                                           |                    |
| 🕂 🔎 Type here to search 🛛 O 🛱 📜 💽                                                   | 👩 🔟 🥖 📔 🚽 🔯 📾 🔹 🔶 28°C AQI 59 🔨 🛱                                                               | (小) ENG 12:42 AM   |

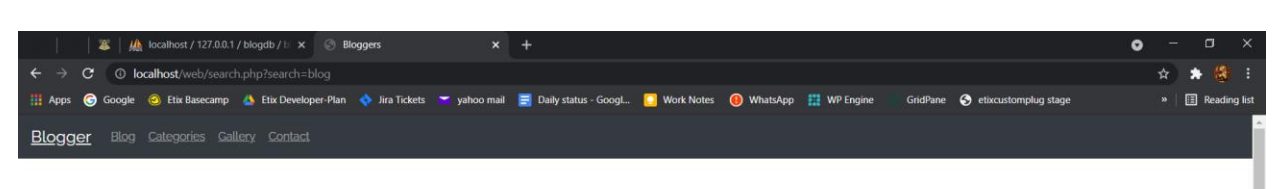

#### Search Result for"blog"

| The second second secon | ENVIRONMENTAL BLOG Since 1999, millions of people have expressed themselves on Biogger. From Trees #Environment 30:06:ace1 30:06:ace1 30:06 |                       |
|----------------------------------------------------------------------------------------------------|----------------------------------------------------------------------------------------------------|-----------------------|
|                                                                                                    | INDEPENDENCE DAY 1 From New York to Jakarta, Biogger is one of the most popular ways to publi Indepence 1 30:06:2021 Kausbubh Bio Read More                                                                                                    |                       |
|                                                                                                    | o H 📃 💽 🛐 🚳 🙆 🗄                                                                                                    | 🔽 🔟 🖉 👘 🖬 🖓 🖓 🖓 🖓 🖓 👘 |

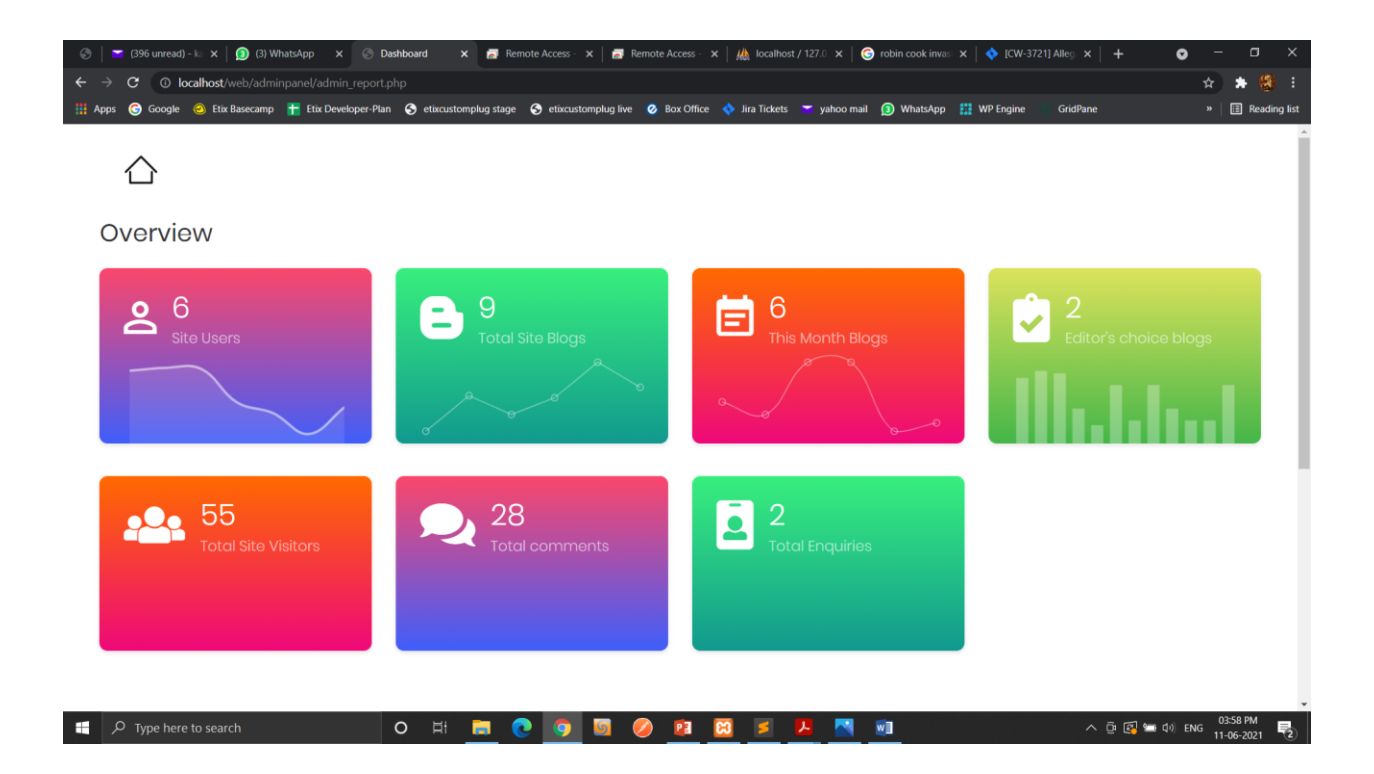

# **3.14 Data Dictionary:**

| Sr no | Column Name | Data Type | Size | Description                                 |
|-------|-------------|-----------|------|---------------------------------------------|
| 1.    | AdminId     | Integer   | 5    | Stores adminId of<br>admin in admin table   |
| 2.    | Name        | Varchar   | 40   | Stores name of admin in admin table         |
| 3.    | Password    | Varchar   | 30   | Stores password of admin in admin table     |
| 4.    | Contact     | Integer   | 10   | Stores contact of admin in admin table      |
| 5.    | UserId      | Integer   | 5    | Stores UserId<br>of User in User table      |
| 6.    | Name        | Varchar   | 40   | Stores name of User<br>in User table        |
| 7.    | Password    | Varchar   | 30   | Stores password<br>of User in User table    |
| 8.    | Email       | Varchar   | 35   | Stores email<br>of User in User table       |
| 9.    | Contact     | Integer   | 10   | Stores contact<br>of User in User table     |
| 10.   | Country     | Varchar   | 30   | Stores name of user's country in user table |
| 11.   | FirstName   | Varchar   | 40   | Stores fname of user<br>in user table       |
| 12.   | LastName    | Varchar   | 40   | Stores lname of user<br>in user table       |
| 13.   | Email       | Varchar   | 30   | Stores email of user<br>in user table       |
| 14.   | Password    | Varchar   | 15   | Stores password in user table               |
| 15.   | PostID      | Integer   | 5    | PK stores ID of User                        |
| 16.   | Title       | Varchar   | 200  | Stores title of post in posts table         |
| 17.   | Tags        | Varchar   | 40   | Stores tags of post in posts table          |

| 18. | Content      | Longtext  |     | Stores Content of                  |
|-----|--------------|-----------|-----|------------------------------------|
|     |              |           |     | post in posts table                |
| 19. | Image        | Varbinary | max | Stores Image of post               |
| 20  | Dested       | Detetime  |     |                                    |
| 20. | Posted       | Datetime  |     | Stores Datetime of                 |
| 01  |              |           |     |                                    |
| 21. | Date         | Date      |     | Stores date of post in posts table |
| 22. | Author       | Varchar   | 50  | Stores Authornm of                 |
|     |              |           |     | post in posts table                |
| 23. | Category     | varchar   | 50  | Stores Category of                 |
|     |              |           |     | post in posts table                |
| 24. | CategoryID   | Integer   | 5   | PK Stores id of                    |
|     |              | C C       |     | category in cateory                |
|     |              |           |     | table                              |
| 25. | Name         | Varchar   | 40  | Stores name of                     |
|     |              |           |     | category in category               |
|     |              |           |     | table                              |
| 26. | CommentID    | Integer   | 5   | PK Stores id of                    |
|     |              | -         |     | comments in                        |
|     |              |           |     | comment table                      |
| 27. | Description  | Varhchar  | 200 | Stores the content of              |
|     |              |           |     | comment in                         |
|     |              |           |     | comment table                      |
| 28. | Date         | Date      |     | Stores date posted                 |
|     |              |           |     | comment                            |
| 29. | Time         | DateTime  |     | Stores time of                     |
|     |              |           |     | comment in                         |
|     |              |           |     | comment table                      |
| 30. | UserID       | Integer   | 5   | FK takes user id                   |
|     |              |           |     | form user table                    |
| 31. | SubCommentID | Integer   | 5   | FK takes                           |
|     |              |           |     | subcomemnt id form                 |
|     |              |           |     | subcomemnt table                   |
| 32. | SubCommentID | Integer   | 5   | PK Stores ID of                    |
|     |              |           |     | Subcomments in                     |
|     |              |           |     | subcoment table                    |
| 33. | Description  | Varchar   | 200 | Stores the message                 |
|     |              |           |     | of subcomment in                   |
|     |              |           |     | Subcomment table                   |

| 34. | Date        | Date     |     | Stores date of       |
|-----|-------------|----------|-----|----------------------|
|     |             |          |     | subcomment in        |
|     |             |          |     | Subcoment table      |
| 35. | Time        | DateTime |     | Stores time of       |
|     |             |          |     | subcomment in        |
|     |             |          |     | Subcoment table      |
| 36. | UserID      | Integer  | 5   | FK takes user id     |
|     |             |          |     | form user table      |
| 37. | CommentId   | Integer  | 5   | FK Takes id of       |
|     |             |          |     | comments in          |
|     |             |          |     | comment table        |
| 38. | FeedbackID  | Integer  | 5   | PK Stores id of      |
|     |             |          |     | Feedback in          |
|     |             |          |     | feedback table       |
| 39. | Description | Varchar  | 200 | Stores the Feedback  |
|     |             |          |     | Content in feedback  |
|     |             |          |     | table                |
| 40. | Date        | Date     |     | Stores date of       |
|     |             |          |     | feedback in feedback |
|     |             |          |     | table                |
| 41. | UserID      | Integer  | 5   | FK takes user id     |
|     |             |          |     | form user table      |
| 42. | Id          | Integer  | 5   | PK stores id of      |
|     |             |          |     | editors choice posts |
| 43. | PostID      | Integer  | 5   | FK Takes ID of Posts |
|     |             |          |     |                      |
| 44. | Date        | Date     |     | Stores date of Posts |
|     |             |          |     | in editor table      |
| 45. | UserID      | Integer  | 5   | FK takes user id     |
|     |             | -        |     | form user table      |

# **3.15 Table Specification:** 1. User Table

| Column Name     | Data type | Size | Constraint       |
|-----------------|-----------|------|------------------|
| UserId          | Integer   | 5    | Primary Key (AI) |
| FirstName       | Varchar   | 40   | Not Null         |
| LastName        | Varchar   | 40   | Not Null         |
| Email           | Varhar    | 30   | Not Null         |
| Password        | Varchar   | 12   | Not Null         |
| ConfirmPassword | Varchar   | 12   | Not Null         |
| Contact         | Integer   | 10   | Not Null         |
| City            | Varchar   | 40   | Not Null         |
| Address         | Varchar   | 100  | Not Null         |

# 2.Blog Record Table

| Column Name | Data type | Size | Constraint      |
|-------------|-----------|------|-----------------|
| BlogId      | Integer   | 5    | Primary Key(AI) |
| Title       | Varchar   | 200  | Not Null        |
| Tags        | Varchar   | 40   | Not Null        |
| Content     | longtext  |      | Not Null        |
| Image       | Varchar   | 100  | Not Null        |
| Status      | Varchar   | 10   | Not Null        |
| Posted      | Datetime  |      | Not Null        |
| Date        | date      |      | Not Null        |
| Author      | Varchar   | 50   | Not Null        |
| Category    | Varchar   | 50   | Not Null        |

| UserId | Integer  | 5 | Forein Key |
|--------|----------|---|------------|
| Month  | Datetime |   | Not Null   |

## 3. Categories Table

| Column Name | Data type | Size | Constraint      |
|-------------|-----------|------|-----------------|
| CategoryId  | Integer   | 5    | Primary Key(AI) |
| Name        | Varchar   | 40   | Not Null        |
| Image       | Varchar   | 100  | Not Null        |

#### 4. Comments Table

| Column Name            | Data type | Size | Constraint      |
|------------------------|-----------|------|-----------------|
| CommentId              | Integer   | 15   | Primary Key(AI) |
| Parent CommentId       | Integer   | 15   | Not Null        |
| Comment Sender<br>name | Varchar   | 40   | Not Null        |
| Description            | Varchar   | 200  | Not Null        |
| Date                   | date      |      | Not Null        |
| Time                   | datetime  |      | Not Null        |
| UserID                 | int       | 5    | Foreign Key     |
| BlogId                 | int       | 5    | Foreign Key     |

#### **5.**Contact Table

| Column Name | Data type | Size | Constraint  |
|-------------|-----------|------|-------------|
| CID         | Integer   | 5    | Primary Key |
| Email       | Varchar   | 30   | Not Null    |

| Description | Varchar   | 20 | Not Null    |
|-------------|-----------|----|-------------|
| Date        | Date/Time |    | Not Null    |
| UserId      | Integer   | 5  | Foreign Key |

### 6.Editor's Choice Table

| Column Name | Data type | Size | Constraint  |
|-------------|-----------|------|-------------|
| Id          | Integer   | 5    | Primary Key |
| PostId      | Integer   | 5    | Foreign Key |
| Date        | Date/Time |      | Not Null    |
| UserId      | Integer   | 5    | Foreign Key |

#### 7.User Permisions Table

| Column Name  | Data type | Size      | Constraint  |
|--------------|-----------|-----------|-------------|
| pId          | Integer   | 5         | Primary Key |
| Options      | Varchar   | 20 Not Nu |             |
| UserId       | Integer   | 5         | Foreign Key |
| Allow insert | Int       | 10        | Not Null    |
| Allow view   | Int       | 10        | Not Null    |
| Allow Edit   | Int       | 10        | Not Null    |
| Allow Delete | Int       | 10        | Not Null    |

# 8.Ratings Table

| Column Name | Data type | Size | Constraint  |
|-------------|-----------|------|-------------|
| RId         | Integer   | 5    | Primary Key |
| rate        | Float     |      | Not Null    |
| Blogid      | Int       | 10   | Foreign Key |
| UserId      | Integer   | 5    | Foreign Key |

#### 9.Counter Table

| Column Name | Data type | Size | Constraint  |
|-------------|-----------|------|-------------|
| Cntid       | Integer   | 5    | Primary Key |
| Counts      | Int       | 10   | Not Null    |

# **3.16 Test Procedures and Implementation:**

Software testing is a critical clement of software quality assurance & represents the ultimate review of specification, design and code generation.

It is the process of executing a program with a primary objective of finding errors. Testing gives the guarantee that the software does not fail and runs according to its specification and in the way the end user expects.

This can be done by various software testing techniques which provide a systematic guidance for designing tests that exercise the internal logic of software components, and exercise the input and output domains of the program to uncover errors in programming functions, behavior and performance.

Testing is the exposure of system to trial input to see whether it produces correct output. Testing is the process of detecting presence of faults. Once the source code has been generated, software must be tested to uncover as many errors as possible before delivery to your customer. Our goal is to design a series of test cases that have likelihood of finding errors. That's where Software testing Techniques enter into the picture. A set of test cases designed to exercise both internal login and external requirements is designed and documented, expected results are defined and actual results are recorded.

#### **Testing Objectives:-**

The testing objectives are summarized in the following three steps

- 1. Testing is the process of executing a program with the intent of finding a bug.
- 2. A good case is one that has a high probability of finding an as yet undiscovered error.
- 3. A successful test is the one that uncover yet an undiscovered error.

#### Unit testing:

Unit testing, also known as component testing refers to tests that verify the functionality of a specific section of code usually at the functional level. In an object-oriented environment, this is usually at class-level and the minimal unit tests include the constructors and destructors. These type of tests are usually written by developers as they work on code (white-box style), to ensure that the specific function is working as expected.

One function might have multiple tests, to catch corner cases or other branches in the code. Unit testing alone cannot verify the functionality of a piece of software, but rather is used to assure that the building blocks of the software work independently of each other.

#### **Integration Testing**

Integration Testing is any type of software testing that seeks to verify the interfaces between components against a software design. Software components may be integrated in an interactive way or all together ("big bang"). Normally the former is considered a betterpractice since it allows interface issues to be localized more quickly and fixed. Integration testing works to expose defects in the interfaces and interaction between integrated components (modules). Progressively user groups of tested software components corresponding to elements of the architectural design are integrated and tested until the software works as a software.

#### **System Testing :**

SystemTesting tests a completely integrated system to verify that it meets its requirements.

The testing phase is an important part of software development, It is the process of finding errors and missing operations and also a complete verification to determine whether the objectives are met and the user requirements are satisfied.

#### **Acceptance Testing :**

Acceptance testing is performed with realistic data of the client to demonstrate that the software is working satisfactorily. Testing here is focused on external behaviour of the system; the internal logic of the program is not emphasized.

Test cases should be selected so that the largest number of attributes of an equivalence class is exercised at once.

The testing phase is an important part of software development. It is the process of finding errors and missing operations and also a complete verification to determine whether the objectives are met and the user requirements are satisfied.

Acceptance testing is performed along with the client to show that to see that all requirements are satisfied whatever may be the attributes its working well provided all the attributes are valid. If not it displays corresponding messages for getting valid attributes.

#### **Alpha Testing:**

Alpha testing is simulated or actual operational testing by potential users/customers or an independent test team at the developers site. Alpha testing is often employed for off-the-shelf software as a form of internal acceptance testing, before the software goes to beta testing.

#### **Beta Testing:**

Beta testing comes after alpha testing and can be considered a form of external user acceptance testing. Versions of the software, known beta versions, are released to a limited audience outside of the programming team. The software is released to groups of people so that further testing can ensure the products have few faults or bugs. Sometimes, beta versions are made available to the open public to increase the feedback filled to a maximal number of future users.

#### **Usability Testing:**

Usability testing is needed to check if the user interface is casy to use and understand. It is connected mainly with the use of the application.

#### **Security Testing:**

Security testing is essential for software that processes confidential data to prevent system intrusion by hackers.

#### White Box Testing :

This is the unit testing method where a unit will be taken at a time and tested thoroughly at a statement level to find the maximum possible errors.

We tested stepwise every piece of code, taking care that every statement in the code is executed at least once; the white box testing is also called glass box Testing.

#### **Black Box Testing**

This testing method considers a module as a single unit and checks the unit at interface and communication with other modules rather getting into details as statement level. Output for a given set of input combinations are forwarded other module.

# **Test Cases:**

| TEST    | SCENARIO       | STEPS TO      | EXPECTED       | ACTUAL       | PASS/FAIL |
|---------|----------------|---------------|----------------|--------------|-----------|
| CASE ID | TO TEST        | PERFORM       | RESULT         | RESULT       |           |
| TC1     | Log-in into    | 1.Open the    | Website        | Log in into  | Pass      |
|         | website as     | log in page   | should         | Website is   |           |
|         | User/ Admin    | of the        | except valid   | successful   |           |
|         |                | Websiye.      | user name      |              |           |
|         |                | 2.Enter the   | and valid      |              |           |
|         |                | valid user    | password       |              |           |
|         |                | name.         | entered by     |              |           |
|         |                | 3.Enter valid | user and       |              |           |
|         |                | password.     | should         |              |           |
|         |                | 4.Click on    | redirect user  |              |           |
|         |                | Log in        | to respected   |              |           |
|         |                | button.       | dashboard.     |              |           |
| TCL1.1  | Log-in into    | 1.Open the    | Website        | Log in       | Pass      |
|         | Website        | log in page   | should not     | denied with  |           |
|         |                | of the        | accept         | appropriate  |           |
|         |                | application.  | invalid user   | message      |           |
|         |                | 2.Enter in-   | name.          |              |           |
|         |                | valid user    | Application    |              |           |
|         |                | name.         | should throw   |              |           |
|         |                | 3.Enter valid | message        |              |           |
|         |                | password.     | "Invalid       |              |           |
|         |                | 4.Click on    | Credentials".  |              |           |
|         |                | Log in        |                |              |           |
|         |                | button.       |                |              |           |
| TC 2    | If user is new | 1.Click on    | 1.Validation   | Registration | Pass      |
|         | to the system  | New           | errors should  | accepted     |           |
|         |                | Registration  | be displayed   | with         |           |
|         |                | request on    | with           | appropriate  |           |
|         |                | the           | respective     | message      |           |
|         |                | dashboard.    | fields of User |              |           |
|         |                | 2.User        | Registration   |              |           |
|         |                | Registration  | Page           |              |           |
|         |                | tab will be   | 2.Form         |              |           |
|         |                | opened.       | should be      |              |           |
|         |                | 3.Click on    | redirected to  |              |           |
|         |                | Register.     | next tabs.     |              |           |

| TC 0 1 | <b>TC</b>      | 1 (1: 1                | D. I           | D - 1: 1      | D     |
|--------|----------------|------------------------|----------------|---------------|-------|
| IC 2.1 | If user is new | 1.Click on             | Redirect user  | Redirected    | Pass  |
|        | to the system  | Registration           | to User        | user to       |       |
|        |                | request on             | Dashboard      | Homepage      |       |
|        |                | the                    |                |               |       |
|        |                | dashboard.             |                |               |       |
|        |                | 2.User                 |                |               |       |
|        |                | Registration           |                |               |       |
|        |                | tab will be            |                |               |       |
|        |                | opened.                |                |               |       |
|        |                | 3.Fill all the         |                |               |       |
|        |                | required               |                |               |       |
|        |                | details.               |                |               |       |
| TC 2.2 | If user is new | 1.Click on             | 1.Validation   | 1.Validation  | Pass  |
|        | to the system  | Registration           | errors should  | errors        |       |
|        | 2              | request on             | be displayed   | displayed     |       |
|        |                | the                    | with           | with          |       |
|        |                | dashboard.             | respective     | respective    |       |
|        |                | 2.                     | fields of User | fields of     |       |
|        |                | Registration           | Registration.  | Registration  |       |
|        |                | tab will be            | 2.Form         | page.         |       |
|        |                | opened and             | should not be  | 2.Form not    |       |
|        |                | fill all the           | redirected to  | redirected to |       |
|        |                | required               | next tabs.     | next tabs.    |       |
|        |                | details now            |                |               |       |
|        |                | click                  |                |               |       |
|        |                | Register               |                |               |       |
|        |                | 3                      |                |               |       |
|        |                | Registration           |                |               |       |
|        |                | tab will get           |                |               |       |
|        |                | open now               |                |               |       |
|        |                | click on               |                |               |       |
|        |                | Register               |                |               |       |
| TC2 3  | If user is new | 1 Click on             | Form will get  | Form          | Pass  |
| 102.3  | to the system  | Registration           | submitted      | Submitted     | 1 455 |
|        | and if         | request on             | submitted.     | Submitted     |       |
|        | registering in | the                    |                |               |       |
|        | the system     | dashboard              |                |               |       |
|        | the system     | 2 User                 |                |               |       |
|        |                | 2.0301<br>Registration |                |               |       |
|        |                | tab will be            |                |               |       |
|        |                | and will be            |                |               |       |
|        |                | fill all the           |                |               |       |
|        |                |                        |                |               |       |
| 1      |                | required               |                | 1             | 1     |

| TC 2.4 | If user is new<br>to the system<br>and if user is<br>registering<br>on site | details,now<br>click next.<br>3.Travel<br>Details tab<br>will get<br>opened .<br>4.Select<br>Domestic<br>from Drop<br>down Travel<br>Type.<br>5) Fill all the<br>required<br>details.<br>1.Click on<br>Registration<br>request on<br>the<br>dashboard.<br>2.User<br>Registration<br>tab will be<br>opened and<br>fill all the<br>required<br>details,now<br>click<br>Register.<br>3.Blog<br>Details tab<br>will get<br>opened .<br>displayed. | 1.Validation<br>errors should<br>be displayed<br>with<br>respective<br>fields of<br>Registration<br>Details.<br>2.Form<br>should not be<br>redirected to<br>next | 1.Validation<br>errors<br>displayed<br>with<br>respected<br>fields of<br>Registration<br>Details.<br>2.Form not<br>redirected to<br>next | Pass |
|--------|-----------------------------------------------------------------------------|----------------------------------------------------------------------------------------------------|----------------------------------------------------------------------------------------------------|----------------------------------------------------------------------------------------------------|------|
| TC 2.5 | If user is<br>Existing user                                                 | 1.Click on<br>Registration<br>request on<br>the<br>dashboard.<br>2.User<br>Registration<br>tab will be<br>opened .<br>With filled in                                                                                                    | Form will be<br>directed to<br>Login Page.                                                                                                    | Form<br>redirected to<br>Login Page                                                                                                    | Pass |

|        |                                                            | information<br>of User<br>which can be<br>edited by<br>user.                                                                                                    |                                                              |                                                              |      |
|--------|------------------------------------------------------------|----------------------------------------------------------------------------------------------------|--------------------------------------------------------------|--------------------------------------------------------------|------|
| TC 3.1 | If user<br>Forgot<br>Password                              | <ul> <li>1.Click on<br/>Reset</li> <li>Password</li> <li>request on</li> <li>the Login</li> <li>Page.</li> <li>2.Password</li> <li>Recovery</li> <li>page will be</li> <li>open .</li> <li>3.With filled</li> <li>in</li> <li>information</li> <li>of User</li> <li>which can be</li> <li>edited by</li> <li>user.</li> </ul> | Form will be<br>directed to<br>Reset<br>Password<br>Page.    | Form<br>redirected to<br>Reset<br>Password<br>Page           | Pass |
| TC 3.2 | If user<br>Forgot<br>Password<br>And enter<br>correct mail | <ul> <li>1.Click on<br/>Reset</li> <li>Password</li> <li>request on</li> <li>the Login</li> <li>Page.</li> <li>2.Password</li> <li>Recovery</li> <li>page will be</li> <li>open .</li> <li>3.With filled</li> <li>in</li> <li>information</li> <li>of User</li> <li>which can be</li> </ul>                                   | Form will be<br>directed to<br>Password<br>Recovery<br>Page. | Form will be<br>directed to<br>Password<br>Recovery<br>Page. | Pass |

|        |                                                                 | edited by<br>user.                                                                                                    |                                                                                             |                                                                                             |      |
|--------|-----------------------------------------------------------------|----------------------------------------------------------------------------------------------------|---------------------------------------------------------------------------------------------|---------------------------------------------------------------------------------------------|------|
| TC 3.3 | If user<br>Forgot<br>Password<br>And enter<br>incorrect<br>mail | <ul> <li>1.Click on<br/>Reset</li> <li>Password</li> <li>request on</li> <li>the Login</li> <li>Page.</li> <li>2.Password</li> <li>Recovery</li> <li>page will be</li> <li>open .</li> <li>3.With filled</li> <li>in</li> <li>information</li> <li>of User</li> <li>which can be</li> <li>edited by</li> <li>user.</li> </ul> | Form will<br>not be<br>directed to<br>Password<br>Recovery<br>Page.                         | Form will<br>not be<br>directed to<br>Password<br>Recovery<br>Page.                         | Pass |
| TC 4   | If user got<br>forgot<br>password<br>link on email              | 1.Click on<br>Reset<br>Password<br>token in<br>email<br>2.Password<br>Reset page<br>will be open .<br>3.With filled<br>in<br>information<br>of User<br>which can be<br>edited by<br>user.                                                                                                    | Form will be<br>directed to<br>Login Page<br>on<br>Successfuly<br>reseting new<br>password. | Form will be<br>directed to<br>Login Page<br>on<br>Successfuly<br>reseting new<br>password. | Pass |

| TC 4.1 | If user got<br>forgot<br>password<br>link on email | 1.Click on<br>Reset<br>Password<br>token in<br>email<br>2.Password<br>Reset page<br>will be open .<br>3.User enter<br>Password<br>with invalid<br>validations | <ol> <li>Validation<br/>errors should<br/>be displayed<br/>with<br/>respective<br/>fields of<br/>Password<br/>Reset.</li> <li>Form<br/>should not be<br/>redirected to<br/>Login Page.</li> </ol> | <ol> <li>Validation<br/>errors should<br/>be displayed<br/>with<br/>respective<br/>fields of<br/>Password<br/>Reset.</li> <li>Form<br/>should not be<br/>redirected to<br/>Login Page.</li> </ol> | Pass |
|--------|----------------------------------------------------|----------------------------------------------------------------------------------------------------|----------------------------------------------------------------------------------------------------|----------------------------------------------------------------------------------------------------|------|
| TC 5   | If user Login<br>in system                         | 1.Click on<br>User Profile<br>2.User<br>Profile page<br>will be open .<br>3.User Can<br>able to<br>update<br>his/her<br>information/                          | User Data<br>Updation<br>form will be<br>display.<br>2.Form<br>should be<br>redirected to<br>Same Page<br>after<br>updating the<br>data.                                                          | User Data<br>Updation<br>form will be<br>display.<br>2.Form<br>should not be<br>redirected to<br>Same Page<br>after<br>updating the<br>data.                                                      | Pass |

| TC 5.1 | If user Login<br>in system<br>and update<br>profile with<br>invalid<br>validations | 1.Click on<br>User Profile<br>2.User<br>Profile page<br>will be open .<br>3.User Can<br>able to<br>update<br>his/her<br>information                         | <ol> <li>User Data<br/>Updation<br/>form will be<br/>display.</li> <li>Validation<br/>errors should<br/>be displayed<br/>with<br/>respective<br/>fields.</li> <li>Form<br/>should not be<br/>redirected to<br/>Same Page<br/>after<br/>updating the<br/>data.</li> </ol> | <ol> <li>User Data<br/>Updation<br/>form will be<br/>display.</li> <li>Validation<br/>errors should<br/>be displayed<br/>with<br/>respective<br/>fields.</li> <li>Form<br/>should not be<br/>redirected to<br/>Same Page<br/>after<br/>updating the<br/>data.</li> </ol> | Pass |
|--------|------------------------------------------------------------------------------------|----------------------------------------------------------------------------------------------------|----------------------------------------------------------------------------------------------------|----------------------------------------------------------------------------------------------------|------|
| TC 6   | If user Login<br>in system<br>and Click on<br>Dashboard                            | 1.Click on<br>Dashboard<br>2.Respective<br>user<br>Dashboard<br>will be open .<br>3.User Can<br>able to<br>Mange all<br>activities<br>from the<br>dashboard | <ol> <li>Respective<br/>user</li> <li>Dashboard<br/>will be<br/>display.</li> <li>All</li> <li>Dashboard</li> <li>Tabs will be<br/>display.</li> </ol>                                                                                                    | <ol> <li>Respective<br/>user</li> <li>Dashboard</li> <li>will be<br/>display.</li> <li>All</li> <li>Dashboard</li> <li>Tabs will be<br/>display.</li> </ol>                                                                                                    | Pass |
| TC 6.1 | If user Login<br>in system<br>and Click on<br>Categories                           | 1.Click on<br>Dashboard<br>2.Respective<br>user<br>Dashboard<br>will be open .<br>3.Click on<br>Categories<br>Tab                                           | <ol> <li>Present<br/>Blog<br/>Categories</li> <li>Will be<br/>display/</li> <li>User can<br/>only view</li> <li>Categories if<br/>allowed.</li> </ol>                                                                                                    | <ol> <li>Present<br/>Blog<br/>Categories</li> <li>Will be<br/>display/</li> <li>User can<br/>only view</li> <li>Categories if<br/>allowed.</li> </ol>                                                                                                    | Pass |

| TC 6.1.1 | If user Login         | 1.Click on            | 1. New        | 1. New        | Pass     |
|----------|-----------------------|-----------------------|---------------|---------------|----------|
|          | in system             | Categories            | Category      | Category      |          |
|          | and Click on          | 2.All Blog            | form will be  | form will be  |          |
|          | new category          | catgories will        | display       | display       |          |
|          |                       | be display.           | 2. User can   | 2. User can   |          |
|          |                       | 3.Click on            | Create new    | Create new    |          |
|          |                       | newCategori           | Categories if | Categories if |          |
|          |                       | es option             | allowed.      | allowed.      |          |
|          |                       | _                     | 3.After new   | 3.After new   |          |
|          |                       |                       | category      | category      |          |
|          |                       |                       | creation user | creation user |          |
|          |                       |                       | will          | will          |          |
|          |                       |                       | redirected to | redirected to |          |
|          |                       |                       | the same      | the same      |          |
|          |                       |                       | page          | page          |          |
|          |                       |                       |               |               |          |
|          |                       |                       |               |               |          |
| TO CO    | <b>T</b> C <b>T</b> · | 1 (1) 1               | 1 11 51       | 1 11 51       | <b>D</b> |
| TC 6.2   | If user Login         | I.Click on            | I. New Blog   | I. New Blog   | Pass     |
|          | in system             | Blogs                 | form will be  | form will be  |          |
|          | and Click on          | 2.All Blog            | display       | display       |          |
|          | Blogs                 | created by            | 2. User can   | 2. User can   |          |
|          |                       | respective<br>will be | Diogo if      | Diogo if      |          |
|          |                       | diaplay               | blogs II      | blogs II      |          |
|          |                       | a Click on            | 3 After new   | 3 After new   |          |
|          |                       | new Blog              | Blog creation | Blog creation |          |
|          |                       | ontion                | user will     | user will     |          |
|          |                       | option                | redirected to | redirected to |          |
|          |                       |                       | the           | the           |          |
|          |                       |                       | Homepage      | Homepage      |          |
|          |                       |                       | 10            | 10            |          |
|          |                       |                       |               |               |          |
|          |                       |                       |               |               |          |

| TC 6.2.1 | If user Login<br>in system<br>and Click on<br>Blogs                    | 1.Click on<br>Blogs<br>2.All Blog<br>created by<br>respective<br>will be<br>display .<br>3.Click on<br>new Blog<br>option and<br>enter invalid<br>data                     | <ol> <li>New Blog<br/>form will be<br/>display</li> <li>User can<br/>Create new<br/>Blogs if<br/>allowed.</li> <li>Validation<br/>errors should<br/>be displayed<br/>with<br/>respective<br/>fields.</li> <li>After new<br/>Blog creation<br/>user will<br/>redirected to<br/>the<br/>Homepage</li> </ol> | <ol> <li>New Blog<br/>form will be<br/>display</li> <li>User can<br/>Create new<br/>Blogs if<br/>allowed.</li> <li>Validation<br/>errors should<br/>be displayed<br/>with<br/>respective<br/>fields.</li> <li>After new<br/>Blog creation<br/>user will<br/>redirected to<br/>the<br/>Homepage</li> </ol> | Pass |
|----------|------------------------------------------------------------------------|----------------------------------------------------------------------------------------------------|----------------------------------------------------------------------------------------------------|----------------------------------------------------------------------------------------------------|------|
| TC 6.2.2 | If user Login<br>in system<br>and Click on<br>Blogs and<br>delete blog | 1.Click on<br>Blogs<br>2.All Blog<br>created by<br>respective<br>will be<br>display and<br>Delete and<br>update<br>option will<br>be display.<br>3.Click on<br>Delete Blog | 1. On Click<br>of delete<br>option blog<br>will be<br>deleted from<br>the system<br>2. User can<br>Delete any<br>Blogs<br>created by<br>him/her if<br>allowed.                                                                                                    | 1. On Click<br>of delete<br>option blog<br>will be<br>deleted from<br>the system<br>2. User can<br>Delete any<br>Blogs<br>created by<br>him/her if<br>allowed.                                                                                                    | Pass |

| TC (2)   | If uson Login | 1 Click on  | 1 Undata      | 1 Undata      | Daga  |
|----------|---------------|-------------|---------------|---------------|-------|
| 10 0.2.5 | in user Login | D1          | 1. Opdate     | 1. Opdate     | Pass  |
|          | in system     | Blogs       | Blog Iorin    | Blog Iorin    |       |
|          | and Click on  | 2.All Blog  |               |               |       |
|          | Blogs and     | created by  | display.      | display.      |       |
|          | update blog   | respective  | 2. User can   | 2. User can   |       |
|          |               | will be     | update any    | update any    |       |
|          |               | display and | Blogs         | Blogs         |       |
|          |               | Delete and  | created by    | created by    |       |
|          |               | update      | him/her if    | him/her if    |       |
|          |               | option will | allowed.      | allowed.      |       |
|          |               | be display. | 3. Validation | 3. Validation |       |
|          |               | 3.Click on  | errors should | errors should |       |
|          |               | Update Blog | be displayed  | be displayed  |       |
|          |               |             | with          | with          |       |
|          |               |             | respective    | respective    |       |
|          |               |             | fields.       | fields.       |       |
| TC 6.3   | If user Login | 1.Click on  | 1. On Click   | 1. On Click   | Pass  |
|          | in system     | Draft       | of delete     | of delete     |       |
|          | and Click on  | 2.All Blog  | option blog   | option blog   |       |
|          | Draft         | Drafted by  | will be       | will be       |       |
|          |               | respective  | deleted from  | deleted from  |       |
|          |               | will be     | the system    | the system    |       |
|          |               | display and | 2. User can   | 2. User can   |       |
|          |               | Delete and  | Delete any    | Delete any    |       |
|          |               | update      | Blogs         | Blogs         |       |
|          |               | option will | created by    | created by    |       |
|          |               | be display. | him/her if    | him/her if    |       |
|          |               | 3 Click on  | allowed       | allowed       |       |
|          |               | Delete Blog | uno wea.      | uno wea.      |       |
| TC 631   | If user Login | 1 Click on  | 1 Undate      | 1 Undate      | Pass  |
| 10 0.5.1 | in system     | Draft       | Blog form     | Blog form     | 1 455 |
|          | and Click on  | 2 All Blog  | will be       | will be       |       |
|          | Draft         | Drafted by  | display       | display       |       |
|          | Dian          | respective  | 2 User can    | 2 User can    |       |
|          |               | will be     | undate any    | undate any    |       |
|          |               | display and | Blogs         | Blogs         |       |
|          |               | Delete and  | created by    | created by    |       |
|          |               | undate      | him/hor if    | him/hor if    |       |
|          |               | option will |               |               |       |
|          |               | be display  | 2 Volidation  | 2 Volidation  |       |
|          |               | 2 Click or  | J. Vanuation  | J. Vanuation  |       |
|          |               | J.CIICK OII | be displayed  | be displayed  |       |
|          |               | Update Blog | be displayed  | be displayed  |       |
|          |               | 1           | with          | with          |       |

|             |               |                | respective                       | respective                       |       |
|-------------|---------------|----------------|----------------------------------|----------------------------------|-------|
|             |               |                | fields.                          | fields.                          |       |
|             |               |                |                                  |                                  |       |
|             |               |                |                                  |                                  |       |
|             |               |                |                                  |                                  |       |
|             |               |                |                                  |                                  |       |
|             |               |                |                                  |                                  |       |
|             |               |                |                                  |                                  |       |
|             |               |                |                                  |                                  |       |
|             |               |                |                                  |                                  |       |
| TC 6.4      | If user Login | 1.Click on     | 1 A Blog                         | 1 A Blog                         | Pass  |
| 10 011      | in system     | Editors        | will be added                    | will be added                    | 1 400 |
|             | and Click on  | choice         | as editors                       | as editors                       |       |
|             | Editors       | 2 All Blog     | choice                           | choice                           |       |
|             | choice        | 2.All Diug     | $2 \mu_{0} \sigma w^{-11} h_{0}$ | $2 \mu_{0} \sigma w^{-11} h_{0}$ |       |
|             | choice        |                | 2.user will be                   | 2.user will be                   |       |
|             |               | editor choice  | redirected to                    | redirected to                    |       |
|             |               | option will    | the same                         | the same                         |       |
|             |               | be display.    | page after                       | page after                       |       |
|             |               | 3.Click on     | adding blog                      | adding blog                      |       |
|             |               | Add Blog in    | in editor                        | in editor                        |       |
|             |               | editor choice  | choice                           | choice                           |       |
| TC 6.4.1    | If user Login | 1.Click on     | 1.A Blog                         | 1.A Blog                         | Pass  |
|             | in system     | Editors        | will be                          | will be                          |       |
|             | and Click on  | choice         | remove from                      | remove from                      |       |
|             | Editors       | 2.All Blog     | editors                          | editors                          |       |
|             | choice        | which are in   | choice.                          | choice.                          |       |
|             | •             | editor choice  | 2 user will be                   | 2 user will be                   |       |
|             |               | option will    | redirected to                    | redirected to                    |       |
|             |               | be display     | the same                         | the same                         |       |
|             |               | 3 Click on     | nage after                       | nage after                       |       |
|             |               | Deleta blog    | delating blog                    | delating blog                    |       |
|             |               | in aditor      | from aditor                      | from aditor                      |       |
|             |               |                | abaiaa                           | abaiaa                           |       |
| <b>TO 6</b> |               | cnoice.        | cnoice                           | cnoice                           | D     |
| TC 6.5      | It user Login | I.Click on     | I.A User will                    | I.A User will                    | Pass  |
|             | in system     | Manage         | be remove                        | be remove                        |       |
|             | and Click on  | users          | trom system,                     | trom system,                     |       |
|             | Manage        | 2.All users    | 2.user will be                   | 2.user will be                   |       |
|             | users if      | which are in   | redirected to                    | redirected to                    |       |
|             | allowed       | system will    | the same                         | the same                         |       |
|             |               | be display.    | page after                       | page after                       |       |
|             |               | 3.Click on     | deleting user                    | deleting user                    |       |
|             |               | Delete user if | from system                      | from system                      |       |
|             |               | allowed        | 5                                | 5                                |       |

| TC 6.5.1   | If user Login | 1.Click on       | 1.A User will   | 1.A User will   | Pass |
|------------|---------------|------------------|-----------------|-----------------|------|
|            | in system     | Manage           | be update       | be update       |      |
|            | and Click on  | users            | from system,    | from system,    |      |
|            | Manage        | 2.All users      | 2.user will be  | 2.user will be  |      |
|            | users if      | which are in     | redirected to   | redirected to   |      |
|            | allowed       | system will      | the same        | the same        |      |
|            |               | be display.      | page after      | page after      |      |
|            |               | 3.Click on       | update user     | update user     |      |
|            |               | Update user      | from system     | from system     |      |
|            |               | if allowed       |                 |                 |      |
| TC 6.5.1.1 | If user Login | 1.Click on       | 1.A User will   | 1.A User will   | Pass |
|            | in system     | Manage           | be updated      | be updated      |      |
|            | and update    | users to         | either block    | either block    |      |
|            | user if       | block or         | or unblock,     | or unblock,     |      |
|            | allowed       | unblock user.    | 2. User         | 2. User         |      |
|            |               | 2.set user       | Accessibilitie  | Accessibilitie  |      |
|            |               | access           | s will be set   | s will be set   |      |
|            |               | permissions      | for             | for             |      |
|            |               | to respective    | respective      | respective      |      |
|            |               | user             | user            | user            |      |
|            |               |                  |                 |                 |      |
| TC 6.6     | If Admin      | Click on         | 1.Admin will    | 1.Admin will    | Pass |
|            | Login in      | reports to see   | be see all site | be see all site |      |
|            | system and    | site statistics. | statistics in   | statistics in   |      |
|            | see reports   |                  | chart format,   | chart format,   |      |
|            |               |                  | 2. After        | 2. After        |      |
|            |               |                  | seeing all      | seeing all      |      |
|            |               |                  | data admin      | data admin      |      |
|            |               |                  | can redirect    | can redirect    |      |
|            |               |                  | to dashboard    | to dashboard    |      |
|            |               |                  |                 |                 |      |

| TC 7 | If user Login<br>in system<br>and Rate the<br>blog | 1.Click on<br>ratings to<br>give ratings<br>for<br>respective<br>blog. | <ul> <li>1.A Blog<br/>ratings will<br/>be updated<br/>on single<br/>blog page,</li> <li>2. User will<br/>be redirected<br/>to the</li> </ul> | <ul> <li>1.A Blog<br/>ratings will<br/>be updated<br/>on single<br/>blog page,</li> <li>2. User will<br/>be redirected<br/>to the</li> </ul> | Pass |
|------|----------------------------------------------------|------------------------------------------------------------------------|----------------------------------------------------------------------------------------------------|----------------------------------------------------------------------------------------------------|------|
|      |                                                    |                                                                        | to the                                                                                                    | to the                                                                                                    |      |
|      |                                                    |                                                                        | homepage.                                                                                                    | homepage.                                                                                                    |      |

| TC 8 | If user Login | 1.Click on  | 1.A Blog      | 1.A Blog      | Pass |
|------|---------------|-------------|---------------|---------------|------|
|      | in system     | Add         | Comment       | Comment       |      |
|      | and           | Comment to  | will be       | will be       |      |
|      | Comment on    | Add         | updated on    | updated on    |      |
|      | blog          | Comment for | single blog   | single blog   |      |
|      |               | respective  | page,         | page,         |      |
|      |               | blog.       | 2. User will  | 2. User will  |      |
|      |               |             | be redirected | be redirected |      |
|      |               |             | to the        | to the        |      |
|      |               |             | homepage.     | homepage.     |      |

CHAPTER 4 USER MANUAL

# 4.1 User Manual:

For any system to be successful it is important that the intended user find the system easy to operate. The purpose of the user manual is to make user acquainted with the system and help user understand the system and operate it conveniently. The User Manual is prepared reflexively because it is an item that must accompany every system.

The manual contain several screenshots that describes how to use the entire system. This Manual helps user to navigate efficiently through the system and help user to solve issues wherever they occur.

Information about the system. The system contains following users:

1.User

2.User As Admin Facilities

3.Super Admin

The System has following features:

- 1. User/Super Admin Dashboard
- 2. Creation of new Blog/Post
- 3. Block/Unblock User
- 4. Commenting System
- 5. Rating System
- 6. Updating various Blogs, Categories, User Data.
- 7. Editing/Updating User Access Permission
- 8. Displaying All Types of Posts ,Comments , etc on the homepage and on the single blog page.

Log in into the system using Login credentials. You are redirected to dashboard after successful credential verification of Username and Password.
| Login Here |       |  |
|------------|-------|--|
| Username   |       |  |
| Password   |       |  |
|            | Login |  |
|            |       |  |

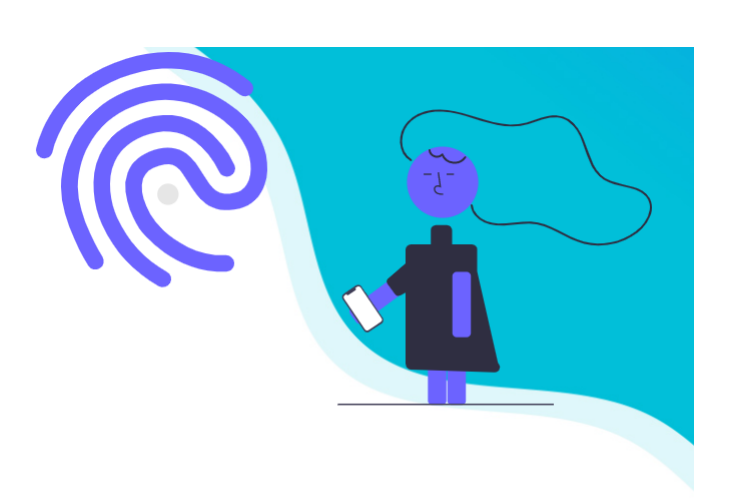

Forgot Password? Reset Password.

Don't have an account? Sign in.

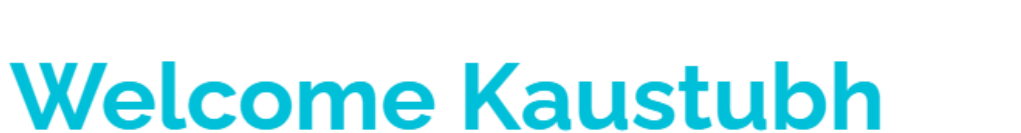

Express your thoughts....

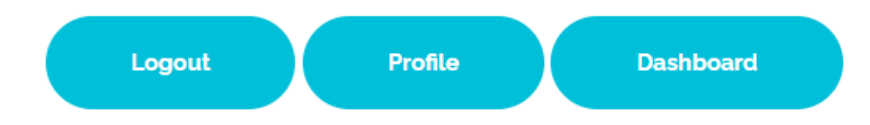

#### Dashboard

This tab denotes the dashboard, which contains all the Blog related activities made by the user.

#### Profile

If the login person is a user then this tab denotes the Profile Section of the user.

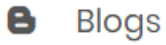

This tab in the dashboard is used to view currently published/Available Blogs in the system

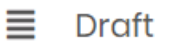

This tab in the dashboard is used to view blogs/posts which are saved as draft.

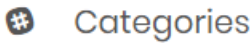

This tab in the dashboard is used to view currently available blog categories in the system. In this Admin can create new categories which are available for the users.

#### Editor's Choice

This tab in the dashboard is used to view the blogs which are made as editor's choice by the Admin and in this Admin can make any blog as editor's choice blog.

#### Anage Users

This tab in the dashboard is used to view the users In the system and Admin can manage an individual user by using this tab in the dashboard.

#### + ADD NEW BLOG

This Button in the Blogs tab used to create a new blog in the system by user or admin.

#### + ADD NEW CATEGORY

This Button in the category tab used to

create a new category in the system by user or admin.

+ ADD NEW USER

This Button in the Manage User tab used to create a new User in the system by the admin.

#### **Utitlities:**

This "UPLOAD Your Blog" button is used to upload Blogs/Posts by certain category and status as publish in the system. etc. Blog in the system is create by the following window as follows:

| Create your blog                                                           |
|----------------------------------------------------------------------------|
| Entar Titla:                                                               |
|                                                                            |
| Your blog title                                                            |
| Choose Category: None v                                                    |
| Enter Tag:                                                                 |
| Your blog tags                                                             |
| Write Here:                                                                |
| B I U = = = = = = Font Size 🔻 Font Family. 🔻 Font Format 🔻 = = = 🖗 🍕 🚳 🌗 📓 |
| Some Initial Content was in this textarea                                  |
| Choose Status Publish ~                                                    |
| Make it Editor's Choice 🗆                                                  |
| Choose Image                                                               |
| Choose File No file chosen                                                 |
| <i>w</i> ∼your image                                                       |
| Liplord Your Blog                                                          |

# 4.2 Operations Manual:

There are various symbols and buttons on the web application. Here are their descriptions :

| Symbol              | Meaning                                                                             |
|---------------------|-------------------------------------------------------------------------------------|
|                     | Denotes to navigate on to the homepage.                                             |
| 6                   | Denotes the author of the blog on the homepage .                                    |
|                     | Denotes the Published Date of the blog in the system                                |
| <                   | This Symbol shows the sharing option of the blog on various social media platform.  |
|                     | Denotes the Tag of the perticular published blog in the system                      |
| $\star \star \star$ | This rating symbol is used to rate the blog in the system.                          |
|                     | Denotes the Categories of blog on the homepage.                                     |
| <b>Q</b>            | Used to display (Location)                                                          |
|                     | Used to display(Email) of the system                                                |
| 2                   | Used to display(Call) in the system                                                 |
| EDITORS<br>CHOICE   | This Denotes the Blog is made as Editor's Choice by the Admin.                      |
| B Blogs             | This Symbol used to show all blogs available in the system.                         |
| Categories          | This Symbol used to show all categories available in the system.                    |
| <b>■</b> Draft      | This Symbol used to show all Draft blogs available in the system.                   |
| Editor's Choice     | This Symbol used to show all blogs Which are made as Editor's Choice in the system. |

| This Symbol used to show all the users available in the |
|---------------------------------------------------------|
| system.                                                 |

| Buttons                                                    | Meaning                                                           |
|------------------------------------------------------------|-------------------------------------------------------------------|
| Dashboard                                                  | Go to the dashboard of the user/Admin                             |
| Profile                                                    | Go to the Profile of System User                                  |
| Logout                                                     | Logout the login user from the system                             |
| Add Comment                                                | Used to Add Comment on the blog.                                  |
| Add                                                        | Used to Add Blog in Editor's choice.                              |
| Cancel                                                     | Used to Cancel any action perform in profile section              |
| Save                                                       | Used to Save any data changes in the system.                      |
| Update                                                     | Used to Update any data changes in the system.                    |
| Delete                                                     | Used to Delete any data changes in the system.                    |
| Unlocked Save                                              | This Button is used to block or unblock the user from the system. |
| Pick a file from the system / Browse file from the system. |                                                                   |
| Read More                                                  | Navigate the user to the single blog page.                        |
|                                                            | This used to toggle user access permissions in the system.        |
| + ADD NEW BLOG                                             | Adds new blog in the system                                       |
| + ADD NEW CATEGORY                                         | Adds new category in the system                                   |

| + ADD NEW USER Adds new user in the system by Admin |
|-----------------------------------------------------|
|-----------------------------------------------------|

# 4.3 Program Specifications:

## 1) User Registration Details

| Module        | User Registration Module                   |
|---------------|--------------------------------------------|
| Program Name  | User Registration Details                  |
| Purpose       | Creates a new user in system with valid    |
|               | data and information on the site.          |
| Input Details | The required fields should not be blank    |
|               | and the user should provide valid data for |
|               | each field.                                |
| Output        | The details of the users are stored in the |
|               | Membership_user table.                     |

## 2) Add Blog Details

| Module        | User/Admin Blog Creation Module            |
|---------------|--------------------------------------------|
| Program Name  | Create New Blog                            |
| Purpose       | Creates a new blog in system with valid    |
|               | data and images to publish on the site.    |
| Input Details | The required fields should not be blank    |
|               | and the user should provide valid data for |
|               | each field.                                |
| Output        | The details of the Blogs are stored in the |
|               | Blog_records table.                        |

## 3) Update Profile Details

| Module        | Update User Profile                        |
|---------------|--------------------------------------------|
| Program Name  | Update the system user profile data        |
| Purpose       | Updated a new User in system with valid    |
|               | data on the site.                          |
| Input Details | The required fields should not be blank    |
|               | and the user should provide valid data for |
|               | each field.                                |
| Output        | Profile updation details are stored in the |
|               | Membership_user table.                     |

## 4) Add Categories

| Module        | New Category Creation for Blogs            |
|---------------|--------------------------------------------|
| Program Name  | Create the new blog category in the system |
| Purpose       | Created a new new blog category in         |
|               | system with image and valid data on the    |
|               | site.                                      |
| Input Details | The required fields should not be blank    |
|               | and the user should provide valid data for |
|               | each field.                                |
| Output        | Categories details are stored in the       |
|               | blog_categories table.                     |

## 5) Update Blogs

| Module        | Blog Updation Module                       |
|---------------|--------------------------------------------|
| Program Name  | Update the blog in the system              |
| Purpose       | Updates a existing craeted blog in system  |
|               | with image and valid data on the site.     |
| Input Details | The required fields should not be blank    |
|               | and the user should provide valid data for |
|               | each field.                                |
| Output        | Updated blog details are stored in the     |
|               | blog_records table.                        |

#### 6) Add User

| Module        | Add User Module                            |
|---------------|--------------------------------------------|
| Program Name  | Add New user                               |
| Purpose       | Add a new user in system with image and    |
|               | valid data on the site by admin.           |
| Input Details | The required fields should not be blank    |
|               | and the user should provide valid data for |
|               | each field.                                |
| Output        | Newly added user details are stored in the |
|               | membership_user table.                     |

## 7) Add Comment:

| Module        | Comment Management Module                  |  |  |  |  |
|---------------|--------------------------------------------|--|--|--|--|
| Program Name  | Add a Comment on blog                      |  |  |  |  |
| Purpose       | Adds a new comment or reply on existing    |  |  |  |  |
|               | comment in system valid data on the site.  |  |  |  |  |
| Input Details | The required fields should not be blank    |  |  |  |  |
|               | and the user should provide valid data for |  |  |  |  |
|               | each field.                                |  |  |  |  |
| Output        | Newly added comment details are stored in  |  |  |  |  |
|               | the Comments table.                        |  |  |  |  |

## 8) Add Ratings:

| Module        | Ratings Management Module                  |  |  |  |
|---------------|--------------------------------------------|--|--|--|
| Program Name  | Add a rating on blog                       |  |  |  |
| Purpose       | Adds a new Rating on existing blog in      |  |  |  |
|               | system valid data on the site.             |  |  |  |
| Input Details | The required fields should not be blank    |  |  |  |
|               | and the user should provide valid data for |  |  |  |
|               | each field.                                |  |  |  |
| Output        | Newly added ratings details are stored in  |  |  |  |
|               | the Ratings table.                         |  |  |  |

## 9) Editor's Choice Blogs:

| Module        | Editor's choice Management Module          |  |  |  |
|---------------|--------------------------------------------|--|--|--|
| Program Name  | Make Editor choice blogs                   |  |  |  |
| Purpose       | Adds a new or existing blog as Editor's    |  |  |  |
|               | choice section in system valid data on the |  |  |  |
|               | site.                                      |  |  |  |
| Input Details | The required fields should not be blank    |  |  |  |
|               | and the user should provide valid data for |  |  |  |
|               | each field.                                |  |  |  |
| Output        | Update Editor's choice blog details are    |  |  |  |
|               | stored in the blog_records table.          |  |  |  |

#### **10) Adds Users Permissions:**

| Module        | User Access Permission Management          |
|---------------|--------------------------------------------|
|               | Module                                     |
| Program Name  | Add user Permissions                       |
| Purpose       | Adds a permission to any user where        |
|               | he/she can able to acces some part of      |
|               | system or not.                             |
| Input Details | The required fields should not be blank    |
|               | and the user should provide valid data for |
|               | each field.                                |
| Output        | Added Permissions details are stored in    |
|               | user_permissions table.                    |

## 5. Drawbacks & Limitations:

1. Forget Password Functionality is not available on mail (Gmail).

2. Site is not fully Responsive on all module of the system.

3. The system doesn't have grammatical corrections and word fill functionalities in the blogs writing section.

4. User doesn't have fully access of the system.

5. The system doesn't have user and admin chat functionality.

6. Currently no any testimonial section is available for users in the system.

7. Currently System doesn't have report section for admin to view user's statistics.

8. System doesn't contain any group membership module to create and manage a community by the Admin.

#### **6.Proposed Enhancements:**

- 1. Add pin blog in the user account to read it later.
- 2. Add Follow a author/user in the system and user will get the notification if he/she publish any article/blog
- 3. Add comment notification module: whenever any user add comment on another blog the blog author will get notification about the comment.
- 4. User will login by his/her google account and save his/her writing on the drive and can access his/her content which is store on cloud.
- 5. Add Cloud platform for user to make system more useful to the users.
- 6. Will add new features for security of Data
- 7. Ensure Data Accurancy.
- 8. Good Efficiency
- 9. Try to make User friendliness and interactive
- 10. Minimum time required
- 11. Better service

#### 7.Conclusion:

All the requirements stated by the user have been addressed in this web application. The

application includes the following :

#### System User:

- 1. Login to the system using login credentials.
- 2. Create New Blog, Categories
- 3. Save, update, edit Blogs in the system.
- 4. User can manage his/her profile.
- 5. User can manage add delete edit it's own posts.
- 6. User can search particular posts in a system.

#### Super Admin:

- 1. Admin has it's own functionality admin is here we can say super admin
- 2. Like user he can perform all activities which user performs
- 3. Rather than this admin can do some more like below
  - Admin can login in system
  - Admin can manage users
  - o Admin can delete specific user
  - Admin can make any Posts as editor's choice
  - Admin can make comment on any blog
  - Admin can have full control over system
  - Admin can delete specific users post if its is not good
  - Admin can search particular posts in a system

The application is tested successfully.

As we know, that any project, even on completion, requires constant improvement and changes which gives way for release of new version.

This application is very user-friendly.

For developing this application, technologies such as HTML, CSS, PHP, Bootstrap are used which are in great demand in IT market currently for developing Web Applications.

## 8.Bibliography:

#### **Books:**

PHP & MySQL Web Development – by Luke Welling & Laura Thompson

#### Websites:

- 1. PHP mother site @ <u>http://php.net/</u>.
- 2. PHP Manual @ http://php.net/manual/en/.
- 3. PHP Language Reference @ <u>http://php.net/manual/en/langref.php</u>.

## ANNEXURE 1

## **USER INTERFACE SCREENS**

# 1. Login Page

| 📔 🌋 🔛 🙀 localhost / 127.0.0.1 / blogdb / u 🗙 👩 Bloggers 🗙                         | +                                                                                            | • - • ×          |
|-----------------------------------------------------------------------------------|----------------------------------------------------------------------------------------------|------------------|
| ← → C ③ localhost/web/login.php                                                   |                                                                                              | er 🖈 😫 i         |
| 🏢 Apps 🕝 Google 🥝 Etix Basecamp 💧 Etix Developer-Plan 💠 Jira Tickets 👅 yahoo mail | 🚍 Daily status - Googl 🔁 Work Notes 📵 WhatsApp 🏥 WP Engine 🦷 GridPane 🔇 etixcustomplug stage | » 📋 Reading list |
| Blogger Login Sign.Up Categories Gallery Contact                                  |                                                                                              | i i              |
| Login Here                                                                        |                                                                                              |                  |
| Veename<br>Kaustubh<br>Password                                                   |                                                                                              |                  |
| Login                                                                             |                                                                                              |                  |
| Forgot Password? Reset Password.                                                  |                                                                                              |                  |
| Don't have an account? Sign.in.                                                   |                                                                                              |                  |
|                                                                                   |                                                                                              |                  |
| f 🔎 Type here to search 🛛 🛛 🛱                                                     | 🍯 🐻 🤌 🛐 🦵 🕅 🖏 🔹 🧔 🐗 30°C Lightrain 🛆 🛱 🖛 🕼                                                   | ) ENG 01:03 AM   |

## 2. Signup Page

| Register Here Please fill in this form to create an account. Username Kaustubhvd5@gmail.com  Password Repeat Password Vour Address new york street  Enter City Pune |  |  |
|----------------------------------------------------------------------------------------------------|--|--|
| Mobile No<br>9922379041                                                                                                    |  |  |
|                                                                                                    |  |  |

We're passionate about offering some of the best business growth services for startups

Our business partners <u>abc.com</u>
 Read our <u>Terms & Conditions</u>, <u>Privacy Policy</u>

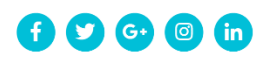

Copyright © 2020 <u>blogger</u> - All rights reserved

#### 3.Homepage:

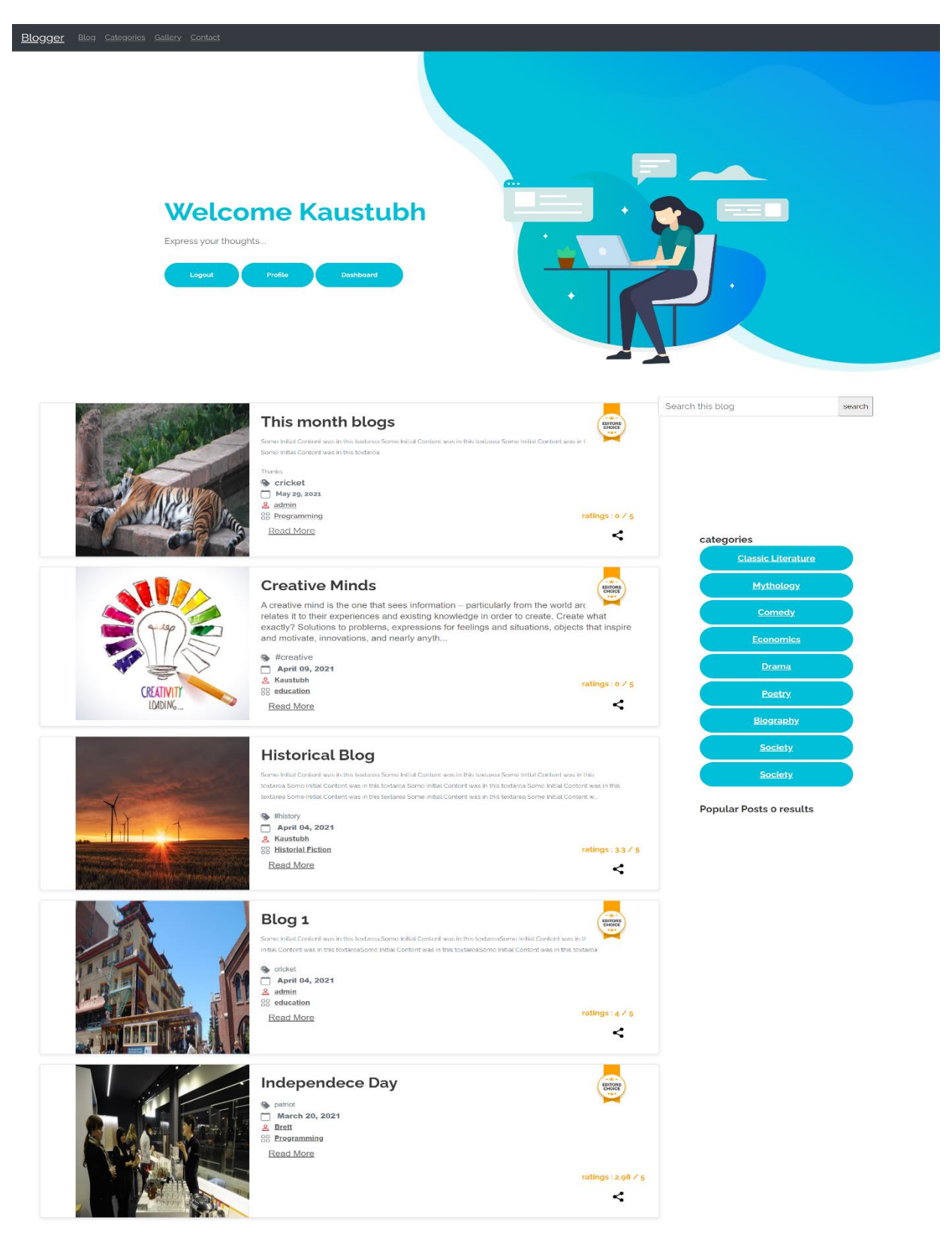

# **4.Gallery Page**

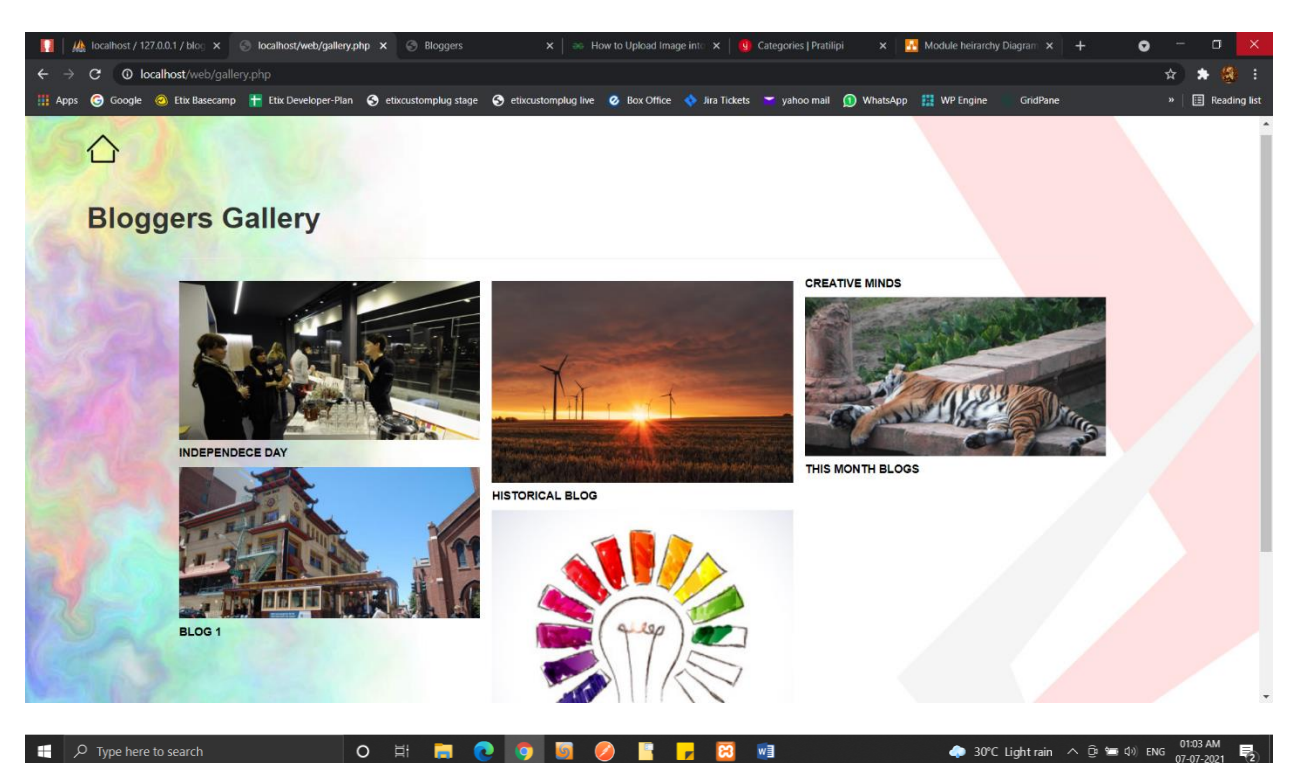

# **5.User Profile Page:**

| C O localhost/web/userprofile.php Apps G Google G Etx Basecamp A Etx Developer Plan  Inters yahoo mail E Daily status - Googl. Intersection of the Section of the Section of the | Reading list |
|----------------------------------------------------------------------------------------------------|--------------|
|                                                                                                    |              |
|                                                                                                    |              |
| Personal Details                                                                                                    |              |
| Username Email                                                                                                    |              |
| Kaustubh kaustubhvd5@gmail.com                                                                                                    |              |
| Kaustubh Phone Password                                                                                                    |              |
| kaustubhid5ggmal.com 9922379041 Kaustubh@11                                                                                                    |              |
| About Confirm Password                                                                                                    |              |
| I'm Yuki. Full Stack Designer I enjoy Kaustubh@11                                                                                                    |              |
| creating user-centric, delightful<br>and human experiences.<br>Address                                                                                                    |              |
| Logout Silect City                                                                                                    |              |
| Update                                                                                                    |              |
| 4                                                                                                    | 01-11 AM     |

## **6.Search Page:**

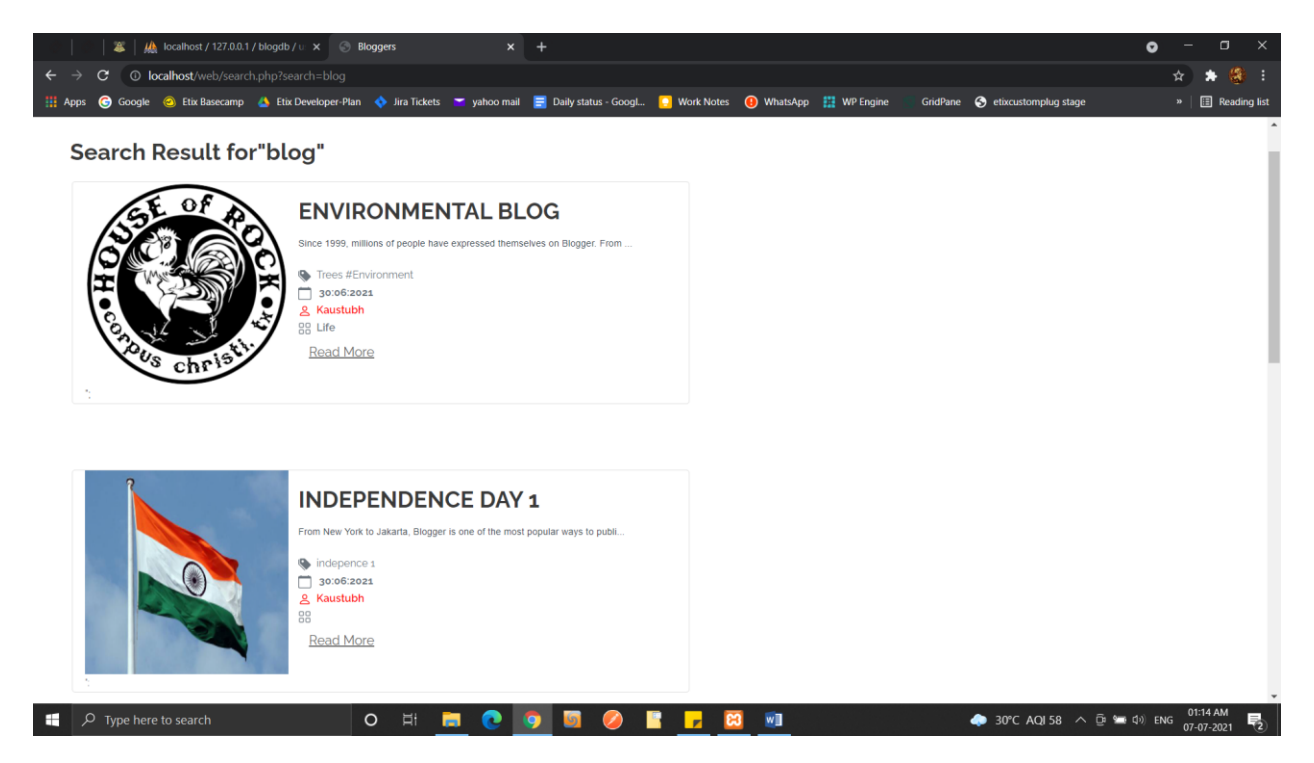

#### 7. Blogs by categories page:

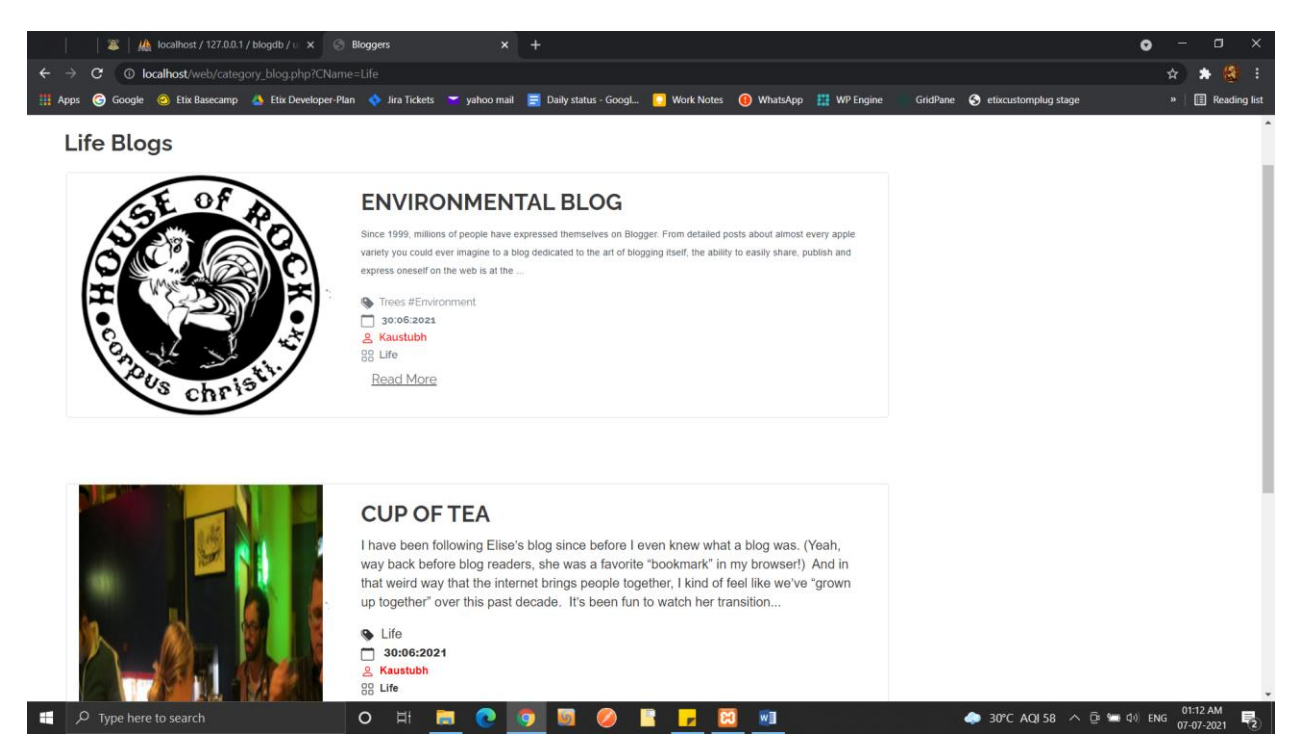

# 8. Contact us page:

| 🌋   🎪 localhost / 127.0.0.1 / blogdb / u 🗙 🌀 Bloggers 🛛 🗙 🕂                                              | • - • ×                                                                                |
|----------------------------------------------------------------------------------------------------|----------------------------------------------------------------------------------------|
| ← → C O localhost/web/contact.php                                                                        | x 🛪 😫 :                                                                                |
| 🏢 Apps 🜀 Google 🥝 Etix Basecamp 💧 Etix Developer-Plan 🔷 Jira Tickets 👅 yahoo mail 📑 Daily status - Googl | 🖸 Work Notes 📵 WhatsApp 🏭 WP Engine 🛛 GridPane 😵 etixcustomplug stage » 🖽 Reading list |
| Blogger Blog Categories Gallery Contact                                                                  | *                                                                                      |
|                                                                                                    |                                                                                        |
|                                                                                                    |                                                                                        |
|                                                                                                    |                                                                                        |
| Contact Ir                                                                                               | formation                                                                              |
| Contact III                                                                                              | normation                                                                              |
| Don't hesitate to give us a call or                                                                      | send us a contact form message                                                         |
| 💡 22 Innovative Area, Delhi, CA 94043, India                                                             | a 🥒 <u>•81,720,2212</u> 🔤 <u>office@blogger.com</u>                                    |
|                                                                                                    |                                                                                        |
| Con Francisco                                                                                            | Name                                                                                   |
| California, USA                                                                                          |                                                                                        |
| View larger map                                                                                          | Email                                                                                  |
| Oaki                                                                                                    |                                                                                        |
| The Painted Ladies Alamed                                                                                | Your message                                                                           |
| MISSION DISTRICT                                                                                         |                                                                                        |
| 0 5 7 7 7 2                                                                                              |                                                                                        |
|                                                                                                    |                                                                                        |
| Septement +                                                                                              | I have read and agree with Evolo's stated Privacy Policy and Terms Conditions          |
| Daly City Brisbane Bay                                                                                   |                                                                                        |
| Keyboard shortcuts Map data 62021 Google Terms of Use Report a map error                                 | message                                                                                |
| 🖪 🔎 Type here to search 🛛 🔿 🛱 👼 👩 🧕 🏉                                                                    | 🖉 🥃 🔀 🕅 👘 🕹 30°C AQI 58 🔨 🛱 🐜 di) ENG 🔐 54 AM                                          |

## 9.Single blog page:

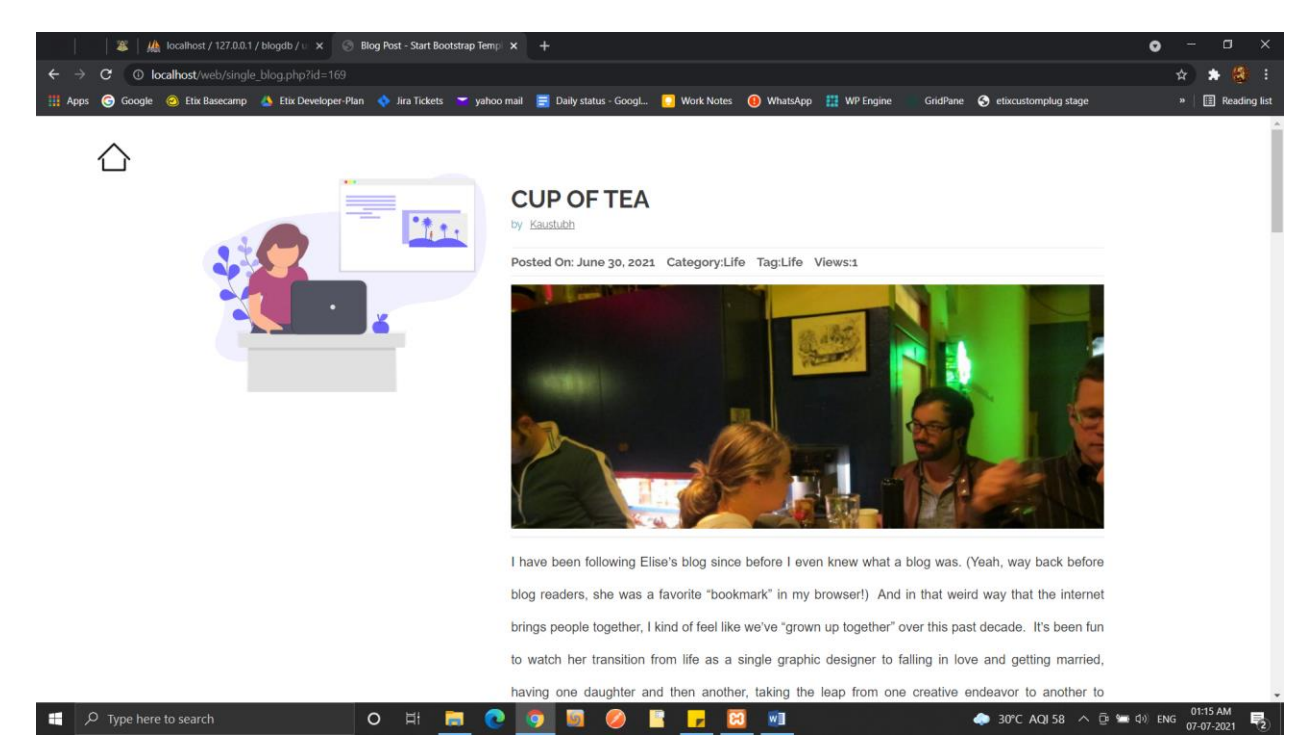

# 10. Comments and rating of blog:

| 🌋   🎪 localhost / 127.0.0.1 / blogdb / u 🗴 🛞 Blog Post - Start Bootstrap Tempi 🗙         | +                                                                                            | o – o ×                               |
|------------------------------------------------------------------------------------------|----------------------------------------------------------------------------------------------|---------------------------------------|
| $\leftrightarrow \rightarrow \mathbf{C}$ ( <b>0</b> localhost/web/single_blog.php?id=169 |                                                                                              | x 🖈 👶 i                               |
| 🔢 Apps 🕝 Google 🥝 Etix Basecamp 🛕 Etix Developer-Plan 💠 Jira Tickets 🎽 yahoo mail        | 📑 Daily status - GoogL 🌔 Work Notes ( WhatsApp 🏥 WP Engine 🦷 GridPane 🔇 etixcustomplug stage | » 🛛 🗄 Reading list                    |
| Rate                                                                                     | This blog                                                                                    | Â                                     |
| *                                                                                        | ****                                                                                         |                                       |
| °                                                                                        | Ima                                                                                          |                                       |
| L                                                                                        | save a Comment Kaustubh:                                                                     |                                       |
|                                                                                          | Mile Comment                                                                                 |                                       |
|                                                                                          |                                                                                              |                                       |
|                                                                                          | Add Comment                                                                                  |                                       |
|                                                                                          | By Kaustubh on 2022-07-02 0032123                                                            |                                       |
|                                                                                          | fdfs                                                                                         |                                       |
|                                                                                          | Reply                                                                                        |                                       |
|                                                                                          | By Kaustubh on 2021-07-01 og 31.21                                                           |                                       |
|                                                                                          | fsfdaaa                                                                                      |                                       |
|                                                                                          | People                                                                                       |                                       |
|                                                                                          | nepey                                                                                        |                                       |
|                                                                                          | By Kaustubh on 2022-06-22 23 28:42                                                           |                                       |
|                                                                                          | hey                                                                                          |                                       |
|                                                                                          | Reply                                                                                        |                                       |
| 📲 🔎 Type here to search 🛛 🛛 🖂 🚺                                                          | 🕽 🔟 🧔 🚺 🖬 🔶 🗖 🏹                                                                              | ー (小) ENG 01:15 AM<br>07-07-2021 - マン |

## 11 User Dashboard:

|                          | ≊ ∦                     | localhost / 127.0.0.               | 1 / blogdb / u: 🗙 | Oashboar     | d 2        | ×          | +                  |                     |             |                  |            |              |                | 0              | -        | o x          |
|--------------------------|-------------------------|------------------------------------|-------------------|--------------|------------|------------|--------------------|---------------------|-------------|------------------|------------|--------------|----------------|----------------|----------|--------------|
| $\leftarrow \rightarrow$ | C 0 lo                  | calhost/web/user                   | panel/index2.phj  |              |            |            |                    |                     |             |                  |            |              |                |                | * *      | (ð) :        |
| 🚻 Apps                   | Google Google           | Etix Basecamp                      | 🝐 Etix Develop    | er-Plan 💠 Ji | ra Tickets | yahoo mail | 📄 Daily status - 🤇 | Googl <u> </u> Work | Notes 📵 Wha | tsApp 🔡 WP Engin | e GridPane | S etixcustom | plug stage     |                | »   🗄    | Reading list |
|                          |                         |                                    |                   |              |            |            |                    |                     |             |                  |            |              |                | ۹              | <b>.</b> | ≡            |
|                          |                         |                                    |                   | BLOGS        |            |            | CATE               | GORIES              |             | DRAFT            |            |              | EDITOR'S C     | HOICE          |          |              |
| W                        | elcome<br>Sign<br>Visit | Kaustubh<br><sup>out</sup><br>Site |                   |              |            |            |                    |                     |             |                  |            |              |                |                |          |              |
| 0                        | Categories              | s <b>20</b>                        |                   | MANAGE       | USERS      |            |                    |                     |             |                  |            |              |                |                |          |              |
| 8                        | Blogs                   | 5                                  |                   |              |            |            |                    |                     |             |                  |            |              |                |                |          |              |
|                          | Draft                   | 2                                  |                   |              |            |            |                    |                     |             |                  |            |              |                |                |          |              |
| Ê E                      | Editor's Che            | oice 1                             |                   |              |            |            |                    |                     |             |                  |            |              |                |                |          |              |
| <u>.</u> +               | Manage L                | Jsers                              |                   |              |            |            |                    |                     |             |                  |            |              |                |                |          |              |
| ۾ ∎                      | ) Type here             | to search                          |                   | 0            | H F        |            | o 🖸 🦉              |                     | 8 🕅         |                  |            | ♣ 30°C AC    | )<br>158 ^ @ 📾 | <b>口</b> の)ENG | 01:15    | M. B.        |

# 12. Categories page:

| 🛛 🗍 🖉 🛛 🎎 localhost / 127.0.0.1 / | blogdb / u | ×             | Dashboard 2      | ×            | Oashboard 2            | ×   -          | +        |             |          |                        | 0          | - 🛛 ×              |
|-----------------------------------|------------|---------------|------------------|--------------|------------------------|----------------|----------|-------------|----------|------------------------|------------|--------------------|
| ← → C ① localhost/web/userpa      |            | n_categorie   |                  |              |                        |                |          |             |          |                        |            | 🖈 🈫 E              |
| 🚻 Apps 🌀 Google 🥝 Etix Basecamp   | 📥 Etix D   | eveloper-Plar | n 💠 Jira Tickets | 🞽 yahoo mail | 📑 Daily status - Googl | . 🖸 Work Notes | WhatsApp | 🔛 WP Engine | GridPane | S etixcustomplug stage |            | »   🖽 Reading list |
|                                   |            |               |                  |              |                        |                |          |             |          |                        | ۹ (        |                    |
|                                   |            | You are       | here: Home /     | Dashboard    |                        |                |          |             |          | + ADD                  | NEW CATEG  | ORY                |
|                                   |            | Id            | category         |              |                        |                |          |             |          |                        |            |                    |
| Welcome Kaustubh                  |            | 141           | Classic Litera   | ture         |                        |                |          |             |          |                        |            |                    |
| Sign out<br>Visit Site            |            | 142           | Historial Fictio | n            |                        |                |          |             |          |                        |            |                    |
|                                   |            | 143           | Mythology        |              |                        |                |          |             |          |                        |            |                    |
| Categories 20                     |            | 144           | Poetry           |              |                        |                |          |             |          |                        |            |                    |
| Blogs 5                           |            | 145           | Science Fictio   | n            |                        |                |          |             |          |                        |            |                    |
| ■ Draft 2                         |            | 146           | Biography        |              |                        |                |          |             |          |                        |            |                    |
| Editor's Choice                   |            | 147           | Society          |              |                        |                |          |             |          |                        |            |                    |
|                                   |            | 148           | Comedy           |              |                        |                |          |             |          |                        |            |                    |
| <b>≗</b> + Manage Users           |            | 149           | Life             |              |                        |                |          |             |          |                        |            |                    |
|                                   |            | 150           | Drama            |              |                        |                |          |             |          |                        |            |                    |
| 📰 🔎 Type here to search           |            |               | O 🗄 🛛            | . 💽          | 🧿 🧕 🥥                  | 📳 🗾 🕑          | 3 🕡      |             |          | 🧼 30°C AQI 58 \land (  | ම් 🛥 🕬 ENG | 01:18 AM           |

# 13 Add New Category Page:

| 🖉   🌺 localhost / 127.0.0.1 / bl           | logdb / 🗉 🗙 🛞 Dashboard 2                      | K 💿 Dashboard 2            | ×   +                   |           |                                 | o – o ×                      |
|--------------------------------------------|------------------------------------------------|----------------------------|-------------------------|-----------|---------------------------------|------------------------------|
| ← → C ① localhost/web/userpane             | el/newcategory.php                             |                            |                         |           |                                 | 🖈 🌲 🕄 i                      |
| 🏥 Apps 🕝 Google 🥝 Etix Basecamp 🔮          | 🕽 Etix Developer-Plan 🔹 Jira Tickets 🏾 yahoo m | ail 📃 Daily status - Googl | 🖸 Work Notes ( WhatsApp | WP Engine | GridPane 🔇 etixcustomplug stage | » 🔠 Reading list             |
|                                            |                                                |                            |                         |           |                                 | ৭ 📫 ≡                        |
|                                            | You are here: Home / Dashboard                 |                            |                         |           |                                 | + ADD NEW BLOG               |
| Welcome Kaustubh<br>Sign out<br>Visit site | Add Category<br>Category:                      |                            |                         |           |                                 |                              |
|                                            | Ептег сатедогу                                 |                            |                         |           |                                 |                              |
| Categories 20                              | Choose Image Choose File No file chosen        |                            |                         |           |                                 |                              |
| Blogs 5                                    | Ryour image                                    |                            |                         |           |                                 |                              |
|                                            | -                                              | ubmit                      |                         |           |                                 |                              |
| ■ Draft 2                                  |                                                |                            |                         |           |                                 |                              |
| Editor's Choice                            |                                                |                            |                         |           |                                 |                              |
| <b>≜</b> + Manage Users                    |                                                |                            |                         |           |                                 |                              |
| O Type here to search                      | 0 H <b>-</b>                                   |                            | e 📮 🕅 🖬                 |           | A 2090 A0159 A F                | in See (1.1) ENIG 01:18 AM 📑 |

# 14 users blogs page:

| 🏾 🖉 🛛 🦀 localhost / 127.0.0.    | 1 / blogdb / u | × 💿 Das     | hboard 2 🗙                   | Ø Dashboard 2          | ×   +            |                                                                                                    |                     |                | <b>o</b> – 0                | > ×                |
|---------------------------------|----------------|-------------|------------------------------|------------------------|------------------|----------------------------------------------------------------------------------------------------|---------------------|----------------|-----------------------------|--------------------|
| ← → C (① localhost/web/user     | panel/adminb   | logs.php    |                              |                        |                  |                                                                                                    |                     |                | * *                         | 😫 :                |
| 🔢 Apps 🌀 Google 🥝 Etix Basecamp | 🝐 Etix Dev     | eloper-Plan | 💠 Jira Tickets 🛛 🗢 yahoo mai | 📑 Daily status - Googl | 🖸 Work Notes 📵 W | 'hatsApp 🔛 WP Engine                                                                                            | GridPane S etixcust | omplug stage   | » 🗐 F                       | Reading list       |
|                                 |                |             |                              |                        |                  |                                                                                                    |                     |                | ৎ 🍂                         | =                  |
|                                 |                |             |                              |                        |                  |                                                                                                    |                     |                |                             |                    |
|                                 |                | You are he  | re: Home / Dashboard         |                        |                  |                                                                                                    |                     | + /            | ADD NEW BLOG                |                    |
| Welcome Kaustubh<br>Sign out    | Id             | Title       |                              | category               | Blog Status      | Author                                                                                                    | Delete Blog         | Image          | Update Blog                 | 9                  |
| VISICULU                        |                | ENVIRC      | DNMENTAL BLOG                | Life                   | Publish          | Kaustubh                                                                                                    | Delete              | Ø              | Update                      |                    |
| Categories 20                   |                | INDEPE      | NDENCE DAY 1                 |                        | Publish          | Kaustubh                                                                                                    | Delete              |                | Update                      |                    |
| Blogs 5                         |                | CUP O       | F TEA                        | Life                   | Publish          | Kaustubh                                                                                                    | Delete              | PHE            | Update                      |                    |
| ≣ Draft 2                       |                |             |                              |                        |                  |                                                                                                    |                     |                |                             |                    |
| Editor's Choice                 |                |             |                              |                        |                  |                                                                                                    |                     |                |                             |                    |
| <b>≗</b> + Manage Users         |                |             |                              |                        |                  |                                                                                                    |                     |                |                             |                    |
| 🕂 🔎 Type here to search         |                | с           | ) H 🚍 💽                      | o 🖸 🥝 I                | i 🗾 🖬 🖬          | in and the second second second second second second second second second second second second second second se | 🧼 30°C              | AQI 58 ^ ট্র 知 | 이:18 AM<br>(이) ENG 07-07-20 | M<br>21 <b>1</b> 2 |

# **15 Create Blogs Page:**

| 🛛 🛛 🌋   🎎 localhost / 127.0.0.1                                 | /blogdb/u x 🚺 Bloggers 🗴 🛞 Bloggers X 🕂                                                                                                    | • - • ×                       |  |  |  |  |  |  |  |  |
|-----------------------------------------------------------------|----------------------------------------------------------------------------------------------------|-------------------------------|--|--|--|--|--|--|--|--|
| $\leftrightarrow \rightarrow \mathbf{C}$ (O localhost/web/Blog. |                                                                                                    | 🖈 🛦 🚷 :                       |  |  |  |  |  |  |  |  |
| 🛗 Apps 🌀 Google 🥝 Etix Basecamp                                 | 🝐 Etix Developer-Plan 💠 Jira Tickets 👅 yahoo mail 🧮 Daily status - Googl., 🚺 Work Notes 🔞 WhatsApp 🏥 WP Engine 💿 GridPane 📀 etixcustomplug stage                                                                                                    | » 📗 Reading list              |  |  |  |  |  |  |  |  |
| SHE                                                             | Create your blog                                                                                                    |                               |  |  |  |  |  |  |  |  |
|                                                                 | Enter Title:                                                                                                    |                               |  |  |  |  |  |  |  |  |
| Signal S                                                        | Independece Day                                                                                                    |                               |  |  |  |  |  |  |  |  |
|                                                                 | Choose Category: Society                                                                                                    |                               |  |  |  |  |  |  |  |  |
|                                                                 | Enter Tag:                                                                                                    |                               |  |  |  |  |  |  |  |  |
|                                                                 | economics                                                                                                    |                               |  |  |  |  |  |  |  |  |
|                                                                 | Write Here:                                                                                                    |                               |  |  |  |  |  |  |  |  |
|                                                                 | B / U B B B B E E Font Sze * Font Family * Font Format * B B * 5, % % + 0                                                                                                    |                               |  |  |  |  |  |  |  |  |
| Rall                                                            | Thave been following Litise's blog since before I even knew what a blog was. (Yeah, way back before blog readers, she was a favorite<br>"bookmark" in my browser!) And in that weird way that the internet brings people together, I kind of feel like we've "grown up together"<br>over this past decade. It's been fun to watch her transition! have |                               |  |  |  |  |  |  |  |  |
|                                                                 | Choose Status Publish                                                                                                    |                               |  |  |  |  |  |  |  |  |
| 12                                                              | Choose Image Choose File Depositphot300x300.jpg                                                                                                    |                               |  |  |  |  |  |  |  |  |
| 🕂 🔎 Type here to search                                         | O H 🧮 💽 🔯 🥔 🖺 🗾 🔟 💆 🦉 🔶 avc aqiss A Di 🛏 d                                                                                                    | 1) ENG 01:22 AM<br>07-07-2021 |  |  |  |  |  |  |  |  |

# 16 Saved Draft page:

| _ @   @   <b>¥</b> | 🎎 localhost / 127.0.0.1 | / blogdb / b | × ©           | Dashboard 2             | × 🔄 Blogge       | ers              | ×   +            |                      |          |              | 0               | - o ×              |
|--------------------|-------------------------|--------------|---------------|-------------------------|------------------|------------------|------------------|----------------------|----------|--------------|-----------------|--------------------|
| ← → C              | localhost/web/userp     | anel/admir   | n_draft.php   |                         |                  |                  |                  |                      |          |              |                 | 🖈 🏦 😫 E            |
| 🛄 Apps 🌀 Go        | ogle 🥝 Etix Basecamp    | 🐴 Etix De    | eveloper-Plar | n 💠 Jira Tickets 💌 yaho | o mail 📑 Daily s | status - Googl 🔛 | Work Notes 🛛 🔒 W | 'hatsApp 🔢 WP Engine | GridPane | etixcustompl | ug stage        | » 🛛 🔝 Reading list |
|                    |                         |              |               |                         |                  |                  |                  |                      |          |              | ۹               |                    |
|                    |                         |              | You are       | here: Home / Dashbo     | ard              |                  |                  |                      |          |              | + ADD N         | W BLOG             |
|                    |                         |              | Id            | Title                   | Tag              | Cate             | gory Autho       | r DateTime           |          | Image        | Remove blog     | Update blog        |
| Welcor             | me Kaustubh             |              | 168           | INDEPENDENCE DAY        | indeper          | nce 1            | Kausti           | ubh 2021-06-30       | 00:20:36 | 2            | Delete          | Update             |
| ,                  | Visit Site              |              | 169           | CUP OF TEA              | Life             | Life             | Kausti           | ubh 2021-06-30       | 00:23:25 |              | Delete          | Update             |
| Catego             | ories 20                |              |               |                         |                  |                  |                  |                      |          |              |                 |                    |
| B Blogs            | 5                       |              |               |                         |                  |                  |                  |                      |          |              |                 |                    |
| <b>■</b> Draft     | 4                       |              |               |                         |                  |                  |                  |                      |          |              |                 |                    |
| 🖻 Editor's         | Choice 1                |              |               |                         |                  |                  |                  |                      |          |              |                 |                    |
| 💄 Mana             | ge Users                |              |               |                         |                  |                  |                  |                      |          |              |                 |                    |
| Type               | here to search          |              |               | o 🗄 🧮 🚺                 | 0 6              |                  | - 🕅 🗖            | in <i>M</i> a        |          | 30°C AOI     | 58 🔨 🛱 📹 d)) EM | IG 01:23 AM        |

# 17. Editior's Choice Page:

| 🛛 🕌 🛛 🦀 localhost / 127.0.0.1 / | / blogdb / 🗄 | × ©          | Dashboard 2             | × 🕘 Bloggers                   | ×   +          | ŀ        |           |          |                        | C        | ) – 🗆 X          |
|---------------------------------|--------------|--------------|-------------------------|--------------------------------|----------------|----------|-----------|----------|------------------------|----------|------------------|
| ← → C (O localhost/web/userpa   | anel/admin   |              | e.php                   |                                |                |          |           |          |                        |          | 🖈 🖈 😫 :          |
| 🛗 Apps 🌀 Google 🥝 Etix Basecamp | 🝐 Etix De    | veloper-Plai | n 💠 Jira Tickets 🥣 yaho | o mail 🛛 📑 Daily status - Goog | I 🚺 Work Notes | WhatsApp | WP Engine | GridPane | S etixcustomplug stage |          | » 📳 Reading list |
|                                 |              |              |                         |                                |                |          |           |          |                        | ۹        | <b>¢</b> ≡ 1     |
|                                 |              | You are      | here: Home / Dashboo    | ard                            |                |          |           |          |                        | + ADD NE | W BLOG           |
| Welcome Kaustubh                | Op           | en this :    | select blog             | ~                              |                |          |           |          |                        |          |                  |
| Sign out<br>Visit Site          | Ac           | d            |                         |                                |                |          |           |          |                        |          |                  |
| Categories 20                   |              | Id           | Editor's choice blogs   | Remove from edite              | or choice      |          |           |          |                        |          |                  |
| Blogs 5                         |              | 167          | ENVIRONMENTAL BLOG      | Remove                         |                |          |           |          |                        |          |                  |
| ≣ Draft 4                       |              | 168          | INDEPENDENCE DAY 1      | Remove                         |                |          |           |          |                        |          |                  |
| Editor's Choice 4               |              | 169          | CUP OF TEA              | Remove                         |                |          |           |          |                        |          |                  |
| 💁 Manage Users                  |              | 171          | THE EVERYGIRL           | Remove                         |                |          |           |          |                        |          |                  |
|                                 |              |              |                         |                                |                |          |           |          | A 2005 1015            | 5.4      | • 01:23 AM       |

# 18. Manage Users Page:

| 🚺 🕌 localhost / 127.0.0.1 / blog 🗙 📀 🛙 | )ashboa | rd 2         | ש             | Bloggers × 8                       | How to Upload Image into 🗙 | Q Categories   Prati | lipi 🗙 🛛 🔣 Modu | le heirarchy Diagram $ 	imes    $ + | • - • ×          |
|----------------------------------------|---------|--------------|---------------|------------------------------------|----------------------------|----------------------|-----------------|-------------------------------------|------------------|
| ← → C O localhost/web/userpane         | l/mana  | geusers.ph   |               |                                    |                            |                      |                 |                                     | x 🖈 🍪 i          |
| 👭 Apps 🌀 Google 🥹 Etix Basecamp 干      | Etix De | eveloper-Pla | in S etixcust | iomplug stage S etixcustomplug liv | e 🥝 Box Office 🚸 Jira Tic  | kets 🛛 🔁 yahoo mail  | 🕦 WhatsApp 🔢 W  | IP Engine GridPane                  | » 📔 Reading list |
|                                        |         |              |               |                                    |                            |                      |                 |                                     | ৭ 📫 ≡            |
|                                        |         | You are      | ) here: Home  | ) Dashboard                        |                            |                      |                 |                                     | + ADD NEW USER   |
|                                        |         | Id           | Name          | Email                              | Address                    | City                 | Mobile no       | Delete Record                       | Update Record    |
| Welcome Kaustubh                       |         | 72           | David         | david@gmail.com                    | new york strret            | Verlin               | 8822229429      | Delete                              | Update           |
| Visit Site                             |         | 75           | kurt          | kurt@gmail.com                     | 1722 Linden St             | Chicago              | 6622993361      | Delete                              | Update           |
| Categories     9                       |         | 76           | Brett         | brett@gmail.com                    | 1722 Linden St             | New York             | 5598320423      | Delete                              | Update           |
| B Blogs 7                              |         | 78           | admin         | admin@gmail.com                    | 1722 Linden St             | New York             | 8273837384      | Delete                              | Update           |
| ■ Draft 2                              |         |              |               |                                    |                            |                      |                 |                                     |                  |
| Editor's Choice 5                      |         |              |               |                                    |                            |                      |                 |                                     |                  |
| ▲ Manage Users 5                       |         |              |               |                                    |                            |                      |                 |                                     |                  |
| Contacts 2                             |         |              |               |                                    |                            |                      |                 |                                     |                  |

# **19. Add user page:**

|                        |                    | ৭ ↓ ≡ |
|------------------------|--------------------|-------|
|                        | Add User           |       |
|                        | Username           |       |
| Welcome Kaustubh       | Enter Username     |       |
| Sign out<br>Visit Site | Email              |       |
| Categories 9           | Enter Email        |       |
| Blogs 7                | Password           |       |
| Draft 2                | Enter Password     |       |
| Editor's Choice 5      | Repeat Password    |       |
| . Manage Lisers 5      | Repeat Password    |       |
|                        | Address            |       |
| Contacts 2             | Enter Address      |       |
| Let Report             |                    |       |
|                        | City               |       |
|                        | Enter City         |       |
|                        | Phone              |       |
|                        | Enter Phone number |       |
|                        |                    |       |
|                        | Add User           |       |
|                        |                    |       |

# 20. Contacts Data Page:

| 🛛 🎽   🏨 localhost / 127.0.0.1 / blo                        | ogdb/b 🗙 😒        | Dashboard 2 ×                  | +                                          |                                       | o - ¤ ×                               |
|------------------------------------------------------------|-------------------|--------------------------------|--------------------------------------------|---------------------------------------|---------------------------------------|
| $\leftrightarrow$ $\rightarrow$ C O localhost/web/adminpar | nel/contactinfo.j |                                |                                            |                                       | * * 😫 :                               |
| 🏢 Apps 🕝 Google 🥝 Etix Basecamp 💧                          | Etix Developer-P  | lan 💠 Jira Tickets 📨 yahoo mai | il 📑 Daily status - Googl 🚺 Work Notes 🛛 📵 | ) WhatsApp 🔛 WP Engine 🛛 GridPane 🌀 i | etixcustomplug stage » 📳 Reading list |
|                                                            |                   |                                |                                            |                                       | ৭ 📫 ≡                                 |
|                                                            | You ar            | re here: Home / Dashboard      |                                            |                                       |                                       |
|                                                            | lc                | Name                           | Email                                      | Message                               | Delete Message                        |
| Wolcomo Admin                                              | □ 2               | Kaustubh Dalal                 | kaustubhvd5@gmail.co                       | hii its awsome                        | Delete                                |
| Sign out<br>Visit Site                                     |                   |                                |                                            |                                       |                                       |
| Categories 20                                              |                   |                                |                                            |                                       |                                       |
| Blogs 5                                                    |                   |                                |                                            |                                       |                                       |
| ■ Draft 4                                                  |                   |                                |                                            |                                       |                                       |
| Editor's Choice                                            |                   |                                |                                            |                                       |                                       |
| Amage Users 7                                              |                   |                                |                                            |                                       |                                       |
| Contacts  Contacts   O  Contacts                           | =                 | o 🖽 🚍 👩                        | o 🖩 🖉 R 🗖                                  | vi /                                  | 30°C AQI 58 🔿 🙃 🛥 d) ENG 01:24 AM 戻   |

## **Database Tables Screenshots:**

#### **1.Database Tables:**

| 🔉 🦓 localhost / 127                                                                                                    | 7.0.0.1 / blogdb   p  🗙 💮 Das                                                                                                    | hboard 2 ×                    | +                           |                         |                    |                      | •                                 | - a ×            |
|----------------------------------------------------------------------------------------------------|----------------------------------------------------------------------------------------------------|-------------------------------|-----------------------------|-------------------------|--------------------|----------------------|-----------------------------------|------------------|
| ← → C () localhost/phpm                                                                                                    |                                                                                                    |                               |                             |                         |                    |                      |                                   | * * 😫 :          |
| 🏢 Apps 🌀 Google 🥝 Etix Basec                                                                                                    | amp 🛛 💧 Etix Developer-Plan                                                                                                    | 🔷 Jira Tickets 🛛 🞽 yahoo mail | 📑 Daily status - Googl [] ۱ | Vork Notes 🛛 📵 WhatsApp | 🔛 WP Engine 🛛 G    | ridPane 🔇 etixcustor | plug stage                        | » 📋 Reading list |
| phpMyAdmin                                                                                                    | 💳 📑 Server: 127 0 0 1 » 🗊                                                                                                    | Dalabase blogdb               |                             |                         |                    |                      |                                   | ¢ ⊼ *            |
| 2 5 0 0 0 B C                                                                                                    | M Structure 🔲 SQL                                                                                                    | 🔍 Search 🧻 Query              | 🚍 Export 🔛 Import 🍯         | P Operations Privile    | ges 🖓 Routines     | 🕒 Events 🚟           | Triggers 4 <sup>th</sup> Designer |                  |
| Recent Favorites                                                                                                    | Filters                                                                                                    |                               |                             |                         |                    |                      |                                   |                  |
| 60                                                                                                    |                                                                                                    |                               |                             |                         |                    |                      |                                   |                  |
| hew house                                                                                                    | Containing the word:                                                                                                    |                               |                             |                         |                    |                      |                                   |                  |
| New                                                                                                    | Table 🛥                                                                                                    | Action                        |                             | Rows 😡 Type             | Collation          | Size Overhead        |                                   |                  |
| blog_categories                                                                                                    | blog_categories                                                                                                    | 🚖 📃 Browse 📝 Structure        | 👒 Search 👫 Insert 📻 Empty   | Drop 20 InnoDB          | utf8mb4_general_ci | 6.0 MiB -            |                                   |                  |
| blog_records                                                                                                    | blog_records                                                                                                    | 🚖 📃 Browse 🎉 Structure        | 🤹 Search 👔 Insert 👾 Empty   | Drop 5 InnoDB           | utf8mb4_general_ci | 48.0 KiB -           |                                   |                  |
| Comments                                                                                                    | comments                                                                                                    | 🚖 📃 Browse 📝 Structure        | 🍬 Search 👫 Insert 👾 Empty   | Drop 35 InnoDB          | utf8mb4_general_ci | 16.0 KiB -           |                                   |                  |
| + editors choice                                                                                                    | contact                                                                                                    | 🚖 🛄 Browse 📝 Structure        | 🤹 Search 🔮 Insert 👾 Empty   | Drop 1 InnoDB           | utf8mb4_general_ci | 16.0 KiB -           |                                   |                  |
| membership_users                                                                                                    | editors_choice                                                                                                    | 🚖 🔝 Browse 📝 Structure        | 👒 Search 👫 Insert 🚍 Empty   | Drop 6 InnoDB           | utf8mb4_general_ci | 16.0 KiB -           |                                   |                  |
| member_permissions                                                                                                    | membership_users                                                                                                    | 🚖 🔄 Browse 🎉 Structure        | 🤹 Search 👫 Insert 层 Empty   | Drop 7 InnoDB           | utf8mb4_general_ci | 16.0 KiB -           |                                   |                  |
| + ratings                                                                                                    | member_permissions                                                                                                    | 🚖 📑 Browse 📝 Structure        | 👒 Search 👫 Insert 📻 Empty   | Drop 72 InnoDB          | utf8mb4_general_ci | 16.0 KiB -           |                                   |                  |
| the user_counter                                                                                                    | ratings                                                                                                    | 🚖 📄 Browse 🎉 Structure        | 🤹 Search 📑 Insert 👾 Empty   | Drop 47 InnoDB          | utf8mb4_general_ci | 16.0 KiB -           |                                   |                  |
| ⊕-@ cms                                                                                                    | user_counter                                                                                                    | 🚖 📃 Browse 📝 Structure        | 🍓 Search 👫 Insert 👾 Empty   | Drop 1 InnoDB           | utf8mb4_general_ci | 16.0 KiB -           |                                   |                  |
| the db name                                                                                                    | 9 tables                                                                                                    | Sum                           |                             | 194 InnoDB              | utf8mb4_general_ci | 6.2 MiB 0 B          |                                   |                  |
| information_schema     kddb                                                                                                    | ← □ Check all                                                                                                    | With selected:                |                             |                         |                    |                      |                                   |                  |
| 🖶 词 mysql                                                                                                    | A Print 👼 Data dictionary                                                                                                    |                               |                             |                         |                    |                      |                                   |                  |
| tere and the second second se |                                                                                                    |                               |                             |                         |                    |                      |                                   |                  |
| • news                                                                                                    | Create table                                                                                                    |                               |                             |                         |                    |                      |                                   |                  |
| performance_schema                                                                                                    |                                                                                                    | Markers                       | Carbonia (                  |                         |                    |                      |                                   |                  |
| The ratingsystem                                                                                                    | Ndme.                                                                                                    | Number o                      | r columns. 4                |                         |                    |                      |                                   |                  |
| e- i test                                                                                                    |                                                                                                    |                               |                             |                         |                    |                      |                                   | Go               |
| 🖲 tms                                                                                                    |                                                                                                    |                               |                             |                         |                    |                      |                                   |                  |
| Travel                                                                                                    | transferrenza and the second second se |                               |                             |                         |                    |                      |                                   | <u> </u>         |
| website_visitor_counter +                                                                                                    | Console                                                                                                    |                               |                             | _                       |                    |                      |                                   | 01-24 AM         |
#### 2.Users Data Table:

| 🚺   M All Mail - kaustubhvd                                      | 5@gmail.cc 🗙 🛛 🛞 Dashboard 2 🛛 🗙 🎪 local                   | ost / 127.0.0.1 / blogdb / m × +                                        |                                                         | • - • ×                     |
|------------------------------------------------------------------|------------------------------------------------------------|-------------------------------------------------------------------------|---------------------------------------------------------|-----------------------------|
| $\leftarrow$ $\rightarrow$ C $\odot$ localhost                   |                                                            |                                                                         |                                                         | 🖈 🖈 🚷 E                     |
| 🚻 Apps 🕝 Google 🥝 Et                                             | x Basecamp   🕆 Etix Developer-Plan 📀 etixcustomplug stage  | etixcustomplug live 🔗 Box Office 🔷 Jira Tickets 💳 yahoo mail 🕕 WhatsApp | o 🔛 WP Engine 🚺 GridPane                                | » 📔 Reading list            |
| phpMyAdmin                                                       | 🚽 👘 Server: 127.0.0.1 » 🍵 Database: blogdb » 📑 Table: memb | ship_users                                                              |                                                         | ¢ ⊼ <sup>▲</sup>            |
| <u>∆ 51 0 0 0 0 0</u>                                            | 🔟 Browse 🥻 Structure 📙 SQL 🔍 Search 💈                      | Insert 🚍 Export 📑 Import 📧 Privileges 🥜 Operations 💿                    | Tracking 2% Triggers                                    | _                           |
| Recent Favorites                                                 | Showing rows 0 - 4 (5 total, Query took 0.0010 seconds.)   |                                                                         |                                                         |                             |
| ∞<br>⊡∂ New                                                      | SELECT * FROM `membership_users`                           |                                                                         |                                                         |                             |
| - blogdb                                                         |                                                            |                                                                         | Profiling [Edit inline] [ Edit ] [ Explain SQL ] [ C    | reate PHP code ] [ Refresh] |
| blog_categories                                                  | UPDATE `membership_users' SET `CPassword' = 'f637cbc       | a905a08d4b9a03165ecc1f' WHERE `membership_users`.`ID` = 78;             |                                                         |                             |
| € M comments                                                     |                                                            |                                                                         | [Edit inline]                                           | [Edit][Create PHP code]     |
| editors_choice                                                   | Show all Number of rows: 25 V Filter rows:                 | Search this table Sort by key: None                                     |                                                         |                             |
| + membership_users                                               | + Options                                                  |                                                                         |                                                         |                             |
| member_permissions                                               | ←T→ ▼ ID Username Email                                    | Password CPassword                                                      | Address City Phone                                      | Is_ApprovedBanned           |
| + blog admin db                                                  | Copy Colete 72 David david@gm                              | il.com f637cbcaa905a08d4b9a03165ecc11 f637cbcaa905a08d4b9a03165ec       | c1f new york strret Verlin 8822229429                   | 0                           |
| 🕀 🗊 cms 👁                                                        | 🗆 🥜 Edit 👫 Copy 🤤 Delete 75 kurt kurt@gmai                 | com f637cbcaa905a08d4b9a03165ecc1f f637cbcaa905a08d4b9a03165ec          | c1f 1722 Linden St Chicago 6622993361                   | 0                           |
| <ul> <li>⊕ ⊕ db name </li> <li>⊕ ⊕ information schema</li> </ul> | □ 🥜 Edit 👫 Copy 🤤 Delete 76 Brett brett@gma                | com f637cbcaa905a08d4b9a03165ecc11 f637cbcaa905a08d4b9a03165ec          | cc1f 1722 Linden St New 5598320423<br>York              | 0                           |
| e-i kddb                                                         |                                                            |                                                                         | Karve nagar                                             |                             |
| mysql     native     news                                        | □ 🖉 Edit ﷺ Copy 🤤 Delete 77 Kaustubh kaustubhvo            | @gmail.com f637cbcaa905a08d4b9a03165ecc1f f637cbcaa905a08d4b9a03165ec   | icif gurukrupa Pune 9922379041<br>building 3rd<br>floor | 0                           |
| <ul> <li>performance_schema</li> <li>phpmyadmin</li> </ul>       | 🗌 🥜 Edit 👫 Copy 🤤 Delete 78 admin admin@gn                 | iil.com f637cbcaa905a08d4b9a03165ecc1f f637cbcaa905a08d4b9a03165ec      | cc1f 1722 Linden St New York 8273837384                 | 0                           |
| ratingsystem     test                                            | ↑ Check all With selected: 🥜 Edit 📑 Copy                   | 😑 Delete 🛛 🔜 Export                                                     |                                                         |                             |
| ● i tms<br>● i travel                                            | Show all Number of rows: 25 v Filter rows:                 | Search this table Sort by key: None                                     |                                                         |                             |
| * wordpress                                                      | Console                                                    |                                                                         | Bookmar                                                 | s Options History Clear     |

### **3.Blogs Record Table:**

| 🔉 🎎 🖉 Iocalhost / 127                                                                                                    | 1.0.0.1 / blogdb / b       | × 🕝 Dashboard 2         | ×                     | +           |                       |                                                                                |            |                                                       |                     |               |            | 0                    | - c                   | ı ×         |
|----------------------------------------------------------------------------------------------------|----------------------------|-------------------------|-----------------------|-------------|-----------------------|--------------------------------------------------------------------------------|------------|-------------------------------------------------------|---------------------|---------------|------------|----------------------|-----------------------|-------------|
| ← → C O localhost/phpm                                                                                                    |                            | server=18:db=blogdb8    |                       |             |                       |                                                                                |            |                                                       |                     |               |            | \$                   | * (                   | 8 :         |
| 🔢 Apps 🕝 Google 🥝 Etix Baseca                                                                                                    | amp 🛛 💧 Etix Dev           | eloper-Plan 🔹 Jira Tick | ets 💙 yahoo mail      | 📑 Daily sta | tus - Googl           | Work Notes (                                                                   | 🕖 WhatsA   | pp 🔢 WP Engin                                         | ne GridPane 🚱       | etixcustom    | plug stage |                      | 🖽 R                   | eading list |
| phpMyAdmin                                                                                                    | 💳 👩 Server. 1              | 127 0 0 1 » 🍵 Database  | blogdb » 🏢 Table: blo | g_records   |                       |                                                                                |            |                                                       |                     |               |            |                      |                       | ☆ ⊼ ^       |
| <b>公司</b> ④ ① 章 章                                                                                                    | Browse                     | M Structure             | SQL 🔍 Search          | 👫 Insert    | Export                | 📕 Import                                                                       | e Privile  | eges 🥜 Ope                                            | rations 🔉 Trigge    | ers           |            |                      |                       |             |
| Recent Favorites                                                                                                    |                            |                         |                       |             |                       |                                                                                |            |                                                       | Profiling [Edit in] | ine] [ Edit ] | Explain S  | SQL ]   Create PHP o | ode ] [ H             | atresh      |
| 60                                                                                                    | □ Show all                 | Number of rows          | 25 × Filter ro        | s Search    | this table            | Sort by key                                                                    | None       | ~                                                     |                     |               |            |                      |                       | - 1         |
| New A                                                                                                    |                            | T Humber of tons.       | 20 -                  | ing outer   | this table            | Out by Roy                                                                     | Homo       |                                                       |                     |               |            |                      |                       |             |
| New                                                                                                    | + Options                  |                         |                       |             |                       |                                                                                |            |                                                       |                     |               |            |                      |                       |             |
| Hog_categories                                                                                                    | $\leftarrow   \rightarrow$ | bid                     | btitle                | bcategory   | btag                  | bcontent                                                                       | bstatus    | bimage                                                | DateTime            | user          | userid     | is_editor_choice     | views                 | Month       |
| blog_records                                                                                                    | 🗆 🥜 Edit 🚮                 | €Copy 🤤 Delete 167      | ENVIRONMENTAL<br>BLOG | Life        | Trees<br>#Environment | style="color.<br>rgb(55, 71, 79);<br>font family                               | Publish    | download-<br>1.png                                    | 2021-06-30 00 18:39 | Kaustubh      | 85         | 1                    | 0                     | May         |
| editors_choice     membership_users     member_permissions                                                                                                    | 🗆 🥜 Edit 🛃                 | ê Copy 🤤 Delete 168     | INDEPENDENCE<br>DAY 1 |             | indepence 1           | <span<br>style="color.<br/>rgb(55, 71, 79),<br/>font-family</span<br>          | Draft      | Independence-<br>Day.jpg                              | 2021-06-30 00 20 36 | Kaustubh      | 85         | 1                    | 6                     | May         |
| In ratings     In ratings     In the set of the set of the se | 🗆 🥜 Edit 🛃                 | i Copy 🍅 Delete 169     | CUP OF TEA            | Life        | Life                  | <font<br>color="#323232"<br/>size="3"<br/>face="arial"&gt;1<br/>have</font<br> | Draft      | download22.jpg                                        | 2021-06-30 00 23 25 | Kaustubh      | 85         | 1                    | 1                     | May         |
| do name     information_schema     kddb     ddb     mysql                                                                                                    | 🗆 🥜 Edit 🗿                 | ê Copy 🤤 Delete 170     | CUPCAKES 1            | Drama       | dramaticLife<br>1     | I had always<br>heard people<br>talk about this<br>blog, bu                    | Draft      | download.jpg                                          | 2021-06-30 00:30:54 | Brett         | 81         | 0                    | 0                     | May         |
| native     news     performance_schema     phpmyadmin                                                                                                    | 🗆 🥜 Edit 🛃                 | ê Copy 😂 Delete 171     | THE EVERYGIRL         | Tragedy     | SimpleLiving          | I go back and<br>forth between<br>loving and liking<br>this                    | Draft      | korean-<br>dramas-the-<br>everygirl-1-<br>474x316.jpg | 2021-06-30 00:33:29 | Brett         | 81         | 1                    | 1                     | May         |
| e a test                                                                                                    | <b>↑_</b> □ Ch             | eck all With selected   | d: 🥜 Edit 📑 Co        | opy 🤤 D     | elete 🗾 Ex            | port                                                                           |            |                                                       |                     |               |            |                      |                       |             |
| travel                                                                                                    | Console                    | Number of rows:         | 25 V Filter ro        | ws: Search  | this table            | Sort by key                                                                    | None       | ~                                                     |                     |               |            |                      |                       |             |
| Type here to search                                                                                                    |                            | O Ħ                     |                       | ) 🔯         | 0                     | , 🖾                                                                            | <b>W</b> I | 4                                                     |                     | 10°C Light    | rain 🔨     | 📴 🛥 🕬 ENG            | 01:25 AN<br>07-07-202 | 1 😼         |

### **4.Blogs Categories Page:**

| 🔉 🏨 localhost / 127          | 27.0.0.1 / blogdb / b x ③ Dashboard 2 x +                                                                                                    | • - • ×                  |
|------------------------------|----------------------------------------------------------------------------------------------------|--------------------------|
| ← → C ③ localhost/phpm       | myadmiry/sql.php?server=1&db=blogdb&table=blog_categories&pos=0                                                                                                    | 🖈 🌲 🍪 E                  |
| 🏢 Apps 	 Google 🥹 Etix Basec | camp 🍐 Etix Developer-Plan 🕎 Jira Tickets 👅 yahoo mail 📕 Daily status - Googl 길 Work Notes 😗 WhatsApp 🏥 WP Engine 💿 GridPane 🔇 etixcustomplug stage                                                                                                    | » 🔝 Reading list         |
| phpMyAdmin                   | 💳 📑 Server. 127.0.0.1 » 🗊 Dalabase blogdb » 📷 Table. blog. categories                                                                                                    | ☆ ⊼ ^                    |
| <u>☆ ≝</u> ⊖ 0 ⇔ ¢           | 📑 Browse 🧏 Structure 📄 SQL 🔍 Search 🐉 Insert 🚍 Export 📻 Import 🥶 Privileges 🥜 Operations 🏁 Triggers                                                                                                    |                          |
| Recent Favorites             | Showing rows 0 - 19 (20 total, Query took 0.0088 seconds.)                                                                                                    |                          |
|                              | SELECT * EROM 'hlog rategonias'                                                                                                    |                          |
| New A                        | A AND AND AND AND AND AND AND AND AND AN                                                                                                    |                          |
| New                          | Profiling [Edit ] [ Explain SQL ] [ Creat                                                                                                    | le PHP code ] [ Refresh] |
| + k blog_categories          |                                                                                                    |                          |
| B blog_records               | Show all Number of rows: 25 V Filter rows: Search this table Sort by key: None V                                                                                                    |                          |
| Comments                     | + Options                                                                                                    |                          |
| e de contact                 | ← T→ ▼ cld CName cat_image uid                                                                                                    |                          |
| editors_choice               | □ 🖉 Edit 👫 Copy 🤤 Delete 141 Classic Literature (BLOB - 136.6 KiB) 0                                                                                                    |                          |
| membership_users             | □ 2 Edit ≩t Copy G Delete 142 Historial Fiction [BLOB - 453.5 KiB] 0                                                                                                    |                          |
| +-V ratings                  | □ 2 Edit 3 i Copy 3 Delete 143 Mythology [BLOB - 138.1 KiB] 0                                                                                                    |                          |
| • vser_counter               | Q Edit ≩i Copy ⊖ Delete 144 Poetry [BLOB - 37.3 KiB] 0                                                                                                    |                          |
| Diog_admin_db                | □ 2 Edit 34 Conv @ Delete 145 Science Eiction [BLOB - 189.3 KiBL 0                                                                                                    |                          |
| 🖲 🗔 cms                      |                                                                                                    |                          |
| db name                      | L CLAR STORY COUNT TO ANY ANY INTERNATION (CONTACT ANY ANY ANY ANY ANY ANY ANY ANY ANY ANY                                                                                                    |                          |
| information_schema           |                                                                                                    |                          |
| • KOOD                       | Contraction of the second second seco |                          |
| T a native                   | L 2 LOD 3 CODY S Delete 149 LIFE [BLUB - 182.0 KiB] 0                                                                                                    |                          |
|                              | □ 2 <sup>2</sup> Edit <u>3</u> <sup>2</sup> E Copy <u>©</u> Delete 150 Drama [BLOB - 683.1 KiB] 0                                                                                                    |                          |
| performance_schema           |                                                                                                    |                          |
| 🐑 🗔 phpmyadmin               | □ 2 Edit ≩i Copy ⊜ Delete 152 Fantasy Fiction [BLOB - 276 8 KiB] 0                                                                                                    |                          |
| ratingsystem                 | □ 2 Edit Bit Copy ⇒ Delete 153 Horror Stories [BLOB - 49.0 KiB] 0                                                                                                    |                          |
| test                         | □ 2 <sup>2</sup> Edit ≩ Copy 😂 Delete 155 Tragedy [BLOB - 8.8 KiB] 0                                                                                                    |                          |
| uns     travel               | □ 2/ Edit 3 i Copy 😄 Delete 156 Suspence Stories (BLOB - 6.9 KiB) 0                                                                                                    |                          |
| + website_visitor_counter -  | Consolel ≩ Copy ⊜ Delete 157 Romance Stories [BLOB - 8.0 KiB] 0                                                                                                    | -                        |
| P Type here to search        | O 🛱 🥅 💽 🧕 🧕 🖉 📱 🞜 🕅 🗐 🦛 🕸                                                                                                    | ENG 01:25 AM             |

### **5.User Access Permission Table:**

| Social Karl (                                                   | 127.0.0.1 / blogdb / n × 🕤 Dashbo                                                                                                    | Jard 2                                                             | ×   +                                                                |                       |                       |                       |                  |                                                      | • - •                | D     |
|-----------------------------------------------------------------|----------------------------------------------------------------------------------------------------|--------------------------------------------------------------------|----------------------------------------------------------------------|-----------------------|-----------------------|-----------------------|------------------|------------------------------------------------------|----------------------|-------|
| C O localhost/ph                                                | pmyadmin/sql.php?server=1&db=t                                                                                                    | blogdb&table=m                                                     | ember_permissions&pc                                                 |                       |                       |                       |                  |                                                      | * *                  | 13    |
| Google 🙆 Etix Ba                                                | secamp 💧 Etix Developer-Plan 🔷                                                                                                    | Jira Tickets 🛛 💳                                                   | vahoo mail 🛛 🧮 Daily sta                                             | tus - Googl 🛛 🚺       | Work Notes (          | ) WhatsApp            | 🔛 WP Eng         | ne 🛛 GridPane 🌖 etixcustomplug stage                 | »   🖽 F              | Readi |
| pMyAdmin                                                        | 💳 🛛 👘 Server: 127 0.0.1 » 🗊 Da                                                                                                    | alabase, blogdb »                                                  | 🖪 Table: member_permi                                                | sions                 |                       |                       |                  |                                                      |                      | *     |
| 240000                                                          | 🗾 Browse 🧏 Structure                                                                                                    | SQL 🔍                                                              | Search 📑 Insert                                                      | Export                | 📕 Import              | Privileg              | es 🥜 Op          | erations 26 Triggers                                 |                      |       |
| Favorites                                                       | -                                                                                                    |                                                                    |                                                                      |                       |                       |                       |                  |                                                      |                      |       |
| 000                                                             | Showing rows 0 - 24 (72 to                                                                                                    | ital, Query took 0.0                                               | 005 seconds.)                                                        |                       |                       |                       |                  |                                                      |                      |       |
| v                                                               |                                                                                                    | missions"                                                          |                                                                      |                       |                       |                       |                  |                                                      |                      |       |
| gdb                                                             | Street Prior member_per                                                                                                    | 113320113                                                          |                                                                      |                       |                       |                       |                  |                                                      |                      |       |
| New                                                             |                                                                                                    |                                                                    |                                                                      |                       |                       |                       |                  | Profiling [Edit inline] [ Edit ] [ Explain SQL ] [ C | reate PHP code ] [ F | Ref   |
| blog_categories                                                 |                                                                                                    |                                                                    |                                                                      |                       |                       |                       |                  |                                                      |                      |       |
| blog_records                                                    | 1 v > >>   🗆                                                                                                    | Show all   Numb                                                    | er of rows: 25 🗸                                                     | Filter rows:          | Search this table     | 4                     | Sort by key:     | None 🗸                                               |                      |       |
| contect                                                         | + Options                                                                                                    |                                                                    |                                                                      |                       |                       |                       |                  |                                                      |                      |       |
| editors choice                                                  | + T→                                                                                                    | 🔻 pid mem id                                                       | options all                                                          | ow insert allo        | w view allow          | edit allo             | w delete         |                                                      |                      |       |
| membership_users                                                | Edit 👫 Copy 🖨 Dele                                                                                                    | ate 82 64                                                          | Blogs                                                                | 1                     | 1                     | 1                     | 1                |                                                      |                      |       |
| member_permissions                                              | Edit St Copy Cope                                                                                                    | ate 83 64                                                          | Categories                                                           | 1                     | 0                     | 0                     | 1                |                                                      |                      |       |
| ratings                                                         | C PEdit 34 Copy @ Dole                                                                                                    | ato 84 6/                                                          | managouror                                                           | -                     | 4                     | 1                     |                  |                                                      |                      |       |
| user_counter                                                    | C Con St Copy Dele                                                                                                    | 10 04 04                                                           | manage users                                                         |                       |                       |                       |                  |                                                      |                      |       |
| _admin_db                                                       |                                                                                                    | 10 00 04                                                           | manage contacts                                                      |                       |                       |                       | 1                |                                                      |                      |       |
|                                                                 | 🗌 🥖 Edit 👫 Copy 🥥 Dele                                                                                                    | te 86 55                                                           | Blogs                                                                | 1                     | 1                     | 1                     | 1                |                                                      |                      |       |
| mation schoma                                                   | 🗌 🥔 Edit 👫 Copy 🤤 Dele                                                                                                    | rte 87 55                                                          | <ul> <li>Categories</li> </ul>                                       | 1                     | ্                     | 1                     | 1                |                                                      |                      |       |
| b                                                               | 🗆 🥜 Edit 👫 Copy 🥥 Dele                                                                                                    | ite 88 55                                                          | manage users                                                         | 1                     | 1                     | 0                     | 1                |                                                      |                      |       |
|                                                                 | 🗌 🥜 Edit 👫 Copy 🥥 Dele                                                                                                    | te 89 55                                                           | manage contacts                                                      | 1                     | 1                     | 1                     | 1                |                                                      |                      |       |
| ql                                                              | D ALL BLOW ADD                                                                                                    | 10 00 65                                                           | Bloge                                                                | 1                     | 1                     | 1                     | 0                |                                                      |                      |       |
| ąl<br>e                                                         | Edit 3 Copy Copy                                                                                                    | 10 30 00                                                           | Biogs                                                                |                       |                       |                       |                  |                                                      |                      |       |
| ql<br>ve<br>s                                                   | Copy Dele     Dele     Opy Dele     Opy Dele                                                                                                    | ite 91 65                                                          | i Categories                                                         | 1                     | 1                     | 1                     | 1                |                                                      |                      |       |
| ql<br>ve<br>s<br>ormance_schema                                 | Copy      Dele     Copy      Dele     Copy      Dele     Copy      Dele     Copy      Dele     Copy      Dele                                                                                                    | te 91 65                                                           | Categories<br>manage users                                           | 1                     | 1                     | 1                     | 1                |                                                      |                      |       |
| iqi<br>ve<br>is<br>iormance_schema<br>myadmin                   | Copy Copy Copy Copy Copy Copy Copy Copy Copy Copy Copy Copy                                                                                                    | ite 91 65<br>ite 92 65<br>ite 93 65                                | Categories     manage users     manage contacts                      | 1 1 0                 | 1 0 1                 | 1<br>1<br>0           | 1 1 0            |                                                      |                      |       |
| sql<br>ve<br>rs<br>formance_schema<br>myadmin<br>ngsystem       | Copy Copy Copy     Copy Copy     Copy     C                                                                                          | ate 91 65<br>ate 92 65<br>ate 93 65<br>ate 94 65                   | Categories<br>Categories<br>manage users<br>manage contacts<br>Blogs | 1<br>1<br>0           | 1<br>0<br>1           | 1<br>1<br>0           | 1<br>1<br>0      |                                                      |                      |       |
| ql<br>s<br>sormance_schema<br>nyadmin<br>gsystem                | Pent \$4 Copy > Dee     Pent \$4 Copy > Dee     Pent \$4 Copy > De | Ite 91 65<br>Ite 92 65<br>Ite 93 65<br>Ite 94 65                   | Categories<br>manage users<br>manage contacts<br>Blogs               | 1<br>1<br>0<br>1      | 1<br>0<br>1<br>1      | 1<br>1<br>0<br>1      | 1<br>1<br>0<br>0 |                                                      |                      |       |
| sql<br>ve<br>/s<br>formance_schema<br>myadmin<br>rgsystem<br>el | Pett & Copy      Dee     Pett & Copy      Dee     Pett & Copy      Pett     Pett     Pett & Copy      Pett     Pettt     Pettt     Pettt     Pettt     Pettt     Pettt     Pettt     Pettt     Pettt     Pettt     Pettt     Pettt     Pettt     Pettt     Pettt     Pettt     Pettt     Pettt     Pettt     Pettt     Pettt     Pettt     Pettt     Pettt     Petttt     Petttt     Petttt     Petttt     Petttt     Petttt     Petttt     Petttt     Petttt     Petttt     Pettttt     Pettttt     Pettttt     Pettttt     Pettttt     Pettttt     Pettttt     Petttttt     Petttttt     Pettttttt     Pettttttt     Petttttttt     Petttttttttt                                                                                                    | Inte 91 65<br>Inte 92 65<br>Inte 93 65<br>Inte 94 65<br>Inte 95 65 | Categories<br>manage users<br>manage contacts<br>Blogs<br>Categories | 1<br>1<br>0<br>1<br>1 | 1<br>0<br>1<br>1<br>1 | 1<br>1<br>0<br>1<br>1 | 1<br>1<br>0<br>0 |                                                      |                      |       |

#### **6.Ratings Table:**

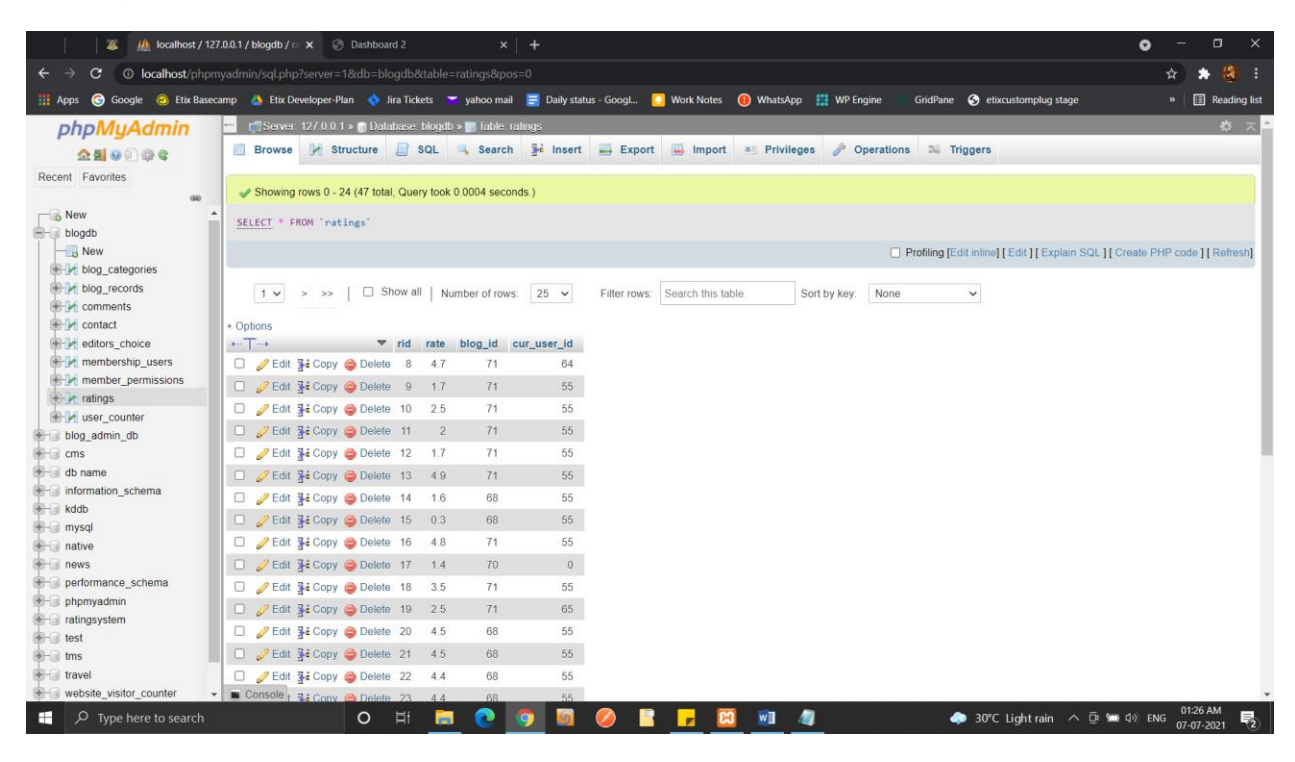

### 7. Comments Table:

| VsqLphp?server           Stix Developer P           Server         127 0 0 :           Browse         Image: Stick Stress           Showing rows 0 - 2         2           CT * FROM * com         1 • > >>           1 • > >>         >>> | 18:db=blogdb8:ta<br>an Intersection in the second second sec       | Indee commentsRip<br>The second second<br>second second second<br>took 0 0005 seconds<br>Number of rows:                                                                                                    | os=0<br>Daily sta<br>mments<br>\$i Insert<br>\$.)<br>25 ~                                                                                                    | tus - GoogL.                                                                                                    | Work Notes    WhatsA                                                                                                    | App 🏥 WP Eng                                                                                                    | ine Gi<br>erations                                                                                                    | idPane                                                                                                    | <ul> <li>etixcustomplu</li> <li>gers</li> <li>inline] [Edit ] [Edit ] [Edi</li></ul>                                                                                                    | ig stage<br>Explain SQL ][ Gro                                                                                                    | *<br>»                                                                                                    | <ul> <li>Reading I</li> <li>Reading I</li> <li>Refresh]</li> </ul>                                                                                                    |
|----------------------------------------------------------------------------------------------------|----------------------------------------------------------------------------------------------------|----------------------------------------------------------------------------------------------------|----------------------------------------------------------------------------------------------------|----------------------------------------------------------------------------------------------------|----------------------------------------------------------------------------------------------------|----------------------------------------------------------------------------------------------------|----------------------------------------------------------------------------------------------------|----------------------------------------------------------------------------------------------------|----------------------------------------------------------------------------------------------------|----------------------------------------------------------------------------------------------------|----------------------------------------------------------------------------------------------------|----------------------------------------------------------------------------------------------------|
| Etix Developer-P     Server: 127 0 0 1      Browse                                                                                                    | an Vira Tickets I > Database: bik ructure 2 SQ 24 (35 total, Query t ment s'                                                                                                    | yahoo mail     opdib > 1able: con                                                                                                    | Daily sta<br>mments<br>Fé Insert<br>s.)                                                                                                    | Export                                                                                                    | Work Notes    Whats/                                                                                                    | App 🏦 WP Eng<br>leges 🥜 Ol                                                                                                    | erations                                                                                                    | idPane                                                                                                    | <ul> <li>etixcustomplu</li> <li>gers</li> <li>inline] [Edit ] [E</li> </ul>                                                                                                    | ig stage<br>Explain SQL ] [ Cri                                                                                                    | »<br>pate PHP cod                                                                                                    | Reading I                                                                                                    |
| Server:         127 0.0           Browse         ₩ St.           Showing rows 0 - 2           ECT * FROM `com           1 v         > >>           ns                                                                                      | <ul> <li>Database: bit scale of the second second seco</li></ul>   | ogdb > 16ble: cond<br>L Search<br>took 0 0005 second:<br>Number of rows:                                                                                                    | nments<br>Pé Insert<br>s.)<br>25 ~                                                                                                    | Export                                                                                                    | import Privi                                                                                                    | leges 🤌 Oj                                                                                                    | erations                                                                                                    | 36 Trig                                                                                                    | rgers<br>inline] [ Edit ] [ E                                                                                                    | Explain SQL ][ Cri                                                                                                    | eate PHP cod                                                                                                    | 🔅 🤈                                                                                                    |
| Browse ₩ St<br>Showing rows 0 - 2<br>ECT * FROM * com                                                                                                    | ructure is SQ<br>24 (35 total, Query I<br>ment s`<br>Show all                                                                                                    | AL Search<br>took 0.0005 seconds                                                                                                    | Fe Insert 5.) 25 ✓                                                                                                    | Export                                                                                                    | Ecoardo this table                                                                                                    | leges 🥜 Oj                                                                                                    | Perations                                                                                                    | 26 Trig                                                                                                    | inline] [ Edit ] [ E                                                                                                    | Explain SQL ] [ Cri                                                                                                    | eate PHP code                                                                                                    | e][Refresh]                                                                                                    |
| Showing rows 0 - 1<br>ECT * FROM *com<br>1 • > >><br>Xns<br>+                                                                                                    | 24 (35 total, Query f<br>ments``<br>        Show all                                                                                                    | took 0.0005 seconds                                                                                                    | s.)<br>25 v                                                                                                    | Filter rows:                                                                                                    | Course this table                                                                                                    |                                                                                                    | Pro                                                                                                    | hling (Edit                                                                                                    | inline] [ Edit ] [ E                                                                                                    | Explain SQL ] [ Cri                                                                                                    | ate PHP cod                                                                                                    | e][Refresh                                                                                                    |
| Showing rows 0 - :<br>ECT * FROM <sup>+</sup> com<br>1 ♥ > >><br>2015<br>→                                                                                                    | 24 (35 total, Query 1<br>ments`<br>         Show all                                                                                                    | took 0.0005 seconds                                                                                                    | s.)<br>25 ~                                                                                                    | Filter rows:                                                                                                    | Courses this table                                                                                                    |                                                                                                    | Pro                                                                                                    | filing (Edit                                                                                                    | inline] [ Edit ] [ E                                                                                                    | Explain SQL ] [ Cri                                                                                                    | sate PHP cod                                                                                                    | e][Refres                                                                                                    |
| ECT * FROM *com<br>1 ♥ > >><br>DNS<br>→                                                                                                    | ments`<br>        Show all                                                                                                    | Number of rows:                                                                                                    | 25 🗸                                                                                                    | Filter rows.                                                                                                    | Second this table                                                                                                    |                                                                                                    | Pro                                                                                                    | filing (Edit                                                                                                    | inline] [ Edit ] [ E                                                                                                    | Explain SQL ] [ Cri                                                                                                    | sate PHP cod                                                                                                    | e][Refres                                                                                                    |
| 1 v > >><br>ons<br>→                                                                                                    | 🗆 Show all                                                                                                    | Number of rows;                                                                                                    | 25 🗸                                                                                                    | Filter rows:                                                                                                    | Course this table                                                                                                    |                                                                                                    | Pro                                                                                                    | filing (Edit                                                                                                    | inline] [ Edit ] [ E                                                                                                    | Explain SQL ] [ Cro                                                                                                    | eate PHP cod                                                                                                    | e ] [ Refres                                                                                                    |
| 1 v > >><br>ons                                                                                                    | 🗆 Show all                                                                                                    | Number of rows:                                                                                                    | 25 🗸                                                                                                    | Filter rows:                                                                                                    | Course this table                                                                                                    |                                                                                                    |                                                                                                    | iling (Edit                                                                                                    | intine] [ Edit ] [ E                                                                                                    | xplain SQL [] Cri                                                                                                    | eate PHP cod                                                                                                    | e ] [ Refres                                                                                                    |
| 1 v > >><br>ons<br>→                                                                                                    | │ □ Show all │                                                                                                    | Number of rows                                                                                                    | 25 🗸                                                                                                    | Filter rows:                                                                                                    | Fearch this table                                                                                                    |                                                                                                    |                                                                                                    |                                                                                                    |                                                                                                    |                                                                                                    |                                                                                                    |                                                                                                    |
| ons                                                                                                    |                                                                                                    | Number of tows.                                                                                                    | 2.5 *                                                                                                    | FIREFIOWS.                                                                                                    |                                                                                                    | Sort by kow                                                                                                    | Nono                                                                                                    |                                                                                                    |                                                                                                    |                                                                                                    |                                                                                                    |                                                                                                    |
| ons<br>→                                                                                                    |                                                                                                    |                                                                                                    |                                                                                                    |                                                                                                    | Search this table                                                                                                    | SOIT DY KEY                                                                                                    | None                                                                                                    |                                                                                                    | <u> </u>                                                                                                    |                                                                                                    |                                                                                                    |                                                                                                    |
| <b>→</b>                                                                                                    |                                                                                                    |                                                                                                    |                                                                                                    |                                                                                                    |                                                                                                    |                                                                                                    |                                                                                                    |                                                                                                    |                                                                                                    |                                                                                                    |                                                                                                    |                                                                                                    |
|                                                                                                    | ▼ comme                                                                                                    | ent_id parent_co                                                                                                    | mment_id                                                                                                    | comment_des                                                                                                    | sc comment_sender_na                                                                                                    | ame date                                                                                                    |                                                                                                    | blogid                                                                                                    | bloguserid                                                                                                    |                                                                                                    |                                                                                                    |                                                                                                    |
| Sedit Star Copy                                                                                                    | Delete                                                                                                    | 30                                                                                                    | 0                                                                                                    | nice post                                                                                                    | john                                                                                                    | 2021-03-3                                                                                                    | 0 11:13:24                                                                                                    | 0                                                                                                    | 0                                                                                                    |                                                                                                    |                                                                                                    |                                                                                                    |
| Copy                                                                                                    | G Delete                                                                                                    | 31                                                                                                    | 30                                                                                                    | thanks                                                                                                    | john                                                                                                    | 2021-03-3                                                                                                    | 20 11:13:36                                                                                                    | 0                                                                                                    | 0                                                                                                    |                                                                                                    |                                                                                                    |                                                                                                    |
| A Edit 🔮 Copy                                                                                                    | 🤤 Delete                                                                                                    | 32                                                                                                    | 31                                                                                                    | yes john                                                                                                    | Kaustubh                                                                                                    | 2021-03-3                                                                                                    | 20 11:17:57                                                                                                    | 0                                                                                                    | 0                                                                                                    |                                                                                                    |                                                                                                    |                                                                                                    |
| 🥜 Edit 📑 Copy                                                                                                    | 🖨 Delete                                                                                                    | 33                                                                                                    | 0                                                                                                    | hiiii                                                                                                    | Kaustubh                                                                                                    | 2021-03-3                                                                                                    | 20 22 40 56                                                                                                    | 0                                                                                                    | 0                                                                                                    |                                                                                                    |                                                                                                    |                                                                                                    |
| 🥖 Edit 👫 Copy                                                                                                    | Delete                                                                                                    | 34                                                                                                    | 0                                                                                                    | dasdsdad                                                                                                    | Kaustubh                                                                                                    | 2021-04-                                                                                                    | 07 00:49:05                                                                                                    | 0                                                                                                    | 0                                                                                                    |                                                                                                    |                                                                                                    |                                                                                                    |
| 🥜 Edit 📑 Copy                                                                                                    | 😂 Delete                                                                                                    | 35                                                                                                    | 0                                                                                                    | hiii                                                                                                    | Kaustubh                                                                                                    | 2021-04-                                                                                                    | 4 14 16 40                                                                                                    | 0                                                                                                    | 0                                                                                                    |                                                                                                    |                                                                                                    |                                                                                                    |
| 🥜 Edit 📑 Copy                                                                                                    | Delete                                                                                                    | 36                                                                                                    | 0                                                                                                    | hey                                                                                                    | Kaustubh                                                                                                    | 2021-04-                                                                                                    | 4 14:18:20                                                                                                    | 0                                                                                                    | 0                                                                                                    |                                                                                                    |                                                                                                    |                                                                                                    |
| 2 Edit 3 Copy                                                                                                    | Delete                                                                                                    | 37                                                                                                    | 0                                                                                                    | уер                                                                                                    | Kaustubh                                                                                                    | 2021-04-                                                                                                    | 4 14:19:22                                                                                                    | 0                                                                                                    | 0                                                                                                    |                                                                                                    |                                                                                                    |                                                                                                    |
| Copy                                                                                                    | Delete                                                                                                    | 38                                                                                                    | 0                                                                                                    | nbvnvv                                                                                                    | Kaustubh                                                                                                    | 2021-04-                                                                                                    | 4 14:20:42                                                                                                    | 0                                                                                                    | 0                                                                                                    |                                                                                                    |                                                                                                    |                                                                                                    |
| Copy                                                                                                    | Delete                                                                                                    | 39                                                                                                    | 0                                                                                                    | ddasd                                                                                                    | Kaustubh                                                                                                    | 2021-04-                                                                                                    | 4 14 21:49                                                                                                    | 0                                                                                                    | 0                                                                                                    |                                                                                                    |                                                                                                    |                                                                                                    |
| 2 Edit 3 Copy                                                                                                    | Delete                                                                                                    | 40                                                                                                    | 0                                                                                                    | dfsdfdd                                                                                                    | Kaustubh                                                                                                    | 2021-04-                                                                                                    | 4 14:27:36                                                                                                    | 0                                                                                                    | 0                                                                                                    |                                                                                                    |                                                                                                    |                                                                                                    |
| 2 Edit 3 Copy                                                                                                    | Delete                                                                                                    | 41                                                                                                    | 0                                                                                                    | dsdfdfs                                                                                                    | Kaustubh                                                                                                    | 2021-04-                                                                                                    | 4 14:28:07                                                                                                    | 0                                                                                                    | 0                                                                                                    |                                                                                                    |                                                                                                    |                                                                                                    |
| ZEdit Scopy                                                                                                    | Delete                                                                                                    | 42                                                                                                    | 0                                                                                                    | nnnynby                                                                                                    | Kaustubh                                                                                                    | 2021-04-                                                                                                    | 4 14:29:02                                                                                                    | 0                                                                                                    | 0                                                                                                    |                                                                                                    |                                                                                                    |                                                                                                    |
| PEdit Le Copy                                                                                                    | Delete                                                                                                    | 43                                                                                                    | 0                                                                                                    | nhyny                                                                                                    | Kaustubh                                                                                                    | 2021-04-                                                                                                    | 4 14 32 53                                                                                                    | 0                                                                                                    | 0                                                                                                    |                                                                                                    |                                                                                                    |                                                                                                    |
| Edit 3: Copy                                                                                                    | Delete                                                                                                    | 44                                                                                                    | 0                                                                                                    | nhuny                                                                                                    | Kaustubh                                                                                                    | 2021.04                                                                                                    | 14 14 32 54                                                                                                    | 0                                                                                                    | 0                                                                                                    |                                                                                                    |                                                                                                    |                                                                                                    |
| insole at Com                                                                                                    | Delete                                                                                                    | 45                                                                                                    | 0                                                                                                    | mbumu                                                                                                    | Kaustubh                                                                                                    | 2021-04-                                                                                                    | 4 44 20 54                                                                                                    | 0                                                                                                    | 0                                                                                                    |                                                                                                    |                                                                                                    |                                                                                                    |
|                                                                                                    | <ul> <li>✓ Edit 3 = 4 Copy</li> <li>✓ Edit 3 = 4 Copy</li> <li>✓ Edit 3 =</li></ul> | ■ Exit: 3 ⊂ Copy ● Delete           ■ Exit: 3 ⊂ Copy ● Delete           ■ Exit: 3 ⊂ Copy ● Delete | Lett         34 Copy         Delete         34           Edit         34 Copy         Delete         35           Edit         34 Copy         Delete         35           Edit         34 Copy         Delete         36           Edit         34 Copy         Delete         36           Edit         34 Copy         Delete         37           Edit         34 Copy         Delete         38           Edit         34 Copy         Delete         38           Edit         34 Copy         Delete         40           Edit         34 Copy         Delete         41           Edit         34 Copy         Delete         42           Edit         34 Copy         Delete         43           Edit         34 Copy         Delete         43           Edit         34 Copy         Delete         43           Edit         34 Copy         Delete         43           Edit         34 Copy         Delete         45           Edit         34 Copy         Delete         45 | Lett         34 Copy         Delete         34         0           Lett         34 Copy         Delete         35         0           Lett         34 Copy         Delete         35         0           Lett         34 Copy         Delete         36         0           Lett         34 Copy         Delete         36         0           Lett         34 Copy         Delete         37         0           Lett         34 Copy         Delete         38         0           Lett         34 Copy         Delete         40         0           Lett         34 Copy         Delete         41         0           Lett         34 Copy         Delete         43         0           Lett         34 Copy         Delete         43         0           Lett         34 Copy         Delete         43         0           Lett         34 Copy         Delete         43         0           Lett         34 Copy         Delete         43         0           Lett         34 Copy         Delete         43         0           Lett         34 Copy         Delete         44         < | Lett 3: Copy = Delete         34         0         dasdsdad           Lett 3: Copy = Delete         35         0         hiii           Lett 3: Copy = Delete         36         0         hey           Lett 3: Copy = Delete         36         0         hey           Lett 3: Copy = Delete         37         0         yep           Lett 3: Copy = Delete         38         0         nbvnvv           Lett 3: Copy = Delete         39         0         ddasd           Lett 3: Copy = Delete         40         0         dfsdfdd           Lett 3: Copy = Delete         41         0         dsdfdfs           Lett 3: Copy = Delete         43         0         nbvnv           Lett 3: Copy = Delete         43         0         nbvnv           Lett 3: Copy = Delete         43         0         nbvnv           Lett 3: Copy = Delete         43         0         nbvnv           Lett 3: Copy = Delete         43         0         nbvnv           Lett 3: Copy = Delete         43         0         nbvnv           Lett 3: Copy = Delete         45         0         nbvnv | Act g & Copy         Delete         34         0         dasdsdad         Kaustuch           Edit g & Copy         Delete         35         0         hiii         Kaustuch           Edit g & Copy         Delete         35         0         hiii         Kaustuch           Edit g & Copy         Delete         36         0         hey         Kaustuch           Edit g & Copy         Delete         37         0         yep         Kaustuch           Edit g & Copy         Delete         37         0         ddsd         Kaustuch           Edit g & Copy         Delete         39         0         ddsdd         Kaustuch           Edit g & Copy         Delete         40         0         dfsdfdd         Kaustuch           Edit g & Copy         Delete         41         0         dsdfdfs         Kaustuch           Edit g & Copy         Delete         43         0         nonvnbv         Kaustuch           Edit g & Copy         Delete         43         0         nbmv         Kaustuch           Edit g & Copy         Delete         43         0         nbmv         Kaustuch           Edit g & Copy         Delete         43         0 <td>Edit 3: Copy @ Delete         34         0         dasdsdad         Kaustubh         2021-04-1           Edit 3: Copy @ Delete         35         0         him         Kaustubh         2021-04-1           Edit 3: Copy @ Delete         36         0         hey         Kaustubh         2021-04-1           Edit 3: Copy @ Delete         37         0         yep         Kaustubh         2021-04-1           Edit 3: Copy @ Delete         37         0         yep         Kaustubh         2021-04-1           Edit 3: Copy @ Delete         38         0         nbvrnv         Kaustubh         2021-04-1           Edit 3: Copy @ Delete         39         0         ddasd         Kaustubh         2021-04-1           Edit 3: Copy @ Delete         40         0         dfafdd         Kaustubh         2021-04-1           Edit 3: Copy @ Delete         41         0         dsdfdfs         Kaustubh         2021-04-1           Edit 3: Copy @ Delete         42         0         nmvrbv         Kaustubh         2021-04-1           Edit 3: Copy @ Delete         43         0         nbvrv         Kaustubh         2021-04-1           Edit 3: Copy @ Delete         43         0         nbvrv         Kaustubh</td> <td>Lett 3: Copy @ Delete       34       0       dasdsdad       Kaustubh       2021-04-70 049 05         Pickt 3: Copy @ Delete       35       0       hiii       Kaustubh       2021-04-71 049 05         Pickt 3: Copy @ Delete       35       0       hiii       Kaustubh       2021-04-14 14 16 40         Pickt 3: Copy @ Delete       36       0       hey       Kaustubh       2021-04-14 14 18 20         Pickt 3: Copy @ Delete       37       0       yep       Kaustubh       2021-04-14 14 19 22         Pickt 3: Copy @ Delete       38       0       nbmvv       Kaustubh       2021-04-14 14 21 49         Pickt 3: Copy @ Delete       39       0       ddasd       Kaustubh       2021-04-14 14 27 49         Pickt 3: Copy @ Delete       40       0       dfafdd       Kaustubh       2021-04-14 14 27 49         Pickt 3: Copy @ Delete       41       0       dsdfdfs       Kaustubh       2021-04-14 14 27 36         Pickt 3: Copy @ Delete       42       0       nmmvbv       Kaustubh       2021-04-14 14 27 36         Pickt 3: Copy @ Delete       43       0       nbmv       Kaustubh       2021-04-14 14 27 36         Pickt 3: Copy @ Delete       43       0       nbmv       Kaustubh       2021-04-14</td> <td>Lett       34 Copy       Delete       34       0       dasdsdad       Kaustubh       2021-04-07 00 49 05       0         Lett       34 Copy       Delete       35       0       hill       Kaustubh       2021-04-14 14 16 40       0         Lett       34 Copy       Delete       35       0       hill       Kaustubh       2021-04-14 14 18 20       0         Lett       34 Copy       Delete       36       0       hey       Kaustubh       2021-04-14 14 18 22       0         Lett       34 Copy       Delete       36       0       nbvrvv       Kaustubh       2021-04-14 14 21 22       0         Lett       34 Copy       Delete       38       0       nbvrvv       Kaustubh       2021-04-14 14 21 42       0         Lett       34 Copy       Delete       40       0       dtdsdd       Kaustubh       2021-04-14 14 27 36       0         Lett       34 Copy       Delete       41       0       dsdtdfds       Kaustubh       2021-04-14 14 28 07       0         Lett       34 Copy       Delete       42       0       nnnvnbv       Kaustubh       2021-04-14 14 28 07       0         Lett       34 Copy       Delete       <td< td=""><td>Lett       34 Copy       Delete       34       0       dasdsdad       Kaustuch       2021-04.17 00.49.05       0       0         Lett       34 Copy       Delete       35       0       hiii       Kaustuch       2021-04.14 14.18.40       0       0         Lett       34 Copy       Delete       35       0       hey       Kaustuch       2021-04.14 14.18.20       0       0         Lett       34 Copy       Delete       36       0       hey       Kaustuch       2021-04.14 14.19.22       0       0         Lett       34 Copy       Delete       37       0       yep       Kaustuch       2021-04.14 14.21.42       0       0         Lett       34 Copy       Delete       38       0       nbmmv       Kaustuch       2021-04.14 14.21.42       0       0         Lett       34 Copy       Delete       39       0       datad       Kaustuch       2021-04.14 14.21.42       0       0         Lett       34 Copy       Delete       40       0       dstdtd       Kaustuch       2021-04.14 14.27.69       0       0         Lett       34 Copy       Delete       41       0       dstdtds       Kaustuch       2021-04</td><td>Lett \$ Copy @ Delete       34       0       dasdsdad       Kaustubh       2021-04-07 00 49 05       0       0         P Edit \$ Copy @ Delete       35       0       hill       Kaustubh       2021-04-17 00 49 05       0       0         P Edit \$ Copy @ Delete       36       0       hey       Kaustubh       2021-04-14 14 18 20       0       0         P Edit \$ Copy @ Delete       36       0       hey       Kaustubh       2021-04-14 14 19 22       0       0         P Edit \$ Copy @ Delete       37       0       yep       Kaustubh       2021-04-14 14 19 22       0       0         P Edit \$ Copy @ Delete       38       0       nbmvv       Kaustubh       2021-04-14 14 21 40       0       0         P Edit \$ Copy @ Delete       39       0       dasdd       Kaustubh       2021-04-14 14 21 40       0       0         P Edit \$ Copy @ Delete       40       0       dfaddd       Kaustubh       2021-04-14 14 22 02       0       0         P Edit \$ Copy @ Delete       41       0       dsdfdfs       Kaustubh       2021-04-14 14 28 07       0       0         P Edit \$ Copy @ Delete       42       0       nnmmb       Kaustubh       2021-04-14 14 28 07       0</td><td>Let y ⊂ Copy ⊂ Delete       34       0       dasdsdad       Kaustubh       2021-04-07 00 49 05       0       0         P Edt y ⊂ Copy ⊂ Delete       35       0       hiii       Kaustubh       2021-04-14 14 18.20       0       0         P Edt y ⊂ Copy ⊂ Delete       36       0       hey       Kaustubh       2021-04-14 14 18.20       0       0         P Edt y ⊂ Copy ⊂ Delete       37       0       yep       Kaustubh       2021-04-14 14 18.22       0       0         P Edt y ⊂ Copy ⊂ Delete       38       0       nbwnw       Kaustubh       2021-04-14 14 12.22       0       0         P Edt y ⊂ Copy ⊂ Delete       38       0       nbwnw       Kaustubh       2021-04-14 14 12.22       0       0         P Edt y ⊂ Copy ⊂ Delete       38       0       nbwnw       Kaustubh       2021-04-14 14 22.2       0       0         P Edt y ⊂ Copy ⊂ Delete       40       0       ddasd       Kaustubh       2021-04-14 14 27.3       0       0         P Edt y ⊂ Copy ⊂ Delete       41       0       ddsdtds       Kaustubh       2021-04-14 14 28.07       0       0         P Edt y ⊂ Copy ⊂ Delete       43       0       nbwnw       Kaustubh       2021-04-14 14 28.05       0</td></td<></td> | Edit 3: Copy @ Delete         34         0         dasdsdad         Kaustubh         2021-04-1           Edit 3: Copy @ Delete         35         0         him         Kaustubh         2021-04-1           Edit 3: Copy @ Delete         36         0         hey         Kaustubh         2021-04-1           Edit 3: Copy @ Delete         37         0         yep         Kaustubh         2021-04-1           Edit 3: Copy @ Delete         37         0         yep         Kaustubh         2021-04-1           Edit 3: Copy @ Delete         38         0         nbvrnv         Kaustubh         2021-04-1           Edit 3: Copy @ Delete         39         0         ddasd         Kaustubh         2021-04-1           Edit 3: Copy @ Delete         40         0         dfafdd         Kaustubh         2021-04-1           Edit 3: Copy @ Delete         41         0         dsdfdfs         Kaustubh         2021-04-1           Edit 3: Copy @ Delete         42         0         nmvrbv         Kaustubh         2021-04-1           Edit 3: Copy @ Delete         43         0         nbvrv         Kaustubh         2021-04-1           Edit 3: Copy @ Delete         43         0         nbvrv         Kaustubh | Lett 3: Copy @ Delete       34       0       dasdsdad       Kaustubh       2021-04-70 049 05         Pickt 3: Copy @ Delete       35       0       hiii       Kaustubh       2021-04-71 049 05         Pickt 3: Copy @ Delete       35       0       hiii       Kaustubh       2021-04-14 14 16 40         Pickt 3: Copy @ Delete       36       0       hey       Kaustubh       2021-04-14 14 18 20         Pickt 3: Copy @ Delete       37       0       yep       Kaustubh       2021-04-14 14 19 22         Pickt 3: Copy @ Delete       38       0       nbmvv       Kaustubh       2021-04-14 14 21 49         Pickt 3: Copy @ Delete       39       0       ddasd       Kaustubh       2021-04-14 14 27 49         Pickt 3: Copy @ Delete       40       0       dfafdd       Kaustubh       2021-04-14 14 27 49         Pickt 3: Copy @ Delete       41       0       dsdfdfs       Kaustubh       2021-04-14 14 27 36         Pickt 3: Copy @ Delete       42       0       nmmvbv       Kaustubh       2021-04-14 14 27 36         Pickt 3: Copy @ Delete       43       0       nbmv       Kaustubh       2021-04-14 14 27 36         Pickt 3: Copy @ Delete       43       0       nbmv       Kaustubh       2021-04-14 | Lett       34 Copy       Delete       34       0       dasdsdad       Kaustubh       2021-04-07 00 49 05       0         Lett       34 Copy       Delete       35       0       hill       Kaustubh       2021-04-14 14 16 40       0         Lett       34 Copy       Delete       35       0       hill       Kaustubh       2021-04-14 14 18 20       0         Lett       34 Copy       Delete       36       0       hey       Kaustubh       2021-04-14 14 18 22       0         Lett       34 Copy       Delete       36       0       nbvrvv       Kaustubh       2021-04-14 14 21 22       0         Lett       34 Copy       Delete       38       0       nbvrvv       Kaustubh       2021-04-14 14 21 42       0         Lett       34 Copy       Delete       40       0       dtdsdd       Kaustubh       2021-04-14 14 27 36       0         Lett       34 Copy       Delete       41       0       dsdtdfds       Kaustubh       2021-04-14 14 28 07       0         Lett       34 Copy       Delete       42       0       nnnvnbv       Kaustubh       2021-04-14 14 28 07       0         Lett       34 Copy       Delete <td< td=""><td>Lett       34 Copy       Delete       34       0       dasdsdad       Kaustuch       2021-04.17 00.49.05       0       0         Lett       34 Copy       Delete       35       0       hiii       Kaustuch       2021-04.14 14.18.40       0       0         Lett       34 Copy       Delete       35       0       hey       Kaustuch       2021-04.14 14.18.20       0       0         Lett       34 Copy       Delete       36       0       hey       Kaustuch       2021-04.14 14.19.22       0       0         Lett       34 Copy       Delete       37       0       yep       Kaustuch       2021-04.14 14.21.42       0       0         Lett       34 Copy       Delete       38       0       nbmmv       Kaustuch       2021-04.14 14.21.42       0       0         Lett       34 Copy       Delete       39       0       datad       Kaustuch       2021-04.14 14.21.42       0       0         Lett       34 Copy       Delete       40       0       dstdtd       Kaustuch       2021-04.14 14.27.69       0       0         Lett       34 Copy       Delete       41       0       dstdtds       Kaustuch       2021-04</td><td>Lett \$ Copy @ Delete       34       0       dasdsdad       Kaustubh       2021-04-07 00 49 05       0       0         P Edit \$ Copy @ Delete       35       0       hill       Kaustubh       2021-04-17 00 49 05       0       0         P Edit \$ Copy @ Delete       36       0       hey       Kaustubh       2021-04-14 14 18 20       0       0         P Edit \$ Copy @ Delete       36       0       hey       Kaustubh       2021-04-14 14 19 22       0       0         P Edit \$ Copy @ Delete       37       0       yep       Kaustubh       2021-04-14 14 19 22       0       0         P Edit \$ Copy @ Delete       38       0       nbmvv       Kaustubh       2021-04-14 14 21 40       0       0         P Edit \$ Copy @ Delete       39       0       dasdd       Kaustubh       2021-04-14 14 21 40       0       0         P Edit \$ Copy @ Delete       40       0       dfaddd       Kaustubh       2021-04-14 14 22 02       0       0         P Edit \$ Copy @ Delete       41       0       dsdfdfs       Kaustubh       2021-04-14 14 28 07       0       0         P Edit \$ Copy @ Delete       42       0       nnmmb       Kaustubh       2021-04-14 14 28 07       0</td><td>Let y ⊂ Copy ⊂ Delete       34       0       dasdsdad       Kaustubh       2021-04-07 00 49 05       0       0         P Edt y ⊂ Copy ⊂ Delete       35       0       hiii       Kaustubh       2021-04-14 14 18.20       0       0         P Edt y ⊂ Copy ⊂ Delete       36       0       hey       Kaustubh       2021-04-14 14 18.20       0       0         P Edt y ⊂ Copy ⊂ Delete       37       0       yep       Kaustubh       2021-04-14 14 18.22       0       0         P Edt y ⊂ Copy ⊂ Delete       38       0       nbwnw       Kaustubh       2021-04-14 14 12.22       0       0         P Edt y ⊂ Copy ⊂ Delete       38       0       nbwnw       Kaustubh       2021-04-14 14 12.22       0       0         P Edt y ⊂ Copy ⊂ Delete       38       0       nbwnw       Kaustubh       2021-04-14 14 22.2       0       0         P Edt y ⊂ Copy ⊂ Delete       40       0       ddasd       Kaustubh       2021-04-14 14 27.3       0       0         P Edt y ⊂ Copy ⊂ Delete       41       0       ddsdtds       Kaustubh       2021-04-14 14 28.07       0       0         P Edt y ⊂ Copy ⊂ Delete       43       0       nbwnw       Kaustubh       2021-04-14 14 28.05       0</td></td<> | Lett       34 Copy       Delete       34       0       dasdsdad       Kaustuch       2021-04.17 00.49.05       0       0         Lett       34 Copy       Delete       35       0       hiii       Kaustuch       2021-04.14 14.18.40       0       0         Lett       34 Copy       Delete       35       0       hey       Kaustuch       2021-04.14 14.18.20       0       0         Lett       34 Copy       Delete       36       0       hey       Kaustuch       2021-04.14 14.19.22       0       0         Lett       34 Copy       Delete       37       0       yep       Kaustuch       2021-04.14 14.21.42       0       0         Lett       34 Copy       Delete       38       0       nbmmv       Kaustuch       2021-04.14 14.21.42       0       0         Lett       34 Copy       Delete       39       0       datad       Kaustuch       2021-04.14 14.21.42       0       0         Lett       34 Copy       Delete       40       0       dstdtd       Kaustuch       2021-04.14 14.27.69       0       0         Lett       34 Copy       Delete       41       0       dstdtds       Kaustuch       2021-04 | Lett \$ Copy @ Delete       34       0       dasdsdad       Kaustubh       2021-04-07 00 49 05       0       0         P Edit \$ Copy @ Delete       35       0       hill       Kaustubh       2021-04-17 00 49 05       0       0         P Edit \$ Copy @ Delete       36       0       hey       Kaustubh       2021-04-14 14 18 20       0       0         P Edit \$ Copy @ Delete       36       0       hey       Kaustubh       2021-04-14 14 19 22       0       0         P Edit \$ Copy @ Delete       37       0       yep       Kaustubh       2021-04-14 14 19 22       0       0         P Edit \$ Copy @ Delete       38       0       nbmvv       Kaustubh       2021-04-14 14 21 40       0       0         P Edit \$ Copy @ Delete       39       0       dasdd       Kaustubh       2021-04-14 14 21 40       0       0         P Edit \$ Copy @ Delete       40       0       dfaddd       Kaustubh       2021-04-14 14 22 02       0       0         P Edit \$ Copy @ Delete       41       0       dsdfdfs       Kaustubh       2021-04-14 14 28 07       0       0         P Edit \$ Copy @ Delete       42       0       nnmmb       Kaustubh       2021-04-14 14 28 07       0 | Let y ⊂ Copy ⊂ Delete       34       0       dasdsdad       Kaustubh       2021-04-07 00 49 05       0       0         P Edt y ⊂ Copy ⊂ Delete       35       0       hiii       Kaustubh       2021-04-14 14 18.20       0       0         P Edt y ⊂ Copy ⊂ Delete       36       0       hey       Kaustubh       2021-04-14 14 18.20       0       0         P Edt y ⊂ Copy ⊂ Delete       37       0       yep       Kaustubh       2021-04-14 14 18.22       0       0         P Edt y ⊂ Copy ⊂ Delete       38       0       nbwnw       Kaustubh       2021-04-14 14 12.22       0       0         P Edt y ⊂ Copy ⊂ Delete       38       0       nbwnw       Kaustubh       2021-04-14 14 12.22       0       0         P Edt y ⊂ Copy ⊂ Delete       38       0       nbwnw       Kaustubh       2021-04-14 14 22.2       0       0         P Edt y ⊂ Copy ⊂ Delete       40       0       ddasd       Kaustubh       2021-04-14 14 27.3       0       0         P Edt y ⊂ Copy ⊂ Delete       41       0       ddsdtds       Kaustubh       2021-04-14 14 28.07       0       0         P Edt y ⊂ Copy ⊂ Delete       43       0       nbwnw       Kaustubh       2021-04-14 14 28.05       0 |

### 7. Comments Table:

| <ul> <li>              C O localhost/phpmyadmin/sql_php?server=18db=blogdb&amp;table=user_counter&amp;pos=0      </li> <li>             Apps O cogle O tix Basecamp A Etx Developer-Plan</li></ul>                                                                                                    | ☆ 🖈 🔮 :<br>* 🗄 Reading list |
|----------------------------------------------------------------------------------------------------|-----------------------------|
| <ul> <li>Apps So Google Stik Basecamp &amp; Etik Developer-Plan &amp; Jira Tickets T yahoo mail E Daily status - Google. With Notes W WhatsApp W WP Engine GridPane So etixcustomplug stage</li> <li>Coogle Stik Basecamp &amp; Etik Developer-Plan &amp; Jira Tickets T yahoo mail E Daily status - Google. Work Notes W WhatsApp W WP Engine GridPane So etixcustomplug stage</li> <li>Coogle So So W WatsApp W WP Engine GridPane So etixcustomplug stage</li> <li>Servers 127 0.01 &gt; Database Diogdb &gt; Toble user countier</li> <li>Browse M Structure So Coople So So So So So So So So So So So So So</li></ul>                                                                                                    | * 🗄 Reading list            |
| phpMyAdmin       Server: 127 0 0 1 > Database: blogdb > Table user counter         All > D > Database: blogdb > Table user counter         Browse       Structure       SQL       Search       insert       Import       Privileges       Operations       Triggers         Recent Favorites       Search       Import       Import       Privileges       Operations       Triggers                                                                                                    | ¢ ⊼                         |
| All a go a go a go a go a go a go a go a                                                                                                    |                             |
| Recent Favorites                                                                                                    |                             |
| A Description of the Construction of the Construction of the Const |                             |
| Situring rows u = 0 (1 folds, query took 0.0005 sectings )                                                                                                    |                             |
| bonder SELECT * FROM "user_counter"                                                                                                    |                             |
| - Rew Profiling [Edit ] [ Explain SQL ]] Create                                                                                                    | PHP code ] [ Refresh]       |
| Hind Job Categories                                                                                                    |                             |
| The theory of the second second secon |                             |
| + Options                                                                                                    |                             |
|                                                                                                    |                             |
| Immembership_users Immembership_users Immembership_u                                                                                                    |                             |
| Chark all With selected 2-Edit 3-Conv @ Delete II Evort                                                                                                    |                             |
|                                                                                                    |                             |
| blog admin db Show all Number of rows: 25 v Filter rows: Search this table                                                                                                    |                             |
| - Crns                                                                                                    |                             |
| d b name Query results operations                                                                                                    |                             |
| information_schema                                                                                                    |                             |
| i kddb i i transfer i transfer i  |                             |
| i mysql                                                                                                    |                             |
| in indure in a state in a state in a sta                                                                                                    | 5                           |
| g performance_schema                                                                                                    |                             |
| phpmyadmin                                                                                                    |                             |
| Haran ratingsystem                                                                                                    |                             |
| How tost                                                                                                    |                             |
| trad                                                                                                    |                             |
| g travel<br>website visiter counter                                                                                                    |                             |
|                                                                                                    | 01:28 AM 💼                  |

### ANNEXURE 2

## **OUTPUT REPORTS WITH DATA**

### **Site Statistics Report:**

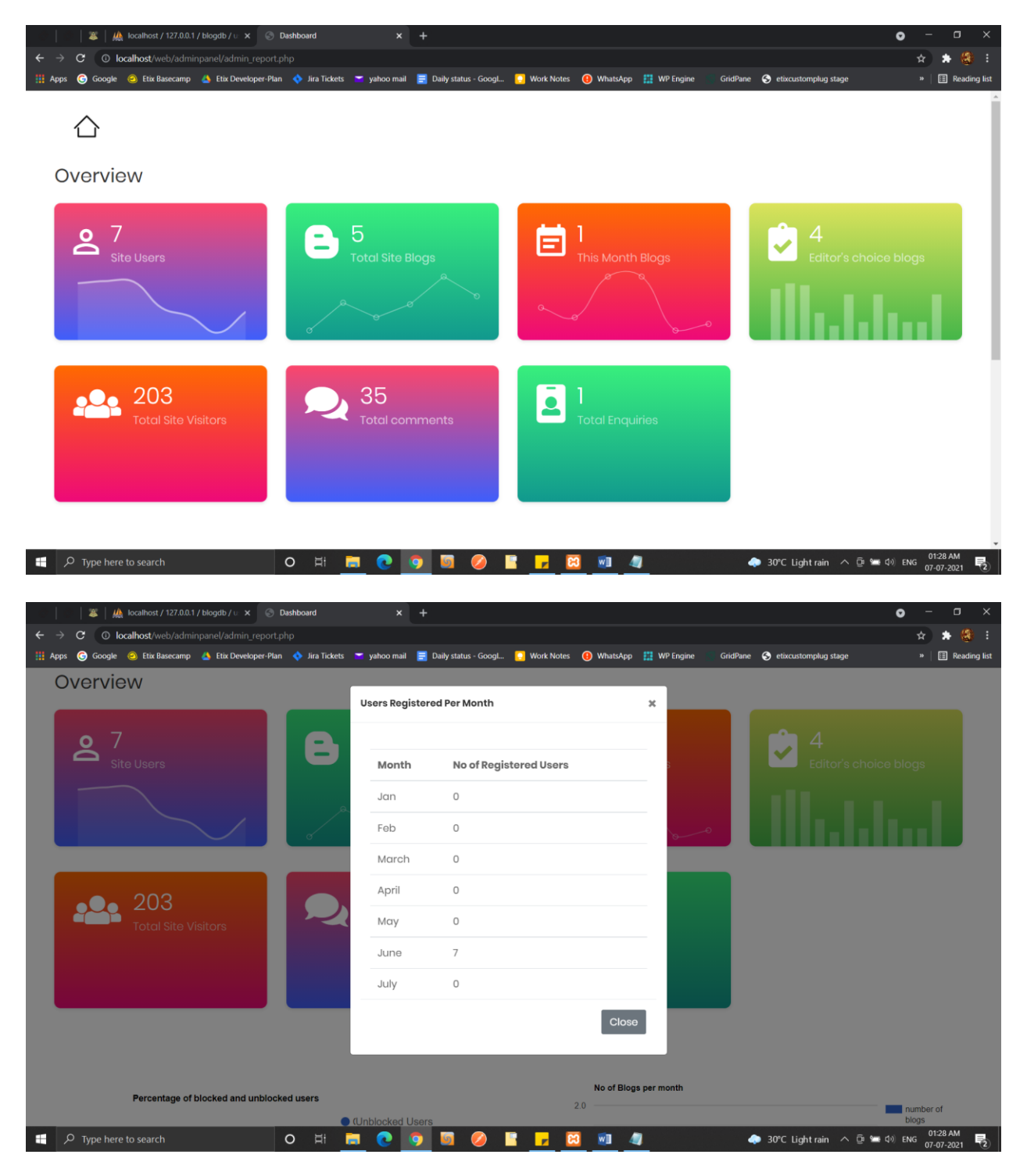

| 🖉   🎎 localhost / 127.0.0.1 / blogdb / 🗉 🗙 📀 Dashboard |                              |                                                                      | o – o                                                             |
|--------------------------------------------------------|------------------------------|----------------------------------------------------------------------|-------------------------------------------------------------------|
| ← → C O localhost/web/adminpanel/admin_report.php      | Tunkan mail 💻 I              | Duite status Canada 🗖 Work Maters 🙃 Mitasta                          | 🛧 🗰 🕅 Milliona an Caldhana 🦚 atlanaisteanachta atara. 👘 🖉 Gardana |
|                                                        | yanoo maii 😑 i               | Jally status - Googl 🦲 work notes 😈 WhatsA                           | App 🔝 we regare Once and exclusion plug stage " 🔄 reading         |
|                                                        | Blogs Published              | l Per Month                                                          | ×                                                                 |
| • 7                                                    |                              |                                                                      | <b>P</b> 4                                                        |
|                                                        | Month                        | No of Blogs Per Month                                                | Editor's choice blogs                                             |
|                                                        | Jan                          | 0                                                                    | all second as                                                     |
|                                                        | Feb                          | 0                                                                    |                                                                   |
|                                                        | March                        | 0                                                                    |                                                                   |
|                                                        | April                        | 0                                                                    |                                                                   |
| Total Site Visitors                                    | Мау                          | 0                                                                    |                                                                   |
|                                                        | June                         | 5                                                                    |                                                                   |
|                                                        | July                         | 0                                                                    |                                                                   |
|                                                        |                              |                                                                      |                                                                   |
|                                                        |                              |                                                                      |                                                                   |
|                                                        |                              |                                                                      |                                                                   |
| Percentage of blocked and unblocked users              |                              | No of B<br>2.0                                                       | Blogs per month                                                   |
| ■ Q Type here to search O H                            | Jnblocked Users              | · · · · · · · · · · · · · · · · · · ·                                |                                                                   |
|                                                        |                              |                                                                      |                                                                   |
| Sashboard                                              | × +                          |                                                                      | <b>0</b> – 0                                                      |
| ← → C () localhost/web/adminpanel/admin_report.php     | 🔹 vahoo mail 🔲 I             | Daily status - Good 🔽 Work Notes 🇿 WhatsA                            | 🖈 🛊 🚳                                                             |
| Overview                                               | yunoo mun 🧧                  |                                                                      | nger in right onto and the concentration and stage - in reasoning |
|                                                        | Blogs Made as I              | Editor's Choice Per Month                                            | ×                                                                 |
| • 7                                                    |                              |                                                                      | <b>11111</b>                                                      |
| Site Users                                             | Month                        | No of Blogs Per Month                                                | Editor's choice blogs                                             |
|                                                        | Jan                          | 0                                                                    | all second as                                                     |
|                                                        | Feb                          | 0                                                                    |                                                                   |
|                                                        | March                        | 0                                                                    |                                                                   |
|                                                        |                              | 0                                                                    |                                                                   |
|                                                        | April                        | 0                                                                    |                                                                   |
| 203<br>Total Site Visitors                             | April<br>May                 | 0                                                                    |                                                                   |
| 203<br>Total Site Visitors                             | April<br>May<br>June         | 0<br>0<br>4                                                          |                                                                   |
| 203<br>Total Site Visitors                             | April<br>May<br>June<br>July | 0<br>0<br>4                                                          |                                                                   |
| 203<br>Total Site Visitors                             | April<br>May<br>June<br>July | 0<br>0<br>4<br>0                                                     |                                                                   |
| 203<br>Total Site Visitors                             | April<br>May<br>June<br>July | 0<br>0<br>4<br>0<br>Ct                                               | lose                                                              |
| 203<br>Total Site Visitors                             | April<br>May<br>June<br>July | 0<br>0<br>4<br>0<br>Cto                                              | lose                                                              |
| 203         Total Site Visitors                        | April<br>May<br>June<br>July | Cic<br>0<br>4<br>0<br>0<br>0<br>0<br>0<br>0<br>0<br>0<br>0<br>0<br>0 | lose<br>Biogs per month                                           |

| . Ø   | 👘 🛛 🛎 🛛 🎎 loca                  | nlhost / 127.0.0.1 / blogdb / u: 🗙 😪 | Dashboard          | ×            | +                      |                  |              |             |          |                           | <b>o</b> - | - o ×          |
|-------|---------------------------------|--------------------------------------|--------------------|--------------|------------------------|------------------|--------------|-------------|----------|---------------------------|------------|----------------|
| ÷     | $\rightarrow$ C $\odot$ localhe | ost/web/adminpanel/admin_repor       |                    |              |                        |                  |              |             |          |                           | \$         | 🔹 🍪 🗄          |
| 111 A | pps 🌀 Google 🥝                  | Etix Basecamp 🛛 🝐 Etix Developer-Pl  | lan 💠 Jira Tickets | 🞽 yahoo mail | 📄 Daily status - Googl | 🖸 Work Notes     | \rm WhatsApp | 🔢 WP Engine | GridPane | S etixcustomplug stage    |            | 🗄 Reading list |
|       | Overview                        | 1                                    |                    | _            |                        |                  |              |             |          |                           |            |                |
|       |                                 |                                      |                    | Comment      | s Made Per Month       |                  |              | ×           | _        |                           |            |                |
|       | • 7                             |                                      |                    |              |                        |                  |              |             |          |                           |            |                |
|       | Šite I                          | leare                                |                    | Month        | No of Comm             | onte Por Mont    | h            | -           |          | Editor's ch               |            |                |
|       |                                 |                                      |                    | Month        | No or comm             | cittar or morita |              | _           |          |                           |            |                |
|       |                                 |                                      | هر                 | Jan          | 0                      |                  |              |             |          |                           |            |                |
|       |                                 |                                      |                    | Feb          | 0                      |                  |              | 000         |          |                           |            |                |
|       |                                 |                                      |                    | March        | 4                      |                  |              |             |          |                           |            |                |
|       |                                 | 003                                  |                    | April        | 14                     |                  |              |             |          |                           |            |                |
|       |                                 | otal Site Visitors                   |                    | Мау          | 0                      |                  |              |             |          |                           |            |                |
|       |                                 |                                      |                    | June         | 15                     |                  |              |             |          |                           |            |                |
|       |                                 |                                      |                    | July         | 2                      |                  |              |             |          |                           |            |                |
|       |                                 |                                      |                    |              |                        |                  | Close        |             |          |                           |            |                |
|       |                                 |                                      |                    |              |                        |                  |              |             |          |                           |            |                |
|       | P                               | ercentage of blocked and unblo       | cked users         |              |                        |                  | No of Blogs  | per month   |          |                           |            |                |
|       |                                 |                                      |                    | Unblocked L  | Jsers                  | 2                | .0           |             |          |                           | blogs      | rof            |
|       | ∠ , P Type here to s            | earch                                | O HI               | <b>a</b> 💽 ( | 🧿 🔟 🥥 I                | E 🗾 🖂            | 💿 🥥          | 1           | 4        | 🕨 30°C Light rain \land 🛱 | 도 다 ENG 0  | 01:29 AM       |

## Percentage of Blocked and Unblocked Users

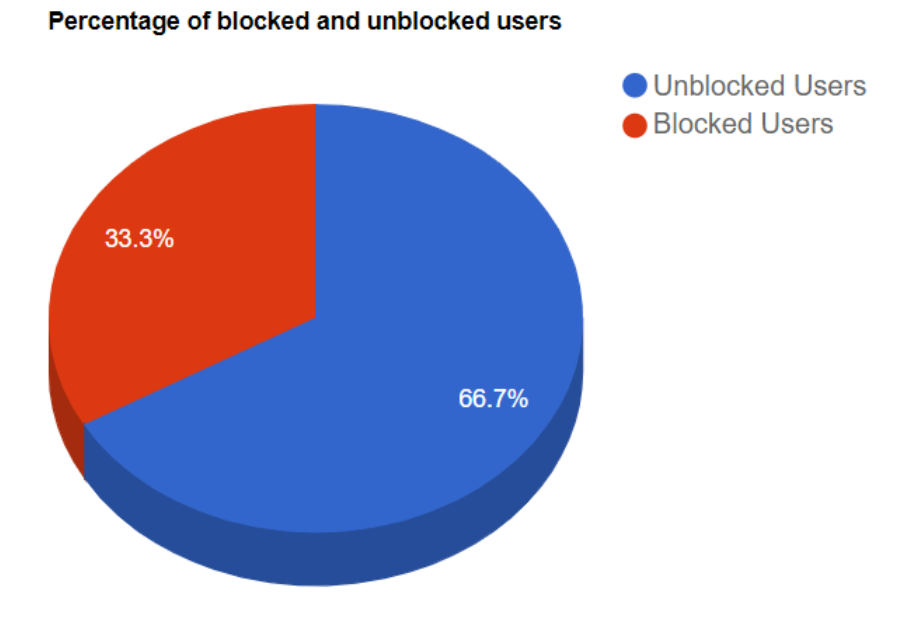

120

## No of Blog Publish in per month

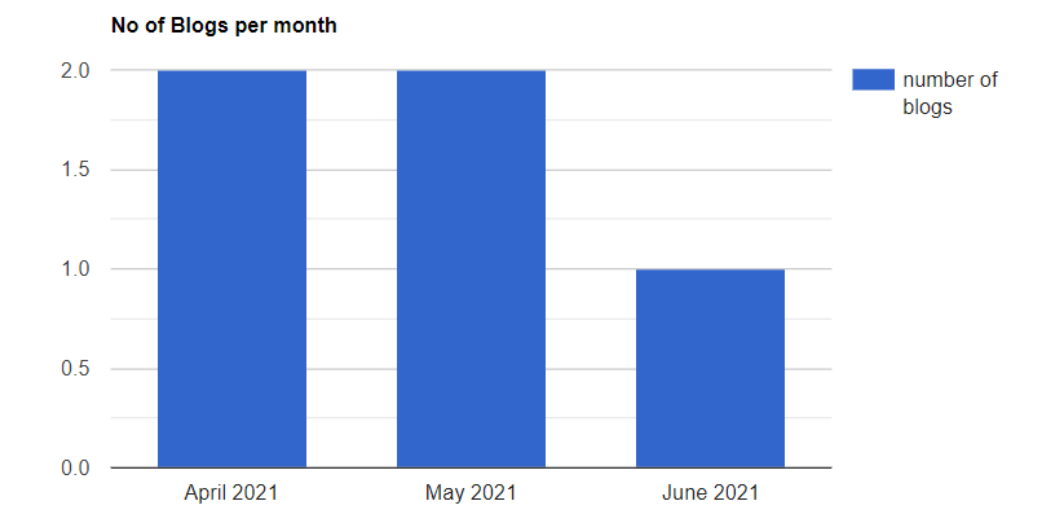

# System Users Report:

| 🚺   🎪 localhost / 127.0.0.1 / blog 🗙 🛞 🕻 | Dashboai | rd 2         | ש           | Bloggers × 🛛 🚳 H                   | ow to Upload Image into $ 	imes $ | 😗 Categories   Pratili | pi 🗙 🛛 🔣 Module   | heirarchy Diagram $\times$   + | • - • ×          |
|------------------------------------------|----------|--------------|-------------|------------------------------------|-----------------------------------|------------------------|-------------------|--------------------------------|------------------|
| ← → C O localhost/web/userpane           | l/mana   | geusers.php  |             |                                    |                                   |                        |                   |                                | 🖈 🌲 😫 i          |
| 🏢 Apps 🌀 Google 🥹 Etix Basecamp 干        | Etix De  | veloper-Plan | S etixcusto | omplug stage 🕤 etixcustomplug live | 🤣 Box Office 🔹 Jira Tick          | ets 🛛 yahoo mail       | 🕦 WhatsApp   🏭 WP | Engine GridPane                | » 📔 Reading list |
|                                          |          |              |             |                                    |                                   |                        |                   |                                | ৭ 📫 ≡            |
|                                          |          | You are I    | nere: Home  | / Dashboard                        |                                   |                        |                   |                                | + ADD NEW USER   |
|                                          |          | Id           | Name        | Email                              | Address                           | City                   | Mobile no         | Delete Record                  | Update Record    |
| Welcome Kaustubh                         |          | 72           | David       | david@gmail.com                    | new york strret                   | Verlin                 | 8822229429        | Delete                         | Update           |
| Visit Site                               |          | 75           | kurt        | kurt@gmail.com                     | 1722 Linden St                    | Chicago                | 6622993361        | Delete                         | Update           |
| Categories 9                             |          | 76           | Brett       | brett@gmail.com                    | 1722 Linden St                    | New York               | 5598320423        | Delete                         | Update           |
| B Blogs 7                                |          | 78           | admin       | admin@gmail.com                    | 1722 Linden St                    | New York               | 8273837384        | Delete                         | Update           |
| ≣ Draft 2                                |          |              |             |                                    |                                   |                        |                   |                                |                  |
| Editor's Choice 5                        |          |              |             |                                    |                                   |                        |                   |                                |                  |
| Manage Users 5                           |          |              |             |                                    |                                   |                        |                   |                                |                  |
| Contacts 2                               |          |              |             |                                    |                                   |                        |                   |                                |                  |

### ANNEXURE 3

### SAMPLE PROGRAM CODE

### 1.CreateBlogs.php

<?php

ob\_start();

session\_start();

//include("../header.php");

include\_once '../conn.php';

//\$userinfo=\$\_SESSION['login\_user'];

//\$userid=\$\_SESSION['UserId'];

error\_reporting(0);

include\_once 'conn.php';
if(isset(\$\_POST['upload']))
{

\$title=\$\_POST['btitle']; \$cat=\$\_POST['category']; \$tag=\$\_POST['tag']; \$edit=\$\_POST['area2']; \$stat=\$\_POST['bstatus']; \$user\_id=\$\_POST['bstatus']; \$user\_id=\$\_POST['authorid']; \$editblog=\$\_POST['editorblog']; if(isset(\$\_POST['editorblog']))

```
{
    $editblog=1;
}
else{
    $editblog=0;
}
```

echo \$editblog;

```
$user=$_SESSION['admin_user'];
```

\$file=addslashes(file\_get\_contents(\$\_FILES["imagefile"]["tmp\_name"]));

```
$sql = "INSERT into `blog_records`
(btitle,bcategory,btag,bcontent,bstatus,is_editor_choice,bimage,user,userid)
```

VALUES ('\$title', '\$cat', '\$tag', '\$edit', '\$stat', '\$editblog', '\$file', '\$user', '\$user\_id')";

```
if (mysqli_query($conn, $sql)) {
    header("location:../Home.php");
    echo "blog record created successfully !";
    } else {
    echo "Error: " . $sql . "
    . mysqli_error($conn);
    }
    mysqli_close($conn);
}
```

?>

<!DOCTYPE html>

<html>

<head>

<!doctype html>

<html lang="en">

<head>

<!-- Required meta tags -->

<meta charset="utf-8">

<meta name="viewport" content="width=device-width, initial-scale=1, shrink-to-fit=no">

<!-- Bootstrap CSS -->

k rel="stylesheet" href="https://stackpath.bootstrapcdn.com/bootstrap/4.4.1/css/bootstrap.min.css" integrity="sha384-Vkoo8x4CGsO3+Hhxv8T/Q5PaXtkKtu6ug5TOeNV6gBiFeWPGFN9MuhOf23Q9Ifjh" crossorigin="anonymous">

<title>Hello, world!</title>

</head>

<!-- Optional JavaScript -->

<!-- jQuery first, then Popper.js, then Bootstrap JS -->

<script src="https://code.jquery.com/jquery-3.4.1.slim.min.js" integrity="sha384-J6qa4849blE2+poT4WnyKhv5vZF5SrPo0iEjwBvKU7imGFAV0wwj1yYfoRSJoZ+n" crossorigin="anonymous"></script>

<script src="https://cdn.jsdelivr.net/npm/popper.js@1.16.0/dist/umd/popper.min.js" integrity="sha384-

```
Q6E9RHvbIyZFJoft+2mJbHaEWldlvI9IOYy5n3zV9zzTtmI3UksdQRVvoxMfooAo" crossorigin="anonymous"></script>
```

```
<script src="https://stackpath.bootstrapcdn.com/bootstrap/4.4.1/js/bootstrap.min.js"
integrity="sha384-
wfSDF2E50Y2D1uUdj0O3uMBJnjuUD4Ih7YwaYd1iqfktj0Uod8GCEx13Og8ifwB6"
crossorigin="anonymous"></script>
```

```
<script src="https://cdn.tiny.cloud/1/no-api-key/tinymce/5/tinymce.min.js" referrerpolicy="origin"></script>
```

```
<script>
```

```
tinymce.init({
```

selector: 'textarea#editor',

menubar: false

});

</script>

</body>

</html>

<body style="background-image: url('../images/back6.jpg');background-repeat: no-repeat;background-size: 1580px 1024px;">

<meta name="viewport" content="width=device-width, initial-scale=1">

</head>

<body>

### <?php

include\_once 'conn.php';

```
$sql = 'SELECT * FROM blog_categories';
```

```
$result = mysqli_query($conn, $sql);
```

?>

```
<script src="https://ajax.googleapis.com/ajax/libs/jquery/2.1.1/jquery.min.js"></script>
```

<script>

```
var loadFile = function(event) {
```

```
var reader = new FileReader();
```

```
reader.onload = function(){
```

var output = document.getElementById('output');

```
output.src = reader.result;
```

};

```
reader.readAsDataURL(event.target.files[0]);
```

};

```
</script>
```

 $<\!\!\rm script\ type="text/javascript"\ src="http://js.nicedit.com/nicEdit-latest.js"></\!\!\rm script><\!\!\rm script\ type="text/javascript">$ 

### //<![CDATA[

bkLib.onDomLoaded(function() { nicEditors.allTextAreas() });

//]]>

</script>

<form action="" method="post" name="blog\_form" style="margin-top: 5%;" enctype="multipart/form-data" >

```
<div class="col-8 container">
```

<h1>Create your blog</h1>

<hr>

<input type="hidden" placeholder="Your blog title..." name="authorid" id="authorid" value="<?php echo \$userid ?>" >

```
<label for="title"><b>Enter Title:</b></label>
```

<input type="text" placeholder="Your blog title..." name="btitle" id="btitle" >

<br><br>>

```
<label for="category"><b>Choose Category:</b></label>
```

```
<select class="col-6 btn btn-light dropdown-toggle3" aria-label="Default select example" name="category" id="category">
```

```
<option selected>None</option>
```

```
<?php if (mysqli_num_rows($result) > 0) {
```

```
while($row = mysqli_fetch_assoc($result)) {?>
```

```
<option value="<?php echo $row["CName"];?>"><?php echo $row["CName"];?></option>
```

```
<?php
```

```
}
} else {
    echo "0 results";
}
mysqli_close($conn);
```

</select>

<br>><br>>

```
<label for="tag"><b>Enter Tag:</b></label>
```

```
<input type="text" placeholder="Your blog tags..." name="tag" id="tag" >
```

<!--<div class="container mt-4 mb-4 ml-0 mr-0">

```
<label for="tag"><b>Write Here:</b></label>
```

<div class="row ">

<div class="col-lg-12 ">

<div class="form-group">

```
<textarea id="editor" name="editor"></textarea>
```

</div>

```
<!--<button type="submit" class="btn btn-primary">Submit</button>-
```

</div>

</div>

</div>-->

#### <br>

```
<label for="tag"><b>Write Here:</b></label>
```

<textarea name="area2" id="area2" style="width: 100%;">

```
Some Initial Content was in this textarea
```

</textarea>

<br>

<label class="form-label" for="stat"><b>Choose Status</b></label>

```
<select class="col-6 btn btn-light dropdown-toggle" aria-label="Default select example" name="bstatus" id="bstatus">
```

<option selected>Publish</option>

```
<option value="Draft">Draft</option>
```

```
</select><br><br>
```

```
<label class="form-label" for="customFile">Make it Editor's Choice</label>
```

```
<input type="checkbox" name="editorblog" id="editorblog" value="1" />
```

<br>

```
<label class="form-label" for="customFile"><b>Choose Image</b></label>
```

```
<input type="file" class="form-control col-6 " accept="image/*" name="imagefile" id="imagefile" onchange="loadFile(event)"/>
```

```
<img id="output" alt="your image" height="200" width="200" />
```

<br>

<br>

```
<div class="col-12 ">
```

```
<input type="submit" class="registerbtn col-12 btn btn-success"value="Upload Your Blog" name="upload">
```

</div>

</form>

</body>

</html>

### 2.Home.php(View Blogs)

<?php

error\_reporting(0);

include\_once 'conn.php';

```
session_start();
```

\$userdata=\$\_SESSION['login\_user'];

```
$userid=$_SESSION['UserId'];
```

```
$usersql = "SELECT * FROM membership_users where Username='$userdata'';
```

```
$userresult = mysqli_query($conn, $usersql);
```

if (mysqli\_num\_rows(\$userresult) > 0) {

```
while($userrow = mysqli_fetch_assoc($userresult)) {?>
```

```
!ID"];
```

```
$userid=$userrow["ID"];
```

?>

```
<?php $_SESSION['UserId'] = $userid;?>
```

```
<?php
```

```
}
} else {
    echo "0 results";
}
```

```
//mysqli_close($conn);
```

<!DOCTYPE html>

<html lang="en">

<head>

```
<meta charset="utf-8">
```

<meta name="viewport" content="width=device-width, initial-scale=1, shrink-to-fit=no">

<!-- SEO Meta Tags -->

<meta name="description" content="Create a stylish landing page for your business startup and get leads for the offered services with this HTML landing page template.">

<meta name="author" content="Inovatik">

<!-- OG Meta Tags to improve the way the post looks when you share the page on LinkedIn, Facebook, Google+ -->

<meta property="og:site\_name" content="" /> <!-- website name -->

<meta property="og:site" content="" /> <!-- website link -->

<meta property="og:title" content=""/> <!-- title shown in the actual shared post -->

```
<meta property="og:description" content="" /> <!-- description shown in the actual shared post -->
```

```
<meta property="og:image" content="" /> <!-- image link, make sure it's jpg -->
```

```
<meta property="og:url" content="" /> <!-- where do you want your post to link to -->
```

```
<meta property="og:type" content="article" />
```

<!-- Website Title -->

<title>Bloggers</title>

<!-- Styles -->

<link

href="https://fonts.googleapis.com/css?family=Raleway:400,400i,600,700,700i&subset=latin-ext" rel="stylesheet">

```
khref="css/bootstrap.css" rel="stylesheet">
```

k href="css/fontawesome-all.css" rel="stylesheet">

k href="css/swiper.css" rel="stylesheet">

k href="css/magnific-popup.css" rel="stylesheet">

k href="css/styles.css" rel="stylesheet">

```
k rel="stylesheet" href="https://maxcdn.bootstrapcdn.com/bootstrap/4.0.0-beta.2/css/bootstrap.min.css">
```

<script src="https://ajax.googleapis.com/ajax/libs/jquery/3.2.1/jquery.min.js"></script>

<script

```
src="https://cdnjs.cloudflare.com/ajax/libs/popper.js/1.12.6/umd/popper.min.js"></script>
```

```
<script src="https://maxcdn.bootstrapcdn.com/bootstrap/4.0.0-
beta.2/js/bootstrap.min.js"></script>
```

<!-- Favicon -->

```
k rel="icon" href="images/favicon.png">
```

</head>

```
<body data-spy="scroll" data-target=".fixed-top">
```

<!-- Preloader -->

```
<div class="spinner-wrapper">
```

```
<div class="spinner">
```

<div class="bounce1"></div>

<div class="bounce2"></div>

```
<div class="bounce3"></div>
```

</div>

</div>

<!-- end of preloader -->

<?php

include('header.php');?>

<!-- Header -->

<header id="header" class="header">

<div class="header-content">

<div class="container">

<div class="row">

<div class="col-lg-6">

<div class="text-container">

```
<h1><span class="turquoise"><?php echo "Welcome".
".$_SESSION['login_user']; ?></span> </h1>
```

Express your thoughts....

<a class="btn-solid-lg page-scroll" href="logout.php">Logout</a>

<a class="btn-solid-lg page-scroll" href="userprofile.php">Profile</a>

<a class="btn-solid-lg page-scroll" href="userpanel/index2.php">Dashboard</a>

</div> <!-- end of text-container -->

</div> <!-- end of col -->

<div class="col-lg-6">

<div class="image-container">

 $<\!\!img\ class="img-fluid"\ src="images/details-1-office-worker.svg"\ alt="alternative">$ 

</div> <!-- end of image-container -->

</div> <!-- end of col -->

 $<\!\!/div \!> <\!\!!--$  end of row -->

</div> <!-- end of container -->

</div> <!-- end of header-content -->

</header> <!-- end of header -->

<!-- end of header -->

```
<!-- <h3 style="position: absolute;left:73%;top:125%;">Social Links
```

<div id="buttons">

<div class="facebook button">

<i class="icon">

```
<i class="fa fa-facebook"></i>
```

</i>

```
<div class="slide">
```

Facebook

</div>

<iframe

src="https://www.facebook.com/plugins/like.php?href=https%3A%2F%2Fwww.facebook.com
%2Fenablingwp%2F&width=62&layout=button&action=like&size=large&show\_faces=false&s
hare=false&height=65&appId" width="62" height="65" style="border:none;overflow:hidden"
scrolling="no" frameborder="0" allowTransparency="true"></iframe>

</div>

```
<div class="google button">
```

```
<i class="icon">
```

```
<i class="fa fa-google-plus"></i>
```

</i>

```
<div class="slide">
```

Google+

</div>

<!-- Place this tag where you want the +1 button to render. -

<div class="g-follow" data-annotation="bubble" datahref="https://plus.google.com/+Enablingwp/" data-rel="publisher"></div>

<!-- Place this tag after the last +1 button tag. -

```
<script type="text/javascript">
```

(function() {

```
var po = document.createElement('script'); po.type = 'text/javascript'; po.async = true;
```

```
po.src = 'https://apis.google.com/js/platform.js';
```

var s = document.getElementsByTagName('script')[0]; s.parentNode.insertBefore(po, s);

})();

</script>

```
</div>
```

```
<div class="youtube button">
```

<i class="icon">

```
<i class="fa fa-youtube"></i>
```

</i>

<div class="slide">

YouTube

</div>

<div class="g-ytsubscribe" data-channel="techpingo" data-layout="default" datacount="default" data-onytevent="onYtEvent"></div>

```
<script src="https://apis.google.com/js/platform.js"></script>
```

<script>

```
function onYtEvent(payload) {
```

```
if (payload.eventType == 'subscribe') {
```

// Add code to handle subscribe event.

} else if (payload.eventType == 'unsubscribe') {

// Add code to handle unsubscribe event.

}

```
if (window.console) { // for debugging only
```

window.console.log('YT event: ', payload);

```
}
```

}

```
</script>
```

```
</div>
```

```
<div class="twitter button">
```

```
<i class="icon">
```

```
<i class="fa fa-twitter"></i>
```

</i>

```
<div class="slide">
```

Twitter

</div>

<a href="https://twitter.com/iamrahuldc" class="twitter-follow-button" data-show-count="false" data-via="mariuCSS">

Tweet

</a>

<script>

```
!function(d,s,id){
```

```
var js,fjs=d.getElementsByTagName(s)[0],p=/^http:/.test(d.location)?'http':'https';
```

```
if(!d.getElementById(id)){
```

```
js=d.createElement(s);
```

js.id=id;

js.src=p+'://platform.twitter.com/widgets.js';fjs.parentNode.insertBefore(js,fjs);}}(document, 'script', 'twitter-wjs');

</script>

</div>

<center></h3>

-->

<h5 style="position: absolute;left:74%;top:110%;">categories<br>

<?php

include\_once 'conn.php';

\$sql3 = 'SELECT \* FROM blog\_categories';

\$sql\_cat\_count = 'SELECT count(\*) as total1 from blog\_categories ';

\$result3 = mysqli\_query(\$conn, \$sql3);

\$result\_cat\_count = mysqli\_query(\$conn, \$sql\_cat\_count);

\$dat=mysqli\_fetch\_assoc(\$result\_cat\_count);

if ((mysqli\_num\_rows(\$result3) > 0) && (mysqli\_num\_rows(\$result\_cat\_count) > 0)) {

while((\$row3 = mysqli\_fetch\_assoc(\$result3)) && (\$row\_cat\_count = \$dat)) {?>

<div class="btn-solid-lg page-scroll" style=" text-align: center; font-size: 16px
!important;width: 265px; margin-bottom: 5px;">

<span class="inbox-num"><!--<?php echo \$dat['total1']; ?>--></span>

<div class="cathov"> <?php echo " <a
href='category\_blog.php?CName=\$row3[CName] ' style='color:white;'>"?> <?php echo
\$row3["CName"];?> </a></div>

</div>

<?php

```
}
} else {#B31217;
    echo "0 results";
}
```

?>

<br>>

<b>Popular Posts</b>

<?php

include\_once 'conn.php';

\$sql4 = "SELECT \* FROM blog\_records where views>=10 ";

\$result4 = mysqli\_query(\$conn, \$sql4);

if (mysqli\_num\_rows(\$result4) > 0) {

while(\$row4 = mysqli\_fetch\_assoc(\$result4)) {?>

<div class="card" style="max-width: 300px !important;">

<div class="card-body">

```
<?php echo $row4["btitle"];?> <br>
```

<?php echo " <a href='single\_blog.php?id=\$row4[bid] ' >Read More</a>";?>

</div>

</div>

<?php

```
}
} else {#B31217;
    echo "0 results";
}
?> </h3>
```

```
<form action="search.php" method="get">
```

```
<div class="col-lg-3" style="margin-left: 1100px;">
```

<div class="input-group">

<input type="text" class="form-control" name="search" id="search" placeholder="Search this blog">

```
<div class="input-group-append">
```

<input type="submit" value="search" />

</button>

</div>

</div>

</div>

</form>

<?php

```
function custom_echo($x, $length)
```

### {

```
if(strlen($x)<=$length)
```

{

```
echo $x;
```

```
}
else
{
    $y=substr($x,0,$length).'...';
    echo $y;
}
```

```
?>
```

<?php

\$sql1 = 'SELECT \* FROM blog\_records where bstatus="Publish" ORDER BY bid DESC limit 5';

```
$result1 = mysqli_query($conn, $sql1);
```

```
if (mysqli_num_rows($result1) > 0) {
```

```
while($row1 = mysqli_fetch_assoc($result1)) {?>
```

```
<div class="card col-8 mb-3 box ml-5 " style="margin-top: -40px;">
```

<!-- <a href="single.php?post=<?php echo \$row1["bid"];?>" class="abc">-->

<?php \$blogs\_id=\$row1["bid"];?>

```
<div class="row no-gutters">
```

```
<div class="col-lg-4">
```

<?php echo '<img

src="data:image/jpeg;base64,'.base64\_encode(\$row1['bimage']).'" height="300" width="300"
/>';?>

</div>
</div</li>
<div class="col-md-8">
<div class="card-body">
<h3 class="card-title"><?php echo \$row1["btitle"];?></h3>
<small class="text-muted" style="text-align: left !important;">

<?php if(\$row1['is\_editor\_choice']==1) {?> <img id="hat" src="images/editlogo2.png" alt="editor">

<?php }?>

<?php custom\_echo(\$row1["bcontent"], 400); ?>

<div class="card-text" style="font-size: 16px; font-weight: 800;"><svg
xmlns="http://www.w3.org/2000/svg" width="16" height="16" fill="currentColor" class="bi bitags-fill" viewBox="0 0 16 16">

<path d="M2 2a1 1 0 0 1 1-1h4. 0 0 0 0 3z"/>

<path d="M1.293 7.70717 7a1 1 0 0 0 1.414 01.043-.043-7.457-7.457z"/>

</svg>&nbsp;&nbsp;<?php echo \$row1["btag"];?></div>
<div class="card-text" style="font-size: 13px; font-weight: 600;"><svg
xmlns="http://www.w3.org/2000/svg" width="16" height="16" fill="currentColor" class="bi bicalendar" viewBox="0 0 16 16">

<path d="M3.5 0a.5. 1 0 0 0 1 1h12a1 1 0 0 0 1-1V4H1z"/>

</svg> <b> &nbsp;

<?php

\$date=\$row1["DateTime"];

echo date('F d, Y',strtotime(\$date)); ?>

<!--<?php echo \$row1["DateTime"];?>--></b></div>

<b><div class="card-text" style="color:red !important;font-size: 13px; font-weight: 600;"><svg xmlns="http://www.w3.org/2000/svg" width="16" height="16" fill="currentColor" class="bi bi-person" viewBox="0 0 16 16">

<path d="M8 8a3 3 0 1 332-.678.678-.83 1.418-.832 1.664h10z"/>

</svg></a>&nbsp; <?php echo " <a href='user\_account.php?uid=\$row1[userid] ' >"?><?php echo \$row1["user"];?></a></div></b>

<b><div class="card-text" style="font-size: 13px; font-weight: 600;">

<svg xmlns="http://www.w3.org/2000/svg" width="16" height="16" fill="currentColor" class="bi bi-grid" viewBox="0 0 16 16">

<path d="M1 2.5A1. 1.5 0 0 1 9 13.5v-3zm1.5-.5a.5.5 0 0 0-.5.5v3a.5.5 0 0 0 .5.5h3a.5.5 0 0 0
.5-.5v-3a.5.5 0 0 0-.5-.5h-3z"/>

</svg>&nbsp;<?php echo " <a href='category\_blog.php?CName=\$row1[bcategory] ' >"?> <?php echo \$row1["bcategory"];?></a></div></b>

<div class="btn btn-link">

<?php echo " <a href='single\_blog.php?id=\$row1[bid] ' >Read More</a>";?>

<?php

error\_reporting(E\_ALL);

\$ratesql= mysqli\_query(\$conn,"SELECT avg(rate) as myrate FROM ratings
where blog\_id='\$blogs\_id''');

\$raterow = mysqli\_fetch\_assoc(\$ratesql);

\$aa=round(\$raterow['myrate'], 2);

echo " !important;top:70%;font-weight:700; '> ratings : " .\$aa.' / 5'?>

<div class="rateyo" id= "rating"

data-rateyo-rating="<?php echo \$aa .'/ 5';?>"

>

</div>

<?php ?>

<div class="share-button">

<div class="share-button\_back">

<a class="share\_\_link" href="www.twitter.com" title="twitter">

<svg class="share\_\_icon share\_\_icon--twitter" version="1.1" xmlns="http://www.w3.org/2000/svg" xmlns:xlink="http://www.w3.org/1999/xlink" x="0px" y="0px" width="49.652px" height="49.652px" viewBox="0 0 49.652 49.652" style="enablebackground:new 0 0 49.652 49.652;" xml:space="preserve"> <g>

<g>

<path

```
d="M24.826,0C11.137,0,0,11.137,0,24.826c0,13.688,11.137,24.826,24.826,24.826c13.688,0,24
5.746,16.255-16.259,16.,2.261-0.444,3.282-0.899
C37.987,17.334,37.018,18.341,35.901,19.144z"></path>
```

</g>

</g>

</svg>

</a>

<a class="share\_\_link " href="www.facebook.com" title="facebook">

```
<svg class="share__icon share__icon--facebook" version="1.1"
xmlns="http://www.w3.org/2000/svg" xmlns:xlink="http://www.w3.org/1999/xlink" x="0px"
y="0px" width="49.652px" height="49.652px" viewBox="0 0 49.652 49.652" style="enable-
background:new 0 0 49.652 49.652;" xml:space="preserve">
```

<g>

<g>

```
<path d="M24.826,.939c0,0-2.695,0-3.219,0c-0.524,0-1.269,0.262-
1.269,1.386v2.99h4.56L31,25.7z "></path>
```

</g>

</g>

</svg>

</a>

<a class="share\_\_link" href="www.googleplus.com" title="google plus">

```
<svg class="share__icon share__icon--google"
version="1.1"xmlns="http://www.w3.org/2000/svg"
xmlns:xlink="http://www.w3.org/1999/xlink" x="0px" y="0px" width="49.652px"
height="49.652px" viewBox="0 0 49.652 49.652" style="enable-background:new 0 0 49.652
49.652;" xml:space="preserve">
```

<g>

<g>

<path d="M21.5,28.94c-0.161-0.107-0.326-0.223-0.499-0.34c-0.503-0.154-1.037-0.234-1. 735,21.5,28.94z"></path>

<path d="M19.719,22.352c0.002,0,0.002,0,0.002,0c0.601,0,1.108-0.237,1.501-0.687c0.616-0. 0.705,3.012 352z"></path>

<path

d="M24.826,0C11.137,0,0,11.137,0,24.826c0,13.688,11.137,24.826,24.826,24.826c13.688,0,24. 826-11.138,24.826-24.826 C49.652,11.137,38.516,0,24.826,0z c0.319,0,0.58,0.26,0.58,0.58V24.253z"></path>

</g>

</g>

</g>

</svg>

</a>

<a class="share\_\_link" href="www.dribble.com" title="dribbble">

```
<svg class="share__icon share__icon--dribbble" version="1.1"
xmlns="http://www.w3.org/2000/svg" xmlns:xlink="http://www.w3.org/1999/xlink" x="0px"
y="0px" viewBox="0 0 96 96" style="enable-background:new 0 0 96 96;"
xml:space="preserve">
```

<g>

<path d="M49.297,47.914c0.172-0.054,0.343-0.106,0.515-0.157c-0.414-0.928-0.8731.612-8.381-4.253-11.694C62.53,36.825,59.238,40.612,52.611,43.378z"></path></path>

</g>

</svg>

</a>

</div>

<div class="share-button\_\_front">

<img class="img-fluid" src="images/sharelogo4.png"
width="20px !important" height="20px !important"alt="alternative">

</div>

</div>

</div> </div> </div>

</div>

<br><br>>

<?php

}

} else {

echo "0 results";

}

//mysqli\_close(\$conn);

?>

<script src="//code.jquery.com/jquery-1.11.1.min.js"></script>

<!----- Include the above in your HEAD tag ----->

## <!DOCTYPE html><html lang='en' class=">

```
<head><script src='//production-assets.codepen.io/assets/editor/live/console_runner-
079c09a0e3b9ff743e39ee2d5637b9216b3545af0de366d4b9aad9dc87e26bfd.js'></script><script
src='//production-assets.codepen.io/assets/editor/live/events_runner-
73716630c22bbc8cff4bd0f07b135f00a0bdc5d14629260c3ec49e5606f98fdd.js'></script><script
src='//production-assets.codepen.io/assets/editor/live/css_live_reload_init-
2c0dc5167d60a5af3ee189d570b1835129687ea2a61bee3513dee3a50c115a77.js'></script><meta
charset='UTF-8'><meta name="robots" content="noindex"><link rel="shortcut icon"
type="image/x-icon" href="//production-assets.codepen.io/assets/favicon/favicon-
8ea04875e70c4b0bb41da869e81236e54394d63638a1ef12fa558a4a835f1164.ico" /><link
rel="mask-icon" type="" href="//production-assets.codepen.io/assets/favicon/logo-pin-
f2d2b6d2c61838f7e76325261b7195c27224080bc099486ddd6dccb469b8e8e6.svg" color="#111"
/><link rel="canonical"
href="https://codepen.io/Eyjjafjallajokull/pen/KddvMe?depth=everything&order=popularity&pa
ge=34&q=thumbnail&show forks=false" />
```

```
k rel='stylesheet prefetch'
href='//cdnjs.cloudflare.com/ajax/libs/flickity/1.1.0/flickity.min.css'><link rel='stylesheet
prefetch'
href='//fonts.googleapis.com/css?family=Roboto:400,400italic,500,500italic,300italic,300'>
```

```
<style class="cp-pen-styles">.flickity-prev-next-button.previous {
```

```
left: -30px;
```

```
}
```

```
.flickity-prev-next-button.next {
```

right: -30px;

}

```
.flickity-prev-next-button .arrow {
```

fill: #F5F7FA;

}

.flickity-prev-next-button {

```
background-color: #434A54;
```

```
width: 38px;
height: 38px;
}
.flickity-prev-next-button:hover {
background-color: #656D78;
}</style></head><body>
<html lang="en">
```

<head>

<meta charset="UTF-8" />

<title>Infinite Flickity Slider Test</title>

</head>

<body>

```
<div class="site-content cf">
```

<h2 class="course-heading" style="font-family: Roboto;font-size: 20px; color: black;">Editor's Choice</h2>

<div class="courses cf" id="showcase">

<?php

\$editsql = 'SELECT \* FROM blog\_records where is\_editor\_choice=1';

\$edit\_result = mysqli\_query(\$conn, \$editsql);

if (mysqli\_num\_rows(\$edit\_result) > 0) {

while(\$edit\_row = mysqli\_fetch\_assoc(\$edit\_result)) {?>

<div class="course-item slide">

<div class="course-summary card">

<div class="course-thumbnail">

<?php echo '<img src="data:image/jpeg;base64,'.base64\_encode(\$edit\_row['bimage']).'"
height="277" width="400" />';?>

</div>

<div class="course-info">

<h1 class="course-topic webdesign"><?php echo \$edit\_row["btitle"];?></h1>

<h3 class="course-title"><?php echo \$edit\_row["bcategory"];?></h3>

<h4 class="course-title"><?php custom\_echo(\$edit\_row["bcontent"], 100); ?></h4>

<time class="course-date"><?php echo \$edit\_row["btag"];?></time><br>

```
<time class="course-date"> <?php echo $edit_row["user"];?><?php echo " <a href='user_account.php?uid=$row1[userid] ' >See</a>";?></time><br>
```

<span class="course-duration"><?php echo \$edit\_row["DateTime"];?></span><br>

<div class="btn btn-link">

```
<?php echo " <a href='single_blog.php?id=$edit_row[bid] ' >Read
More</a>";?>
```

</div>

</div>

</div>

</div>

```
<?php
}
} else {
```

```
echo "0 results";
```

}

//mysqli\_close(\$conn);

?>